Federal Highway Administration Acquisition and e-Bidding Participant Guide

# U.S. Department of Transportation Federal Highway Administration

# Acquisitions and e-Bidding Participant Guide

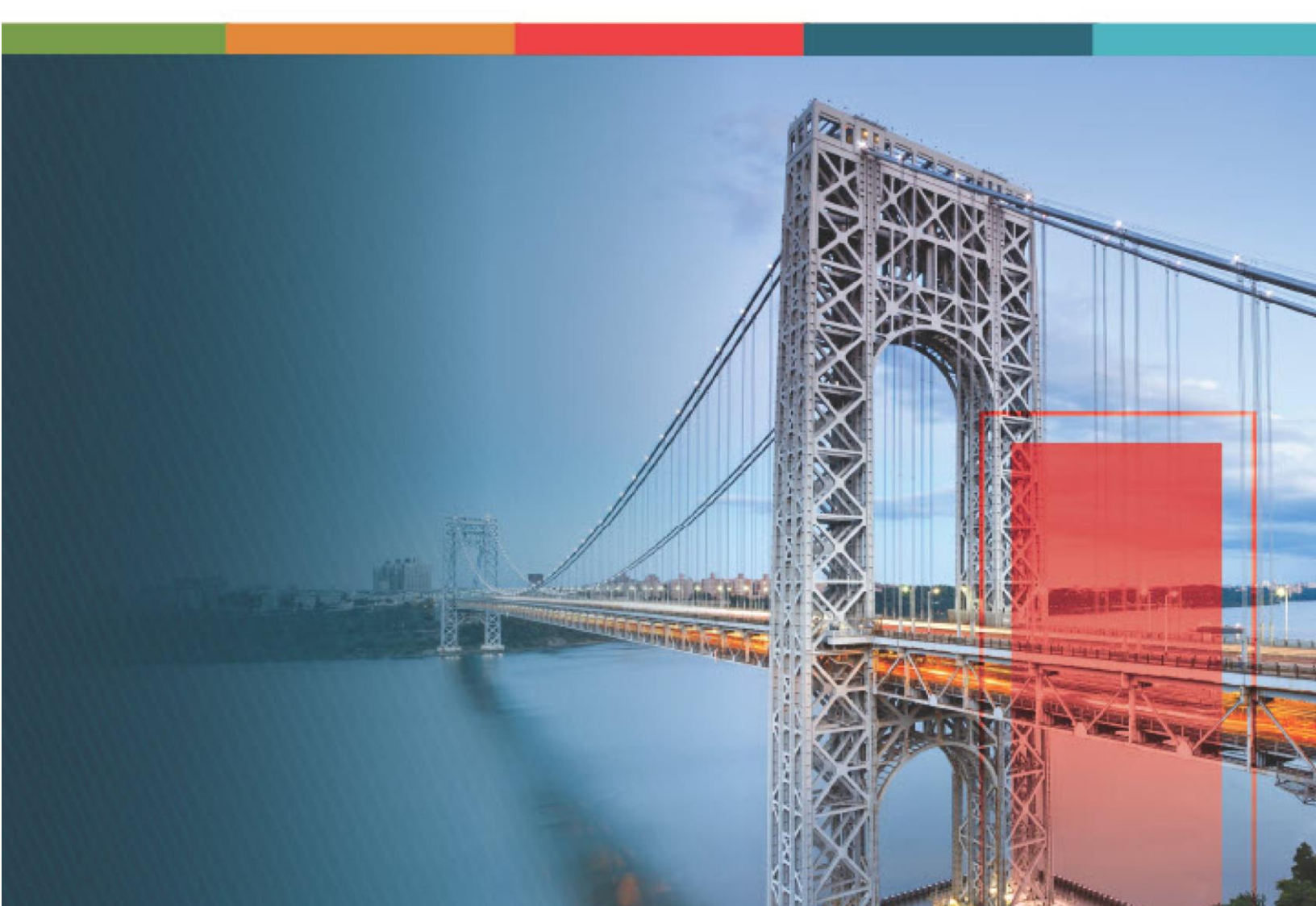

## Contents

| 1.Disclaimer                                               |
|------------------------------------------------------------|
| 2. Introduction to Using the Participant Guide5            |
| 3. Bidding6                                                |
| 3.1. Advertisement                                         |
| 3.1.1. Creating an Advertisement 11                        |
| 3.1.2. Publishing an Advertisement                         |
| 3.1.3. Canceling an Advertisement                          |
| 3.1.4. Advertisement Workflow Status                       |
| 3.1.5. Generating Advertisement Reports                    |
| 3.2. Amendment                                             |
| 3.2.1. Creating an Amendment                               |
| 3.2.2. Publishing an Amendment                             |
| 3.2.3. Amendment Workflow Status                           |
| 3.3. e –Bidding                                            |
| 3.3.1. Bidder Accounts                                     |
| 3.3.2. Logging into Masterworks using Credentials – Bidder |
| 3.3.3. Submitting a Bid Response                           |
| 3.3.4. Modifying a Submitted Bid Response63                |
| 3.3.5. Withdrawing a Bid64                                 |
| 3.3.6. Acknowledging Amendment65                           |
| 3.3.7. e-bidding Workflow Status                           |
| 3.4. Bid Opening and Review71                              |
| 3.4.1. Reviewing a Bid71                                   |
| 3.4.2. Importing a Bid                                     |
| 3.4.3. Awarding a Bid                                      |
| 3.4.4. Bid Opening and Review Workflow Status              |
| 3.4.5. Generating Bid Opening and Review Reports 100       |
| 4. Appendix                                                |
| 4.1. Attachments 103                                       |

| 4.1.1. Attaching a File to a Form               |     |
|-------------------------------------------------|-----|
| 4.1.2. Attaching a File to a Workflow           | 113 |
| 4.1.3. Accessing and Downloading Attached Files | 116 |
| 4.1.4. Deleting Attached Files                  | 122 |
| 4.2. Standard Report Functions                  | 123 |
| 4.2.1. Generating and Viewing Reports           | 124 |
| 4.2.2. Subscribing to Reports                   | 130 |
| 4.2.3. Unsubscribing to Reports                 | 135 |
| 4.3. Workflow Status Transitions                | 137 |
| 4.3.1. Performing a Workflow Action             | 137 |
| 4.3.2. Viewing the Workflow History             | 142 |
| 4.3.3. Selecting Workflow Users                 | 149 |
| 4.3.4. Associating a Workflow                   |     |

# 1.Disclaimer

©Aurigo® Software Technologies Inc. All Rights Reserved.

While every reasonable precaution has been taken in the preparation of this document, Aurigo<sup>®</sup> Software Technologies Inc. does not assume responsibility for errors or omissions, or for damages resulting from the use of the information contained herein.

The software is provided strictly on an "as is" basis. All software furnished to the user is on a licensed basis. Aurigo® Software Technologies Inc. grants the user a non-transferable and non-exclusive license to use the software program delivered hereunder (licensed program). Such a license may not be assigned, sublicensed, or otherwise transferred by the user without the prior written consent of Aurigo® Software Technologies Inc. No right to copy a licensed program in whole or in part is granted, except as permitted under copyright law. The user shall not modify, merge, or incorporate any form or portion of a licensed program with other program material without written permission from Aurigo® Software Technologies Inc. The user agrees to maintain Aurigo® Software Technologies' copyright notice on the licensed programs delivered hereunder, and to include the same on any authorized copies it makes, in whole or in part. The user agrees not to decompile, disassemble, decode, or reverse engineer any licensed program delivered to the user or any portion thereof.

Aurigo® Software Technologies Inc. reserves the right to change any software or product to improve reliability, function, or design.

Aurigo<sup>®</sup> Software Technologies Inc. does not assume any product liability arising out of, or in connection with, the application or use of any product, or application described herein.

No license is granted, either expressly or by implication, estoppel, or otherwise under any Aurigo® Software Technologies Inc., intellectual property rights.

Aurigo<sup>®</sup> Masterworks and all other Aurigo<sup>®</sup> Software Technologies, Inc., product or service names are registered trademarks or trademarks of Aurigo<sup>®</sup> Software Technologies, Inc. in the USA, Canada and other countries.

Other brand and product names are trademarks of their respective companies. Aurigo<sup>®</sup> Software Technologies Inc.

www.aurigo.com

# 2. Introduction to Using the Participant Guide

The Participant Guide helps you get started with the processes of acquisition (or Bidding) and e-Bidding and quickly navigate through the various key processes of each module.

The options selected for use in this guide are for instructional purposes to showcase the entire lifecycle of acquisition and e-Bidding. Field selections, other than the ones used in this guide, could possibly lead to a varied workflow and may not be covered in this guide. For additional information on the application, refer to the User Guide or Masterworks Online Help available with the application.

**Note:** You may notice screenshots containing information added throughout the document, even in places where a new empty screen would typically be displayed. This practice eliminates the need for multiple images, allowing a single screenshot to convey the essential details required to proceed with the work effectively.

# 3. Bidding

The Acquisitions or Bidding module provides automation of business processes once the engineer's estimate is moved to the Final Estimate workflow status.

You can create advertisements, initiate estimate updates, create amendments, and publish it to the e-Bidding module. Once the advertisements (or amendments, if available) are published, bidders (contractors) log in to Masterworks e-Bidding module and update their bid information such as bid prices, guarantee, number of days for A+B bidding and submit their bids. After the bid opening date and time have passed, all the submitted bids are available to the acquisitions team to review each bid, tabulate bids, and update incentive amounts.

If necessary, Masterworks also enables you to make changes to the final engineer's estimate in the Bidding module.

You can also import paper bids. Once all the analysis is complete, you can select specific schedules and award the bid.

The functional flow for Bidding module is as follows:

- 1. <u>3.1. Advertisement</u>
  - a. 3.1.1. Create advertisements
  - b. <u>3.1.2. Publish advertisements</u>
  - c. <u>3.1.3. Cancel advertisements</u>
- 2. <u>3.2. Amendment</u>

3.

- a. 3.2.1. Create amendments
- b. 3.2.2. Publish amendments
- 3.4. Bid Opening and Review
  - a. 3.4.1. Review bids
  - b. <u>3.4.2. Import bids</u>
  - c. 3.4.3. Award bids

### The functional flow for e-Bidding module is as follows:

- <u>3.3.3. Submit bid responses</u>
- <u>3.3.4. Modify submitted bid responses</u>
- <u>3.3.5. Withdraw bids</u>

• <u>3.3.6. Acknowledge amendments</u>

## **Bidding Permission Matrix**

This section provides information on the roles and corresponding permissions for the respective forms.

#### Table 1: Table 1 – Advertisement

| Role                       | Create | Edit | View | Delete | Audit Log |
|----------------------------|--------|------|------|--------|-----------|
| Administrator              | Yes    | Yes  | Yes  | Yes    | Yes       |
| Project Viewer             | -      | -    | Yes  | -      | -         |
| Design Component           | -      | -    | Yes  | -      | -         |
| Lead                       |        |      |      |        |           |
| Designer                   | -      | _    | Yes  | -      | -         |
| Lead Designer              | -      | _    | Yes  | -      | -         |
| Design QA/QC               | -      | -    | -    | -      | -         |
| Highway Design             | -      | -    | Yes  | -      | -         |
| Manager                    |        |      |      |        |           |
| Project Manager            | -      | -    | Yes  | -      | -         |
| A/E Designer               | -      | _    | Yes  | -      | -         |
| A/E Lead Designer          | -      | _    | Yes  | -      | -         |
| A/E Manager                | -      | -    | Yes  | -      | -         |
| Acquisitions               | Yes    | Yes  | Yes  | Yes    | Yes       |
| Construction               | -      | -    | Yes  | -      | -         |
| Component Lead             |        |      |      |        |           |
| Construction Admin         | -      | -    | Yes  | -      | -         |
| Staff                      |        |      |      |        |           |
| Construction               | -      | -    | Yes  | -      | -         |
| Engineer                   |        |      |      |        |           |
| Highway                    | -      | -    | Yes  | -      | -         |
| Construction               |        |      |      |        |           |
| Manager/QA QC              |        |      |      |        |           |
| Construction               | -      | -    | Yes  | -      | -         |
| <b>Operations Engineer</b> |        |      |      |        |           |
| Inspector                  | -      | _    | Yes  | -      | -         |
| Assistant Project          | -      | -    | Yes  | -      | -         |
| Engineer                   |        |      |      |        |           |
| Project Engineer           | -      | -    | Yes  | -      | -         |
| Regional Engineer          | -      | -    | Yes  | -      | -         |

#### Federal Highway Administration

### Table 2: Table 2 – Amendment

| Role                       | Create | Edit | View | Delete | Audit Log |
|----------------------------|--------|------|------|--------|-----------|
| Administrator              | Yes    | Yes  | Yes  | Yes    | Yes       |
| Project Viewer             | -      | -    | Yes  | -      | -         |
| Design Component           | -      | -    | Yes  | -      | -         |
| Lead                       |        |      |      |        |           |
| Designer                   | -      | -    | Yes  | -      | -         |
| Lead Designer              | -      | -    | Yes  | -      | -         |
| Design QA/QC               | -      | -    | -    | -      | -         |
| Highway Design             | -      | -    | Yes  | -      | -         |
| Manager                    |        |      |      |        |           |
| Project Manager            | -      | -    | Yes  | -      | -         |
| A/E Designer               | -      | -    | Yes  | -      | -         |
| A/E Lead Designer          | -      | -    | Yes  | -      | -         |
| A/E Manager                | -      | -    | Yes  | -      | -         |
| Acquisitions               | Yes    | Yes  | Yes  | Yes    | Yes       |
| Construction               | -      | -    | Yes  | -      | -         |
| Component Lead             |        |      |      |        |           |
| Construction Admin         | -      | -    | Yes  | -      | -         |
| Staff                      |        |      |      |        |           |
| Construction               | -      | -    | Yes  | -      | -         |
| Engineer                   |        |      |      |        |           |
| Highway                    | -      | -    | Yes  | -      | -         |
| Construction               |        |      |      |        |           |
| Manager/QA QC              |        |      |      |        |           |
| Construction               | -      | -    | Yes  | -      | -         |
| <b>Operations Engineer</b> |        |      |      |        |           |
| Inspector                  | _      | _    | Yes  | -      | -         |
| Assistant Project          | -      | -    | Yes  | -      | -         |
| Engineer                   |        |      |      |        |           |
| Project Engineer           | -      | -    | Yes  | -      | -         |
| Regional Engineer          | -      | -    | Yes  | -      | -         |

#### Table 3: Table 3 – Bid Opening and Review

| Role             | Create | Edit | View           | Delete | Audit Log |
|------------------|--------|------|----------------|--------|-----------|
| Administrator    | Yes    | Yes  | Yes            | Yes    | Yes       |
| Project Viewer   | -      | -    | Yes (Public    | -      | -         |
|                  |        |      | projects only) |        |           |
| Design Component | -      | -    | Yes (Public    | -      | -         |
| Lead             |        |      | projects only) |        |           |

| Role                | Create | Edit | View           | Delete | Audit Log |
|---------------------|--------|------|----------------|--------|-----------|
| Designer            | _      | _    | Yes (Public    | -      | -         |
|                     |        |      | projects only) |        |           |
| Lead Designer       | -      | -    | Yes (Public    | -      | -         |
|                     |        |      | projects only) |        |           |
| Design QA/QC        | -      | -    | Yes (Public    | -      | -         |
|                     |        |      | projects only) |        |           |
| Highway Design      | -      | -    | Yes (Public    | -      | -         |
| Manager             |        |      | projects only) |        |           |
| Project Manager     | -      | -    | Yes (Public    | -      | -         |
|                     |        |      | projects only) |        |           |
| A/E Designer        | -      | -    | Yes (Public    | -      | -         |
|                     |        |      | projects only) |        |           |
| A/E Lead Designer   | -      | -    | Yes (Public    | -      | -         |
|                     |        |      | projects only) |        |           |
| A/E Manager         | -      | -    | Yes (Public    | -      | -         |
|                     |        |      | projects only) |        |           |
| Acquisitions        | Yes    | Yes  | Yes            | Yes    | Yes       |
| Construction        | -      | -    | Yes (Public    | -      | Yes       |
| Component Lead      |        |      | projects only) |        |           |
| Construction Admin  | -      | -    | Yes (Public    | -      | Yes       |
| Staff               |        |      | projects only) |        |           |
| Construction        | -      | -    | Yes (Public    | -      | -         |
| Engineer            |        |      | projects only) |        |           |
| Highway             | -      | -    | Yes (Public    | -      | -         |
| Construction        |        |      | projects only) |        |           |
| Manager/QA QC       |        |      |                |        |           |
| Construction        | -      | -    | Yes (Public    | -      | -         |
| Operations Engineer |        |      | projects only) |        |           |
| Inspector           | -      | -    | Yes (Public    | -      | -         |
|                     |        |      | projects only) |        |           |
| Assistant Project   | -      | -    | Yes (Public    | -      | -         |
| Engineer            |        |      | projects only) |        |           |
| Project Engineer    | -      | -    | Yes (Public    | -      | -         |
|                     |        |      | projects only) |        |           |
| Regional Engineer   | -      | -    | Yes (Public    | -      | -         |
|                     |        |      | projects only) |        |           |
| Construction        | -      | -    | Yes (Public    | -      | -         |
| Inspection A&E      |        |      | projects only) |        |           |
| Manager             |        |      |                |        |           |
| Inspector A&E       | _      | _    | Yes (Public    | -      | -         |
|                     |        |      | projects only) |        |           |
| Assistant Project   | -      | -    | Yes (Public    | -      | -         |
| Engineer A&E        |        |      | projects only) |        |           |

| Role                 | Create | Edit | View           | Delete | Audit Log |
|----------------------|--------|------|----------------|--------|-----------|
| Project Engineer A&E | -      | -    | Yes (Public    | -      | -         |
|                      |        |      | projects only) |        |           |

## 3.1. Advertisement

An advertisement is a formal and competitive process to solicit bids for the project.

The **Advertisement** form enables you to create advertisements, define advertisement attributes, initiate engineers' estimate updates, and publish the advertisement to the **e-Bidding** module.

You can create only one advertisement for a project. The advertisement process is designed in such a way that multiple bidders can compete for the same advertisement.

You can perform the following tasks:

- <u>3.1.1. Create advertisements</u>
- <u>3.1.2. Publish advertisements</u>
- <u>3.1.3. Cancel published advertisements</u>

## 3.1.1. Creating an Advertisement

#### Prerequisites

- The engineer's estimate must be in the Final Estimate workflow status.
- The role of the logged-in user must be any of the following:
  - o Administrator
  - Acquisition

For more information on role-specific permissions, refer to Table 1 – Advertisement Permission Matrix.

#### Overview

The Advertisement form enables you to create a new advertisement. You can create only one advertisement for a project.

#### Steps

1. In the menu module, click Projects.

The **PROJECTS** list page is displayed.

|           | PROJECTS                         | PR | OJECTS                                  |                                                                  |
|-----------|----------------------------------|----|-----------------------------------------|------------------------------------------------------------------|
| Q, I      | ype to Search 🗙 🗙 🔨              | Ð  | New 👰 Workflow 🗸 📋 Reports 🛪 👸          | Manage Users 🛛 🛱 Mark Offline/Online 💮 More 👻                    |
| 俞         | Select Project                   | 0  | Project Code                            | Project Name Project Description Business Unit                   |
| 朣         | Recent Projects                  |    | T                                       |                                                                  |
| 981       |                                  |    | SIT MT NPS GLAC 14(4) & MT NPS- Test GL | Rehabilitate Many Gla Reconstruction of 12 Western Federal Lands |
| 989       | 511 - CA ERFO FS LSPDR 2023-1(1) |    | SIT MT NPS GLAC 14(4) & MT NPS GLACIER  | Rehabilitate Many Gla Reconstruction of 12 Western Federal Lands |
| <u>نې</u> | All Projects                     |    | SIT MT NPS GLAC 14(4) & MT NPS GLACIER  | Rehabilitate Many Gla Reconstruction of 12 Western Federal Lands |
|           |                                  |    | SIT MT NPS GLAC 14(4) & MT NPS GLACIER  | Rehabilitate Many Gla Reconstruction of 12 Western Federal Lands |

Figure 1: Navigation to Projects Module

#### Federal Highway Administration

2. In the list page, double-click the appropriate project, and then click the project folder to expand it.

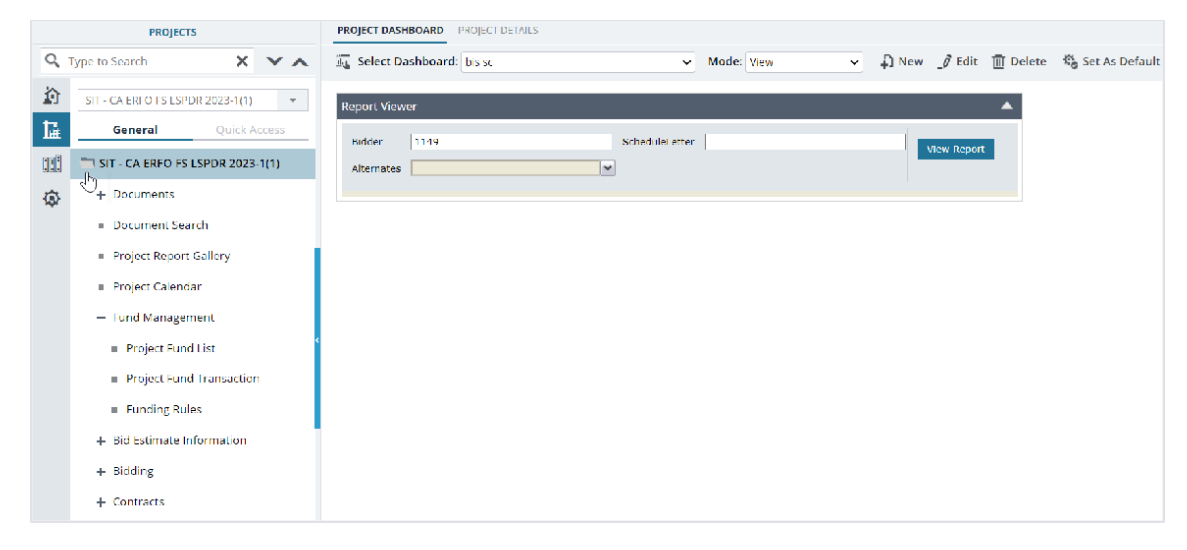

Figure 2: Expanding Projects Folder

3. In the navigation pane, expand **Bidding**, and then click **Advertisement**. The **ADVERTISEMENT** list page is displayed.

|          | PROJECTS                                     | ADVERTISEMENT          |                         |                  |                                                             |         |                 |             |
|----------|----------------------------------------------|------------------------|-------------------------|------------------|-------------------------------------------------------------|---------|-----------------|-------------|
| ব<br>হ   | Type to Search X X                           | New                    | Associate               | Select Actions - | Merge and Attach     Merge and Download     Merge and Email | Reports | -None *7 Clear  |             |
| 17       |                                              | GENERAL                | WORKELOW                |                  | MAIL MERGE                                                  | DIHERS  | FILTERS         |             |
| Liff     | General Quick Access                         | D Solicitati           | ion Number Project Code | Project Name     | Solicitation Procedure                                      | Privacy | rivacy Notice A | B Bidding   |
|          | T SIT - CA ERFO FS LSPDR 2023-1(             |                        |                         |                  |                                                             |         |                 |             |
| <u>ن</u> | + Documents                                  | No records to display  |                         |                  |                                                             |         |                 |             |
|          | <ul> <li>Document Search</li> </ul>          | no records to display. |                         |                  |                                                             |         |                 |             |
|          | <ul> <li>Project Report Gallery</li> </ul>   |                        |                         |                  |                                                             |         |                 |             |
|          | <ul> <li>Project Calendar</li> </ul>         |                        |                         |                  |                                                             |         |                 |             |
|          | + Fund Management                            |                        |                         |                  |                                                             |         |                 |             |
|          | <ul> <li>Bid Estimate Information</li> </ul> |                        |                         |                  |                                                             |         |                 |             |
|          | - (SIT - CA ERFO FS LSPDR 2                  |                        |                         |                  |                                                             |         |                 |             |
|          | Engineer's Estimate                          |                        |                         |                  |                                                             |         |                 |             |
|          | - Bidding                                    |                        |                         |                  |                                                             |         |                 |             |
|          | = Advertisement                              |                        |                         |                  |                                                             |         |                 |             |
|          | = Amendment                                  |                        |                         |                  |                                                             |         |                 |             |
|          | <ul> <li>Bid Opening And Review</li> </ul>   |                        |                         |                  |                                                             |         |                 |             |
|          | <ul> <li>Contracts</li> </ul>                |                        |                         |                  |                                                             |         |                 |             |
|          |                                              |                        |                         |                  |                                                             |         |                 |             |
|          |                                              | 4                      | _                       |                  |                                                             |         |                 | Þ           |
| >        |                                              |                        |                         |                  |                                                             |         |                 | Page 1 of 1 |
|          |                                              |                        |                         |                  |                                                             |         |                 |             |

Figure 3: List Page of the Advertisement Form

4. Click New.

The **ADVERTISEMENT** page is displayed.

| e & Exit [ 👸 Save & Continue           | (🕄 Cancel 🙀 Workflow                                                                                                    | i → 📲 Select Actions →                                                                                                    |                                                                                                    |
|----------------------------------------|----------------------------------------------------------------------------------------------------|----------------------------------------------------------------------------------------------------|----------------------------------------------------------------------------------------------------|
| VERTISEMENT DETAILS BID ITEM           | 5                                                                                                    |                                                                                                    |                                                                                                    |
| Solicitation Number *                  | 0982AF23R000015                                                                                                    | EE Number                                                                                                    | : <u>FF-001</u>                                                                                                    |
| Project Code                           | SIT - CA ERFO FS LSPDR 2023                                                                                                    | R-1(1) Project Name                                                                                                    | : SIT - Black Mountain Road                                                                                                    |
| Solicitation Procedure                 | Negotiated/RFP                                                                                                    | ✓ Competition Information                                                                                                    | : Sole Source, 8a 🗸 🗸                                                                                                    |
| Allow Paper Bids                       |                                                                                                    | Privacy                                                                                                    | <ul> <li>Data is public</li> <li>Data cannot be released</li> </ul>                                                                                                    |
| A+B Bidding                            |                                                                                                    | Privacy Notice                                                                                                    | Source Selection information – Se                                                                                                    |
| Bid Opening Date and Time <sup>4</sup> | 06/26/2024 12:00 PM                                                                                                    | bid Opening Officer                                                                                                    | *: Ryan Phillips                                                                                                    |
| Time Zone *                            | : MT                                                                                                    | ~                                                                                                    |                                                                                                    |
| Bid Opening Location *                 | Lakewood, CO                                                                                                    |                                                                                                    |                                                                                                    |
| Bid Schedule Text                      | Uldder/Offeror please note:<br>figures, for<br>each pay item for which a quard show<br>the amount bid. Should any n<br>corrected unit price<br>extension shall govern. When<br>sum pay<br>item, When a sum based on a<br>inserted<br>amount bid for the item in th<br>amount bid for the item in the<br>amount bid for the item. | Uefore preparing the bid, carefully read the Solicitation Prov<br>antity appears in the bid schedule. Multiply the unit price by<br>mathematical check made by the Government show a mistak<br>in the word ""LPSM"" (Lump Sum) appears as a unit bid price,<br>a fixed rate appears for any pay item in the amount bid colur<br>e total bid amount. Total all of the amounts bid for each pay | isions. Insert a unit bid price, in a the quantity for each pay item en in the amount bid, the insert an amount for each lump mn, include the Government ritem and show the total bid |

#### Figure 4: Advertisement

The Advertisement Details tab displays the following information:

| Field Name        | Description                                                                                                    |
|-------------------|----------------------------------------------------------------------------------------------------|
| EE Number         | The estimate number of the final engineer's estimate is available as a hyperlink. Upon clicking the link, the engineer's estimate opens in a new |
|                   | tab.                                                                                                    |
| Project Code      | The project code of the project.                                                                                                    |
| Project Name      | The name of the project.                                                                                                    |
| Bid Schedule Text | The content from the Bid Schedule Text catalog of the library.                                                                                   |
|                   | Note: Optionally, you can change the text as necessary for the specific                                                                          |
|                   | advertisement                                                                                                    |

5. Provide the appropriate information in the fields, as described in the following table:

| Field Name             | Description                                                     |
|------------------------|-----------------------------------------------------------------|
| Solicitation Number    | Enter a unique alphanumeric code to identify the advertisement. |
| Solicitation Procedure | From the drop-down list, select the appropriate solicitation    |
|                        | procedure.                                                      |

| Field Name                | Description                                                            |
|---------------------------|------------------------------------------------------------------------|
|                           | Available options are Design-Build, Letter Contract,                   |
|                           | Negotiated/RFP, Other, etc.                                            |
|                           | The drop-down list displays the solicitation procedures defined in     |
|                           | the Solicitation Procedure catalog of the library.                     |
| Allow Paper Bids          | Select the check box to enable importing paper bids in the             |
|                           | Bid Opening And Review form.                                           |
|                           | For more information on importing paper bids, refer to Section         |
|                           | <u>3.4.2. Importing a Bid.</u>                                         |
| Composition Information   | From the dram down list coloct the environmiste commentition           |
| Competition mormation     | information                                                            |
|                           | The available options are Best Value I PTA Best Value Trade            |
|                           | Off Full & Open Sole Source 82 etc                                     |
|                           | The dron-down list displays the competition information defined        |
|                           | in the Competition Information catalog of the library                  |
| Privacy                   | Select the appropriate option                                          |
| l lively                  | If the Data cannot be released option is selected, then the Privacy    |
|                           | Notice field is displayed. The Privacy Notice field displays a         |
|                           | default value. However, you can edit it as necessary.                  |
|                           | <b>Note:</b> For the records selected with the Data cannot be released |
|                           | option, if you perform a Unit Price Search, those records are          |
|                           |                                                                        |
|                           |                                                                        |
| A+B Bidding               | Select the check box to enable the combination of bid item cost        |
|                           | and time component for awarding a bid.                                 |
|                           | • A denotes the cost of the actual bid item.                           |
|                           | • <b>B</b> denotes the time component associated with the bid          |
|                           | item.                                                                  |
| Bid Opening Date and Time | Select the date and time at which the bids received from               |
|                           | contractors will be opened for analysis.                               |
|                           | <ul> <li>Click is, and select the date.</li> </ul>                     |
|                           | Note: You must select only future dates.                               |
|                           | <ul> <li>Click <sup>(i)</sup>, and select the time.</li> </ul>         |
| Bid Opening Officer       | Enter the name of the bid opening officer.                             |
| Time Zone                 | Select the appropriate time zone.                                      |
|                           | Options available are EST, MT, PST, etc.                               |
|                           | The drop-down list displays time zones defined in the Time Zones       |
|                           | catalog of the library.                                                |
|                           | The selected time zone determines when the bid opening date            |
|                           | and time have passed.                                                  |
|                           | Note: The default value is set to the time zone of the division to     |
|                           | which the project belongs.                                             |
| Bid Opening Location      | Enter the appropriate location for bid opening.                        |

- 6. To restrict the solicitation availability to a specific set of contractors, in the **LISTING OF CONTRACTORS ALLOWED TO SUBMIT THE BID** section, perform the following steps:
  - a. Click Add.

The **New LISTING OF CONTRACTORS ALLOWED TO SUBMIT THE BID** dialog box is displayed.

| New LISTING OF CONTRACTORS ALLOWED TO SUBMIT THE BID |                       |  |  |  |  |
|------------------------------------------------------|-----------------------|--|--|--|--|
| Company Name *:                                      | Key Stone Limited     |  |  |  |  |
| Email ID :                                           | keystoneltd@amail.com |  |  |  |  |
| Phone Number :                                       | 222-222-2222          |  |  |  |  |
| Company User *:                                      | Steve                 |  |  |  |  |
|                                                      | <i>li</i>             |  |  |  |  |
|                                                      |                       |  |  |  |  |
|                                                      | Save Cancel           |  |  |  |  |

Figure 5: Contractors Allowed to Submit the Bid

b. Provide the appropriate information in the fields, as described in the following table:

| Field Name   | Descri  | iption                                                   |                                |                        |              |                                   |
|--------------|---------|----------------------------------------------------------|--------------------------------|------------------------|--------------|-----------------------------------|
| Company Name | To sele | To select the company name, perform the following steps: |                                |                        |              |                                   |
|              | :       |                                                          |                                |                        |              |                                   |
|              | 1.      |                                                          |                                |                        |              |                                   |
|              |         | The Compa                                                | any Picker                     | <sup>,</sup> dialog bo | x is displa  | aved.                             |
|              |         | Company Picker                                           | -                              | 0                      |              | ×                                 |
|              |         |                                                          |                                |                        | _            |                                   |
|              |         | ID                                                       | ▼ Company Name                 | T Email ID             | Phone Number | ▼ Business Type ▼                 |
|              |         | 2646                                                     | 45 Signs, LLC                  |                        |              | Small Business                    |
|              |         | 1616                                                     | AJCE Corp.                     |                        |              | Small Disadvantaged Business      |
|              |         | 4657                                                     | Allied Aggregate               |                        |              | Small Business                    |
|              |         | 4662                                                     | Arizona Survey                 |                        |              | Small Business                    |
|              |         | 4664                                                     | Asphalt Busters                |                        |              | Small Business                    |
|              |         | 2296                                                     | Asphalu LCC_Test               |                        |              | Small Business/Women Owned Sm     |
|              |         | 0533                                                     | B&C Transport                  |                        |              |                                   |
|              |         | 4677                                                     | Battle Ridge Builders          |                        |              | Small Business                    |
|              |         | 4663                                                     | C-A Native Inc.                |                        |              | HUBZone Small Business,Small Bus  |
|              |         | 0625                                                     | Captain Construction           |                        |              | Small Business,Small Disadvantage |
|              |         | 2989                                                     | Century Companies Inc.         |                        |              | Large Business                    |
|              |         | 3035                                                     | Columbia River Contractors, In | ¢                      |              | Small Business                    |
|              |         | 4649                                                     | Contech Engineered Solutions   |                        |              | Large Business 🖉                  |
|              |         |                                                          | 40 🔻 items                     |                        |              | 1 - 40 of 79 Items 🚺              |
|              |         |                                                          |                                | Select Cancel          |              |                                   |
|              |         | F                                                        | igure 6: Comp                  | any Picker D           | ialog Box    |                                   |

| Field Name   | Description                                                                               |                                                        |                               |                    |
|--------------|-------------------------------------------------------------------------------------------|--------------------------------------------------------|-------------------------------|--------------------|
|              | Available options are active company names defined in the                                 |                                                        |                               |                    |
|              | Contractor Details catalog of the library.                                                |                                                        |                               |                    |
|              | ii. Clic                                                                                  | k the appropriate com                                  | pany, and then click          | Select.            |
| Email ID     | Enter t                                                                                   | he email address of th                                 | ne company.                   |                    |
| Phone Number | Enter t                                                                                   | he contact number of                                   | the company.                  |                    |
| Company User | To sele                                                                                   | ect the users, perform                                 | the following steps:          |                    |
|              | a.                                                                                        | Click                                                  | 0 1                           |                    |
|              | -                                                                                         | The Company User F                                     | <b>Picker</b> dialog box is o | displaved.         |
|              |                                                                                           | Company User Picker                                    |                               | ×                  |
|              |                                                                                           | 0 selected of total 4                                  |                               | Select All Records |
|              |                                                                                           |                                                        | User Name                     | T                  |
|              |                                                                                           |                                                        | roy                           |                    |
|              |                                                                                           |                                                        | Jonny                         |                    |
|              |                                                                                           |                                                        | Steve                         |                    |
|              |                                                                                           |                                                        | TestBidder1                   | -                  |
|              |                                                                                           | <ul> <li>✓ 1</li> <li>✓ 40</li> <li>✓ items</li> </ul> |                               | 1 - 4 of 4 items   |
|              |                                                                                           |                                                        | Select Cancel                 |                    |
|              |                                                                                           | Figure 7: Con                                          | npany User Picker Dialog E    | lox                |
|              |                                                                                           | Based on the compar                                    | ny selected in the <b>C</b>   | ompany             |
|              |                                                                                           | Name field, the name                                   | es of the users vary.         |                    |
|              |                                                                                           | Available options are                                  | active users with th          | e Bidder role      |
|              | defined at the enterprise level.<br>b. Select the check boxes adjacent to the appropriate |                                                        |                               |                    |
|              |                                                                                           |                                                        |                               |                    |
|              | users, and then click <b>Select</b> .                                                     |                                                        |                               |                    |
|              |                                                                                           |                                                        |                               |                    |
|              |                                                                                           |                                                        |                               |                    |
|              |                                                                                           |                                                        |                               |                    |

#### c. Click Save.

- d. Optionally, perform the following steps, as applicable:
  - To edit a record, click the appropriate record, click Edit, and then repeat steps **6b** to **6c**, as applicable.
  - To delete a record, click the appropriate record, click **Delete**, and then click **OK**.
- 7. Optionally, in the **ATTACHMENTS** section, upload or link related files. For information on attachments, refer to Section <u>4.1. Attachments</u>.

8. To view all the advertisement items, click the **Bid Items** tab.

| ADVERT                   | ADVERTISEMENT                 |            |                  |                 |                                        |                         |             |          |                    |                              |   |
|--------------------------|-------------------------------|------------|------------------|-----------------|----------------------------------------|-------------------------|-------------|----------|--------------------|------------------------------|---|
| 📄 Save                   | & Exit 🛛 🚺 Save &             | Continue ( | ) Cancel         | Workflow -      | Select                                 | Actions 👻               |             |          |                    |                              |   |
| ADVE                     | RTISEMENT DETAILS             | BID ITEMS  |                  |                 |                                        |                         |             |          |                    |                              |   |
| BID ITE                  | мs                            |            |                  |                 |                                        |                         |             |          |                    |                              |   |
|                          |                               |            |                  |                 |                                        |                         |             |          |                    |                              | 2 |
| Schedu<br>Letter         | lle Container<br>Path         | Option     | Line Item<br>No. | Pay Item<br>No. | Description                            | Suppleme<br>Description | Unit        | Quantity | Unit Price<br>(\$) | Alternate<br>Num <b>be</b> r |   |
| A                        | Schedule A                    |            | A0040            | 15201-0000      | CONSTRUCTI<br>ON SURVEY<br>AND STAKING |                         | LPSM        | 1.000    | 42,000.00          | Í                            |   |
| A                        | Schedule A                    |            | A0060            | 15301-0000      | CONTRACTOR<br>QUALITY<br>CONTROL       |                         | LPSM        | 1.000    | 51,00 <b>0.0</b> 0 |                              | , |
| А                        | Schedule A                    |            | A0080            | 15401-0000      | CONTRACTOR<br>TESTING                  |                         | LPSM        | 1.000    | 51,000.00          |                              |   |
| A                        | Schedule A                    |            | A0100            | 15501-0000      | CONSTRUCTI<br>ON<br>SCHEDULE           |                         | LPSM        | 1.000    | 30,000.00          |                              |   |
| A                        | Schedule A                    |            | A0120            | 15701-0000      | SOIL<br>EROSION<br>CONTROL             |                         | LPSM        | 1.000    | 50,000.00          |                              |   |
|                          | Colordado A                   | _          |                  | 15700 0000      | STORM<br>WATER                         |                         | 10014       | 1 000    | 10.000.00          |                              | , |
| ATTACHMENTS              |                               |            |                  |                 |                                        |                         |             |          |                    |                              |   |
| Ū 🗹                      | í 🛃                           |            |                  |                 |                                        |                         |             |          |                    |                              |   |
|                          | ile View Status               | Document   | Name             | Url/Link        | Title                                  |                         | Uploaded By | Uploa    | ded Date           | File Size                    |   |
| No Attachments available |                               |            |                  |                 |                                        |                         |             |          |                    |                              |   |
| Link D                   | Link Document Upload Document |            |                  |                 |                                        |                         |             |          |                    |                              |   |
|                          |                               |            |                  |                 |                                        |                         |             |          |                    |                              |   |

#### Figure 8: Bid Items Tab

The Bid Items tab displays all the bid items that is published to the E-bidding module.

The following sections are displayed:

| Section Name | Description                                                             |  |
|--------------|-------------------------------------------------------------------------|--|
| BID ITEMS    | Details of the items from the final engineer's estimate.                |  |
| A+B BIDDING  | This section is available only if the A+B Bidding check box is selected |  |
|              | the Advertisement Details tab.                                          |  |

The **BID ITEMS** section displays the following information:

Note: You cannot make any changes to the items available in the BID ITEMS section.

| Column Name     | Description                                                              |  |  |
|-----------------|--------------------------------------------------------------------------|--|--|
| Schedule Letter | The schedule letter as defined for the container in the final            |  |  |
|                 | engineer's estimate.                                                     |  |  |
| Container Path  | The name of the container as defined in the final engineer's             |  |  |
|                 | estimate.                                                                |  |  |
| Option          | The <b>Pay Item No</b> defined as Base or Option in the final engineer's |  |  |
|                 | estimate. If a Pay Item No is defined as Option, then the checkbox       |  |  |
|                 | adjacent to the respective pay item is selected.                         |  |  |

| Column Name              | Description                                                                  |
|--------------------------|------------------------------------------------------------------------------|
| Description              | The description of the <b>Pay Item No</b> from the final engineer's          |
|                          | estimate.                                                                    |
| Supplemental Description | The additional description of the <b>Pay Item No</b> as defined in the final |
|                          | engineer's estimate.                                                         |
| Unit                     | The unit of the <b>Pay Item No</b> from the final engineer's estimate.       |
| Quantity                 | The quantity of the <b>Pay Item No</b> as defined in the final engineer's    |
|                          | estimate.                                                                    |
| Unit Price (\$)          | The unit price of the <b>Pay Item No</b> as defined in the final engineer's  |
|                          | estimate.                                                                    |
| Alternate Number         | The sub container name of the <b>Pay Item No</b> as defined in the final     |
|                          | engineer's estimate.                                                         |
| Description              | The description of the <b>Pay Item No</b> from the final engineer's          |
|                          | estimate.                                                                    |
| Supplemental Description | The additional description of the <b>Pay Item No</b> as defined in the final |
|                          | engineer's estimate.                                                         |

9. To add a schedule letter and its attributes, in the **A+B BIDDING** section, perform the following steps:

**Note:** This section is available only if the A+B Bidding check box is selected at the Advertisement Details tab.

#### a. Click Add.

The New **A+B Bidding** dialog box is displayed.

| New A+B Bidding                |             | × |
|--------------------------------|-------------|---|
| Schedule Letter *:             | Select 🗸    |   |
| Admin Cost (\$) *:             | 0.00        |   |
| Estimated Number of *:<br>Days |             |   |
| Minimum Number of :<br>Days    |             |   |
| Maximum Number of *:<br>Days   |             |   |
|                                | Save Cancel | 1 |

Figure 9: New A+B Bidding Dialog Box

b. Provide the appropriate information in the fields, as described in the following table:

| Field Name      | Description                                               |
|-----------------|-----------------------------------------------------------|
| Schedule Letter | From the drop-down list, select the appropriate option.   |
|                 | Available options are the schedule letters from the final |

| Field Name               | Description                                                                                                    |  |  |
|--------------------------|----------------------------------------------------------------------------------------------------|--|--|
|                          | engineer's estimate. Once a letter is added to this field, you                                                                           |  |  |
|                          | cannot add the same letter again.                                                                                                    |  |  |
| Admin Cost (\$)          | Enter an estimated cost per day.                                                                                                    |  |  |
| Estimated Number of Days | Enter the total number of days estimated to complete the work.                                                                           |  |  |
|                          | Note:                                                                                                    |  |  |
|                          | • You must enter positive numbers without decimals.                                                                                      |  |  |
|                          | • The number of days must be within the range of the minimum and maximum number of days.                                                 |  |  |
| Minimum Number of Days   | Enter the minimum number of days required to complete                                                                                    |  |  |
|                          | the work.                                                                                                    |  |  |
|                          | Note:                                                                                                    |  |  |
|                          | • You must enter positive numbers without decimals.                                                                                      |  |  |
|                          | <ul> <li>In the e-Bidding module, the bidder must enter the value<br/>of the (A+B) Number of Days field greater than or equal</li> </ul> |  |  |
|                          | to this number.                                                                                                    |  |  |
|                          |                                                                                                    |  |  |
| Maximum Number of Days   | Enter the maximum number of days required to complete the work.                                                                          |  |  |
|                          | Note:                                                                                                    |  |  |
|                          | • You must enter positive numbers without decimals.                                                                                      |  |  |
|                          | • In the E-bidding module, the bidder must enter the value of the (A+B) Number of Days field lesser than or equal to this number.        |  |  |
|                          |                                                                                                    |  |  |

#### c. Click Save.

- d. Optionally, perform the following steps, as applicable:
  - To edit a record, click the appropriate record, click **Edit**, and then **repeat** steps **9b to 9c**, as applicable.
  - To delete a record, click the appropriate record, click **Delete**, and then click **OK**.
- 10. Optionally, in the **ATTACHMENTS** section, upload or link related files. For information on attachments, refer to Section <u>4.1. Attachments</u>.
- 11. Click **Save & Exit** to save the record and return to the list page. Optionally, click **Save & Continue** to save the record and continue on the same page. Click **Cancel** to discard the added information and exit the page.

## 3.1.2. Publishing an Advertisement

#### Prerequisites

The role of the logged-in user must be any of the following:

- Administrator
- Acquisitions

#### **Overview**

This section explains the positive and forward workflow actions to reach the Advertisement Published workflow status. To move an Advertisement record through the defined workflow, perform the following steps:

#### Steps

 In the module menu, click **Projects**. The **PROJECTS** list page is displayed.

|     | PROJECTS                         | PR | DJECTS                                  |                                                                  |
|-----|----------------------------------|----|-----------------------------------------|------------------------------------------------------------------|
| Q,  | Type to Search X 🗙 🗙             | Ð  | New 🙀 Workflow 🗸 🗃 Reports 🗸 🖧          | Manage Users 🏿 🦉 Mark Offline/Online 💮 More 🗸                    |
|     | Select Project                   | 0  | Project Code                            | Project Name Project Description Business Unit                   |
| ta. | Recent Projects                  |    | T                                       |                                                                  |
| 001 |                                  |    | SIT MT NPS GLAC 14(4) & MT NPS- Test GL | Rehabilitate Many Gla Reconstruction of 12 Western Federal Lands |
|     | SIT - CA ERFO FS LSPDR 2023-1(1) |    | SIT MT NPS GLAC 14(4) & MT NPS GLACIER  | Rehabilitate Many Gla Reconstruction of 12 Western Federal Lands |
| ø   | All Projects                     |    | SIT MT NPS GLAC 14(4) & MT NPS GLACIER  | Rehabilitate Many Gla Reconstruction of 12 Western Federal Lands |
|     |                                  |    | SIT MT NPS GLAC 14(4) & MT NPS GLACIER  | Rehabilitate Many Gla Reconstruction of 12 Western Federal Lands |

Figure 10: Navigation to Projects Module

2. In the list page, double-click the appropriate project, and then click the project folder to expand it.

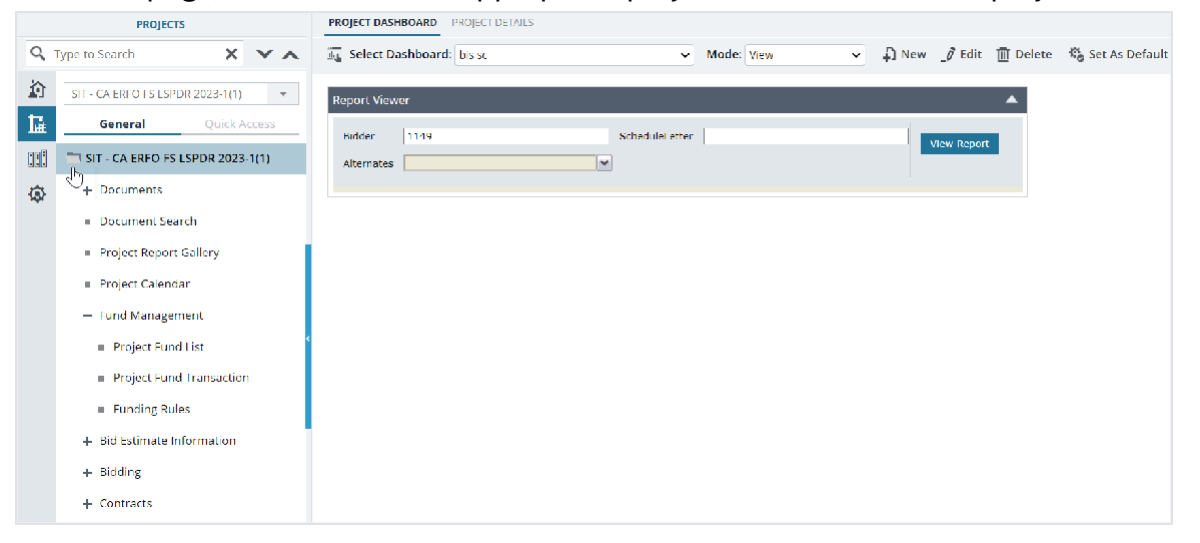

Figure 11: Expanding Projects Folder

- 3. In the navigation pane, expand **Bidding**, and then click **Advertisement**. The **ADVERTISEMENT** list page is displayed.
- 4. In the list page, select the appropriate record in the **Draft** workflow status, and then click **Select Actions**.

| ADVE     |       | EMENT<br>Edit<br>View<br>Delete | History   | Associate<br>Workflow User(s)<br>Show Pending On User(s) | Select Actions  Publish Advertisement Send for EE Revision | Merge and Attach<br>rge and Download<br>rge and Email | Reports  | Attachments    | t 7/2            | ♥ Mar<br>♥ Add<br>♥ Clea | nage<br>I |
|----------|-------|---------------------------------|-----------|----------------------------------------------------------|------------------------------------------------------------|-------------------------------------------------------|----------|----------------|------------------|--------------------------|-----------|
| G        | SENER | LAL                             |           | WORKFLOW                                                 |                                                            | MAIL MERGE                                            |          | OTHERS         | FILT             | ERS                      |           |
| <b>~</b> | Q     | Solicitatio                     | on Number | Project Code                                             | Project Name                                               | Solicitation Procedure                                | Privacy  |                | Privacy Notice   |                          | A+B Bid   |
|          |       |                                 | Ţ         |                                                          | Ţ                                                          | T                                                     |          | T              |                  | T                        |           |
|          |       | 6982AF23                        | R000015   | SIT - CA ERFO FS LSPD                                    | SIT - Black Mountain R                                     | Negotiated/RFP                                        | Data car | nnot be releas | Source Selection | Infor                    |           |
|          |       |                                 |           |                                                          |                                                            |                                                       |          |                |                  |                          |           |

Figure 12: Workflow Action - Publish Advertisement

5. Click **Publish Advertisement**, and in the Masterworks dialog box, click **OK**. The record is moved to the **Advertisement** Published workflow status.

## 3.1.3. Canceling an Advertisement

#### Prerequisites

The advertisement must be in the Advertisement Published workflow status.

- The bid is not awarded.
- The role of the logged-in user must be any of the following:
  - Administrator
  - Acquisitions

#### Steps

1. In the module menu, click **Projects**.

The **PROJECTS** list page is displayed.

|              | PROJECTS                         | РК | OJECTS                                  |                                                                  |
|--------------|----------------------------------|----|-----------------------------------------|------------------------------------------------------------------|
| Q,           | ype to Search 🗙 🗙 🔨              | Ð  | New 🖟 Workflow - 📋 Reports - 🗞          | Manage Users 🛛 🏂 Mark Offline/Online 💮 More 👻                    |
|              | Select Project 💌                 | 0  | Project Code                            | Project Name Project Description Business Unit                   |
| 朣            | Recent Projects                  |    | T                                       |                                                                  |
| RET          | SIT - CA ERFO FS LSPDR 2023-1(1) |    | SIT MT NPS GLAC 14(4) & MT NPS- Test GL | Rehabilitate Many Gla Reconstruction of 12 Western Federal Lands |
|              |                                  |    | SIT MT NPS GLAC 14(4) & MT NPS GLACIER  | Rehabilitate Many Gla Reconstruction of 12 Western Federal Lands |
| <u>(\$</u> ) | All Projects                     |    | SIT MT NPS GLAC 14(4) & MT NPS GLACIER  | Rehabilitate Many Gla Reconstruction of 12 Western Federal Lands |
|              |                                  |    | SIT MT NPS GLAC 14(4) & MT NPS GLACIER  | Rehabilitate Many Gla Reconstruction of 12 Western Federal Lands |

Figure 13: Navigation to Projects Module

2. In the list page, double-click the appropriate project, and then click the project folder to expand it.

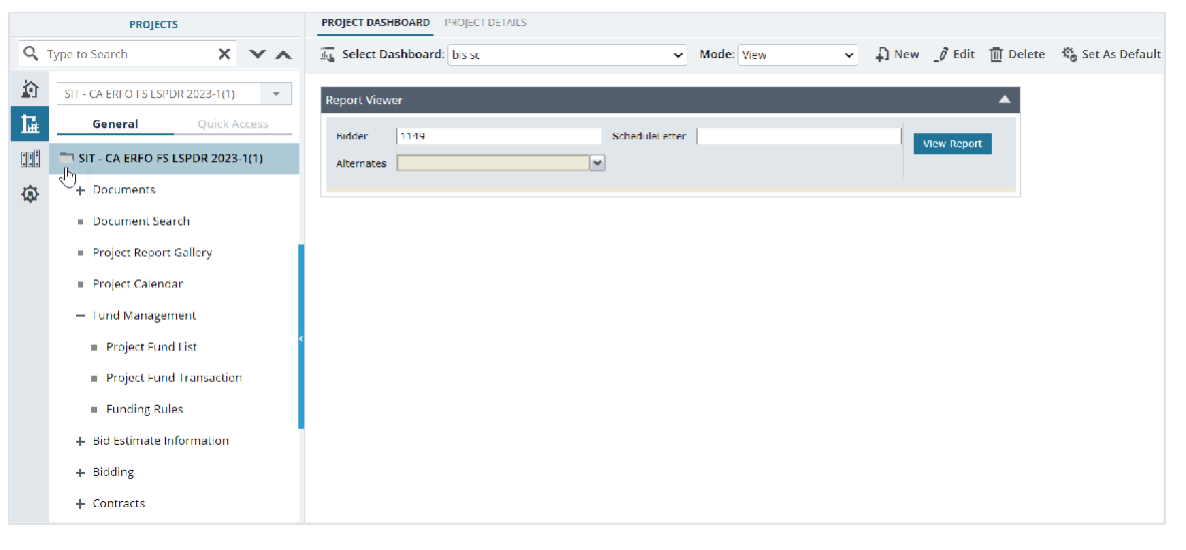

Figure 14: Expanding Projects Folder

- 3. In the navigation pane, expand **Bidding**, and then click Advertisement. The **ADVERTISEMENT** list page is displayed.
- 4. In the list page, select the appropriate record in the **Advertisement Published** workflow status, and then click **Select Actions**.

| AD       | /ERTI | ISEMENT                       |           |                                                          |                      |      |                                                          |          |                    |               |             |        |
|----------|-------|-------------------------------|-----------|----------------------------------------------------------|----------------------|------|----------------------------------------------------------|----------|--------------------|---------------|-------------|--------|
| Nev      | v     | _∂ Edit<br>⊙ View<br>Ⅲ Delete | History   | Associate<br>Workflow User(s)<br>Show Pending On User(s) | Cancel Advertisen    | ient | Merge and Attach<br>erge and Download<br>Merge and Email | Reports  | <b>》</b><br>副<br>眼 | <b>%</b> None | ኘ<br>7<br>7 |        |
|          | GEN   | ERAL                          |           | WORKFLOW                                                 |                      |      | MAIL MERGE                                               | OTHERS   | 5                  | FILT          | ERS         |        |
| <b>~</b> | Ø     | Solicitati                    | on Number | Project Code                                             | Project Name         |      | Solicitation Procedure                                   | Privacy  |                    | 1             | Privacy No  | tice   |
|          |       |                               | Ţ         | T                                                        |                      | T    |                                                          |          |                    | Ţ             |             |        |
|          |       | 6982AF23                      | 3R000015  | SIT - CA ERFO FS LSPD                                    | SIT - Black Mountain | R    | Negotiated/RFP                                           | Data car | nnot be            | e releas      | Source Sel  | ection |
|          |       |                               |           |                                                          |                      |      |                                                          |          |                    |               |             |        |

Figure 15: Workflow Action – Cancel Advertisement

 Click Cancel Advertisement, and in the Masterworks dialog box, click OK. The record is moved to the Advertisement Canceled workflow status. For more information on the changes after the record is canceled, refer to Section <u>3.1.4.</u> Advertisement Workflow Status.

## 3.1.4. Advertisement Workflow Status

The following table provides the workflow status (current and subsequent status) of the **Advertisement** record.

For information on setting a workflow status to the next status, refer to Section <u>4.3. Workflow Status</u> <u>Transitions.</u>

| Phase | Current  | Action        | Action        | Subsequent    | Comments                         |
|-------|----------|---------------|---------------|---------------|----------------------------------|
|       | Workflow | Stakeholders  |               | Workflow      |                                  |
|       | Status   |               |               | Status        |                                  |
| 1.    | Draft    | Administrator | Publish       | Advertisement | After the record is              |
|       |          | Acquisitions  | Advertisement | Published     | moved to the                     |
|       |          |               |               |               | Advertisement                    |
|       |          |               |               |               | Published workflow               |
|       |          |               |               |               | status, the following            |
|       |          |               |               |               | changes occur: The               |
|       |          |               |               |               | The published                    |
|       |          |               |               |               | advertisement is                 |
|       |          |               |               |               | available in the e-              |
|       |          |               |               |               | Bidding module.                  |
|       |          |               |               |               | The published                    |
|       |          |               |               |               | advertisement                    |
|       |          |               |               |               | cannot be                        |
|       |          |               |               |               | edited.                          |
|       |          |               | Send for EE   | Pending EE    | After the record is              |
|       |          |               | Revision      | Revision      | moved to the                     |
|       |          |               |               |               | Pending EE Revision              |
|       |          |               |               |               | workflow status, the             |
|       |          |               |               |               | following changes                |
|       |          |               |               |               | occur:                           |
|       |          |               |               |               | <ul> <li>The previous</li> </ul> |
|       |          |               |               |               | Engineer's                       |
|       |          |               |               |               | Estimate is in                   |
|       |          |               |               |               | the <b>Final</b>                 |
|       |          |               |               |               | Estimate                         |
|       |          |               |               |               | workflow                         |
|       |          |               |               |               | status and is                    |
|       |          |               |               |               | automatically                    |
|       |          |               |               |               | moved to the                     |
|       |          |               |               |               | Arcnivea                         |
|       |          |               |               |               | WORKTLOW                         |
|       |          |               |               |               | status.                          |
|       |          |               |               |               | • A version of                   |
|       |          |               |               |               | the same                         |

| Phase | Current                | Action                                                            | Action                   | Subsequent                 | Comments                                                                                                    |
|-------|------------------------|-------------------------------------------------------------------|--------------------------|----------------------------|----------------------------------------------------------------------------------------------------|
|       | Workflow               | Stakeholders                                                      |                          | Workflow                   |                                                                                                    |
|       | Status                 |                                                                   |                          | Status                     |                                                                                                    |
|       |                        |                                                                   |                          |                            | Engineer's<br>Estimate<br>record is<br>automatically<br>created in the<br>Draft workflow<br>status.<br>• An email is<br>sent to the<br>users<br>assigned the<br>Lead Designer<br>role for the<br>project.                                                                                                    |
| 2     | Pending EE<br>Revision | <system<br>Automated&gt;</system<br>                              |                          | EE Updated                 | Once the newly<br>created Engineer's<br>Estimate version is<br>moved to the Final<br>Estimate workflow<br>status, Masterworks<br>automatically moves<br>the Advertisement<br>record to the <b>EE</b><br><b>Updated</b> workflow<br>status.<br><b>Note:</b> This workflow<br>action cannot be<br>performed manually.<br>An email is sent to<br>the users assigned to<br>the Acquisition role<br>for the project. |
| 3.    | EE Updated             | <ul> <li>Administrat<br/>or</li> <li>Acquisition<br/>s</li> </ul> | Publish<br>Advertisement | Advertisement<br>Published | After the record is<br>moved to the<br>Advertisement<br>Published workflow<br>status, the following<br>changes occur:<br>• The published<br>Advertisemen<br>t is available                                                                                                    |

| Phase | Current  | Action       | Action                  | Subsequent             | Comments                                                                                                    |
|-------|----------|--------------|-------------------------|------------------------|----------------------------------------------------------------------------------------------------|
|       | Workflow | Stakeholders |                         | Workflow               |                                                                                                    |
|       | Status   |              |                         | Status                 |                                                                                                    |
|       |          |              |                         |                        | in the e-<br>Bidding<br>module.                                                                                                    |
|       |          |              |                         |                        | The published<br>advertisement<br>cannot be                                                                                                    |
|       |          |              |                         | Developed FF           | ealtea.                                                                                                    |
|       |          |              | Send for EE<br>Revision | Pending EE<br>Revision | After the record is<br>moved to the<br><b>Pending EE Revision</b><br>workflow status, the<br>following changes<br>occur:<br>• The previous<br>Engineer's<br>Estimate in<br>the Final<br>Estimate<br>workflow<br>status is<br>automatically<br>moved to<br>the Archived<br>workflow<br>status.<br>• A version of<br>the same<br>Engineer's<br>Estimate<br>record is<br>automatically<br>created in the<br>Draft workflow |
|       |          |              |                         |                        | <ul> <li>An email is<br/>sent to the<br/>users<br/>assigned with<br/>the Lead</li> </ul>                                                                                                    |

| Phase | Current<br>Workflow<br>Status  | Action<br>Stakeholders                                            | Action                  | Subsequent<br>Workflow<br>Status | Comments                                                                                                    |
|-------|--------------------------------|-------------------------------------------------------------------|-------------------------|----------------------------------|----------------------------------------------------------------------------------------------------|
|       |                                |                                                                   |                         |                                  | Designer role<br>for the<br>project.                                                                                                    |
| 4     | Advertisem<br>ent<br>Published | <ul> <li>Administrat<br/>or</li> <li>Acquisition<br/>s</li> </ul> | Cancel<br>Advertisement | Advertisement<br>Canceled        | project.Note: You cannot<br>perform this<br>workflow action after<br>a bid is awarded.<br>However, you can<br>perform this<br>workflow action even<br>after the bids (both E-<br>bidding and Paper<br>Bids) have been<br>received in the<br>system and the Bid<br>Opening and Review<br>date is crossed.Upon performing this<br>workflow action, the<br>following changes<br>occur:• Authorized<br>users cannot<br>create<br>any new<br>advertisement<br>records.• In the e-<br>Bidding<br>module, the<br>advertised bid<br>appears as<br>read- only and<br>is<br>automatically<br>moved<br>to the |
|       |                                |                                                                   |                         |                                  | moved<br>to the<br><b>Cancelled</b>                                                                                                    |

| Phase | Current<br>Workflow | Action<br>Stakeholders | Action | Subsequent<br>Workflow | Comments                                                                                                    |
|-------|---------------------|------------------------|--------|------------------------|----------------------------------------------------------------------------------------------------|
|       | Status              | otakenotaers           |        | Status                 |                                                                                                    |
|       | Status              |                        |        |                        | <ul> <li>workflow<br/>status.</li> <li>An email is<br/>sent to all the<br/>bidders<br/>whose bid<br/>was in the Bid<br/>in Progress or<br/>Submitted<br/>workflow<br/>status.</li> <li>If the bids are<br/>received from<br/>a canceled<br/>advertisement<br/>, then the bids<br/>are<br/>automatically<br/>canceled, and<br/>the record is<br/>displayed<br/>on the Bid</li> <li>Opening and<br/>reviewing the<br/>list page<br/>in the<br/>Cancelled<br/>workflow<br/>status.</li> <li>The bid<br/>associated<br/>with the<br/>canceled<br/>advertisement<br/>that is in the<br/>Sent to Bidder<br/>for Correction<br/>workflow<br/>status of the<br/>Bid Opening</li> </ul> |
|       |                     |                        |        |                        | and Review                                                                                                    |

| Phase | Current<br>Workflow<br>Status | Action<br>Stakeholders | Action | Subsequent<br>Workflow<br>Status | Comments                             |
|-------|-------------------------------|------------------------|--------|----------------------------------|--------------------------------------|
|       |                               |                        |        |                                  | form is also<br>set to<br>Cancelled. |

## **3.1.5. Generating Advertisement Reports**

#### Prerequisites

The role of the logged-in user must be any of the following:

- Administrator
- Acquisitions

#### Overview

Based on the roles assigned to you, you can generate a report that illustrates various types of information.

#### Steps

1. In the module menu, click **Projects**.

The **PROJECTS** list page is displayed.

|       | PROJECTS                            | PR | OJECTS                                  |                           |                       |                         |
|-------|-------------------------------------|----|-----------------------------------------|---------------------------|-----------------------|-------------------------|
| ٩     | ype to Search 🗙 🗙 🔨                 | Ð  | New 🖟 Workflow 🗸 📋 Reports 🛪 👸          | Manage Users 🛛 🛱 Mai      | rk Offline/Online 💮 N | lore 🔻                  |
|       | Select Project                      | 0  | Project Code                            | Project Name              | Project Description   | Business Unit           |
| tr.   |                                     |    | T                                       | T                         | T                     | T                       |
| ШÆ    | <ul> <li>Recent Projects</li> </ul> |    | SIT MT NPS GLAC 14(4) & MT NPS- Test GL | Rehabilitate Many Gla     | Reconstruction of 12  | Western Federal Lands   |
| n n P | SIT - CA EREO ES LSPDR 2023-1(1)    |    |                                         | nenuointe te interio otem |                       | Tresterin cueror curros |
|       |                                     |    | SIT MT NPS GLAC 14(4) & MT NPS GLACIER  | Rehabilitate Many Gla     | Reconstruction of 12  | Western Federal Lands   |
| (Q)   | All Projects                        |    | SIT MT NPS GLAC 14(4) & MT NPS GLACIER  | Rehabilitate Many Gla     | Reconstruction of 12  | Western Federal Lands   |
|       |                                     |    | SIT MT NPS GLAC 14(4) & MT NPS GLACIER  | Rehabilitate Many Gla     | Reconstruction of 12  | Western Federal Lands   |

Figure 16: Navigation to Projects Module

#### Federal Highway Administration

2. In the list page, double-click the appropriate project, and then click the project folder to expand it.

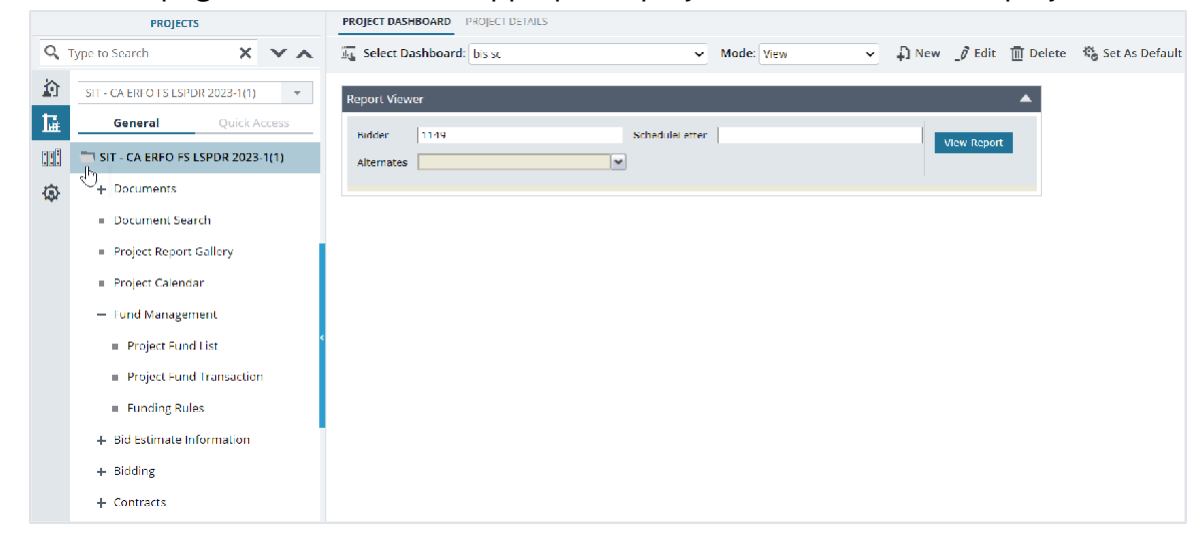

Figure 17: Expanding Projects Folder

- In the navigation pane, expand Bidding, and then click Advertisement.
   The ADVERTISEMENT list page is displayed.
- In the list page, click **Reports**, and then click **Bid Schedule Report**.
   The report is generated and displayed.
   For more information on the various report features available, refer to Section <u>4.2. Standard Report</u>

Functions.

## 3.2. Amendment

The **Amendment** form enables you to make changes to the published advertisement until the bid opening date and time has passed. You can create an amendment to make changes in the bidding schedule and to modify, add, or delete estimated bid items.

You can create an amendment only after the advertisement is published. The amendment is available to the bidders in the **e-Bidding** module. The bidders must acknowledge the modified items and the updated documents to submit the bid.

You can perform the following tasks:

- <u>3.2.1. Create amendments</u>
- 3.2.2. Publish amendments

## 3.2.1. Creating an Amendment

#### Prerequisites

- The role of the logged-in user must be any of the following:
  - Administrator
  - Acquisitions
- For more information on role-specific permissions, refer to <u>Table 2 Amendment Permission</u> Matrix.
- The associated advertisement is in the Advertisement Published workflow status. For more
  information on the advertising workflow, refer to Section <u>3.1.4. Advertisement Workflow Status.</u>
- If there are any prior amendments, then the records must be in the **Amendment Published** workflow status. For more information on the amendment workflow, refer to Section <u>3.2.3.</u> Amendment Workflow Status.
- The bid opening date and time of the published advertisement or the previously published latest amendment have not passed.

#### Overview

Until the advertisement is published, the New button is disabled in the Amendment form. You can create only one amendment at a time.

#### Steps

 In the module menu, click **Projects**. The **PROJECTS** list page is displayed.

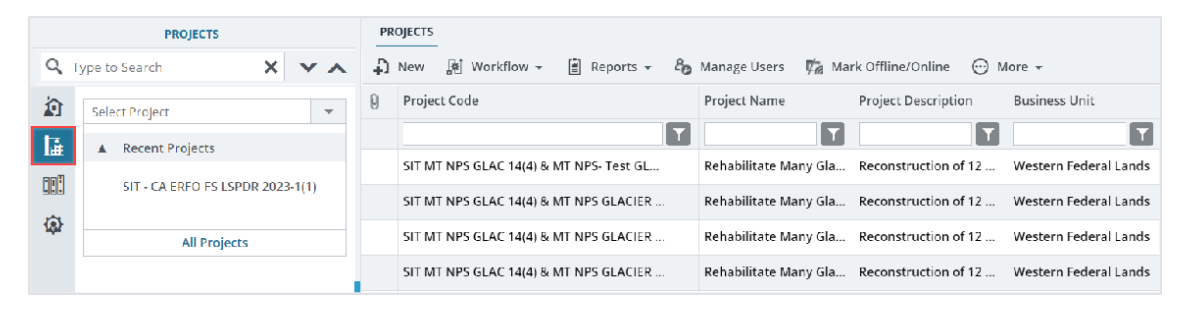

Figure 18: Navigation to Projects Module

#### Federal Highway Administration

2. In the list page, double-click the appropriate project, and then click the project folder to expand it.

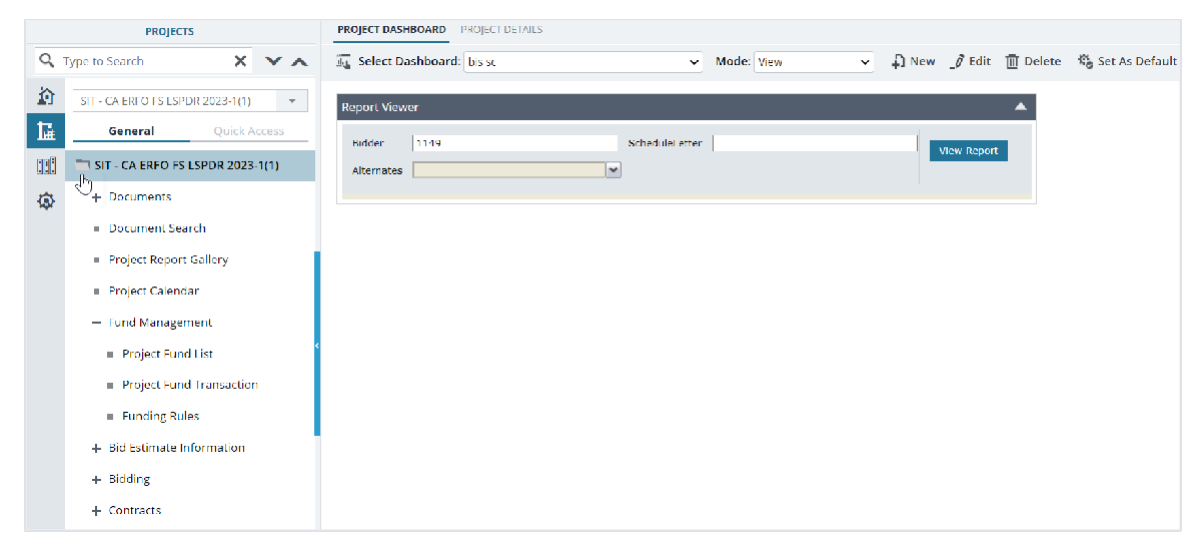

Figure 19: Expanding Projects Folder

In the navigation pane, expand Bidding, and then click Amendment.
 The AMENDMENT list page is displayed.

|       | PROJECTS                          | AMENDMENT                                                                                             |             |
|-------|-----------------------------------|----------------------------------------------------------------------------------------------------|-------------|
| Q,    | Type to Search 🗙 🗙 🔨              | 🞝 New 🔊 Workflow 👻 🖹 Reports 🗸 🕃 Excel Export 👻 💬 More 👻                                              | T           |
|       | CA ERFO FS LSPDR 23072024 -       | Solicitation Number Amendment Number Amendment Type Advertisement Date Bid Opening Date and Time Zone |             |
| 朣     | General Quick Access              | T     T     MM/dd/yyy     T     MM/dd/yyy     T       No records to display,     T     T     T     T  | Ţ           |
|       | 📩 CA ERFO FS LSPDR 23072024       |                                                                                                    |             |
| -{\$} | + Documents                       |                                                                                                    |             |
|       | = Document Search                 |                                                                                                    |             |
|       | = Project Report Gallery          |                                                                                                    |             |
|       | = Project Calendar                |                                                                                                    |             |
|       | + Fund Management                 |                                                                                                    |             |
|       | — Bid Estimate Information        |                                                                                                    |             |
|       | - (CA ERFO FS LSPDR 230           |                                                                                                    |             |
|       | Engineer's Estimate               |                                                                                                    |             |
|       | — Bidding                         |                                                                                                    |             |
|       | <ul> <li>Advertisement</li> </ul> |                                                                                                    |             |
|       | Amendment                         |                                                                                                    |             |
|       | Bid Opening And Review            |                                                                                                    |             |
| >     | Contracts                         |                                                                                                    | Page 1 of 1 |

Figure 20: List Page of Amendment Form

4. Click New.

#### The **AMENDMENT** page is displayed.

| AMENDMENT                                 |                                |                                               |
|-------------------------------------------|--------------------------------|-----------------------------------------------|
| Save & Exit Save & Continue               | 🛞 Cancel 📓 Workflow 👻 🍄 Select | Actions 🔻                                     |
| AMENDMENT DETAILS AMENDMENT               | ITEMS                          |                                               |
| Solicitation Number :                     | 67985430000FARO                | Amendment Number : <auto generated=""></auto> |
| Amendment Type *:                         | Bid Items Change 🗙             | Advertisement Date : 07/23/2024               |
| Bid Opening Date and Time *:              | 07/23/2024 9:00 AM 📅 🖏         | Time Zone : EST                               |
| Engineer's Estimate Update *:<br>Required | ● Yes 🔵 No                     | Allow Paper Bids 💠 🔽                          |
| Amendment Reason :                        | Bid Items Change               | A                                             |
|                                           |                                | 2                                             |
|                                           |                                |                                               |

Figure 21: Amendment Details Page

The Amendment Details tab displays the following information:

| Field Name           | Description                                                          |  |  |  |
|----------------------|----------------------------------------------------------------------|--|--|--|
| Solicitation Number  | The solicitation number as defined in the published advertisement.   |  |  |  |
| Bid Opening Date and | The date and time as defined in the published advertisement or the   |  |  |  |
| Time                 | latest published amendment, as applicable.                           |  |  |  |
|                      | Note: You can also modify the details with future dates as           |  |  |  |
|                      | necessary. For information on entering the details, refer to step 5. |  |  |  |
| Amendment Number     | On saving the record, a unique amendment identification number is    |  |  |  |
|                      | automatically generated.                                             |  |  |  |
| Advertisement Date   | The date when the advertisement was published.                       |  |  |  |
| Time Zone            | The time zone as defined in the published advertisement.             |  |  |  |
| Allow Paper Bids     | The check box selection as defined in the published advertisement.   |  |  |  |
|                      | Note: You can also modify the selection as necessary.                |  |  |  |

5. Provide the appropriate information in the fields, as described in the following table:

| Field Name           | Description                                                          |  |  |  |  |  |  |
|----------------------|----------------------------------------------------------------------|--|--|--|--|--|--|
| Amendment Type       | From the multi-select drop-down list, select the amendment type.     |  |  |  |  |  |  |
|                      | Available options are Bid Items Change, Administrative Change, and   |  |  |  |  |  |  |
|                      | Bid Opening Date Change.                                             |  |  |  |  |  |  |
|                      | The drop-down list displays the active amendment types defined in    |  |  |  |  |  |  |
|                      | the Amendment <b>Types catalog</b> of the library.                   |  |  |  |  |  |  |
| Bid Opening Date and | Select the date and time at which the bids received from contractors |  |  |  |  |  |  |
| Time                 | will be opened for analysis.                                         |  |  |  |  |  |  |
|                      | <ul> <li>Click is, and select the date.</li> </ul>                   |  |  |  |  |  |  |
|                      | <ul> <li>Click, and select the time.</li> </ul>                      |  |  |  |  |  |  |

| Field Name          | Description                                                         |
|---------------------|---------------------------------------------------------------------|
|                     | Note: The entered date and time must be later than the current date |
|                     | and time.                                                           |
| Engineer's Estimate | Select the appropriate option, as applicable.                       |
| Update Required     |                                                                     |
| Amendment Reason    | Enter the appropriate reason for modifying the published            |
|                     | advertisement.                                                      |

6. If an engineer's estimate is updated due to an amendment, the changes made in the engineer's estimate is available in the **Amendment Items** tab.

To view the changes made in the engineer's estimate, click the **Amendment Items** tab.

| AMENDMENT      | it <b>[o</b> Sav | e & Continue      | 🛞 Cancel | 户 Workfld          | ow <del>-</del> • <u>°</u> • 9 | Select Actions                              | -                    |      |          |                    |                     |
|----------------|------------------|-------------------|----------|--------------------|--------------------------------|---------------------------------------------|----------------------|------|----------|--------------------|---------------------|
| AMENDME        | INT DETAILS      | AMENDMENT         | TEMS     |                    |                                |                                             |                      |      |          |                    |                     |
| AMENDMEN       | IT ITEMS         |                   |          |                    |                                |                                             |                      |      |          |                    |                     |
| Change<br>Type | Line Item<br>No. | Container<br>Path | Option   | Schedule<br>Letter | Pay Item<br>No.                | Descripti                                   | Supplem<br>Descripti | Unit | Quantity | Unit Price<br>(\$) | Alternate<br>Number |
| New            | 12321            | Schedule A        |          | A                  | 15214-2000                     | SURVEY AND<br>STAKING,<br>RETAINING<br>WALL |                      | LPSM | 1.000    | 1,500.00           |                     |
|                |                  |                   |          |                    |                                |                                             |                      |      |          |                    |                     |
|                |                  |                   |          |                    |                                |                                             |                      |      |          |                    |                     |

Figure 22:Amendment Items Tab

**Note:** The **Amendment Items** tab displays relevant information in the **AMENDMENT ITEMS** section only if the **Engineer's Estimate Required** field is selected as Yes and the Amendment record is moved through the **Pending EE Revision** workflow status. For more information on the amendment workflow, refer to Section <u>3.2.3. Amendment Workflow Status</u>

The **AMENDMENT ITEMS** section displays the following information:

Note: You cannot make any changes to the items available in the AMENDMENT ITEMS section.

| Column Name | Description                                                                                                    |
|-------------|----------------------------------------------------------------------------------------------------|
| Change Type | <ul> <li>Based on the change type of the pay item, the value is displayed.</li> <li>New: A new pay item is added.</li> <li>Update: The quantity of the existing pay item is modified.</li> <li>Delete: The existing pay item is deleted.</li> </ul> |

| Column Name              | Description                                                                  |
|--------------------------|------------------------------------------------------------------------------|
| Line-Item No             | The line-item number as defined in the Final Estimate                        |
| Container Path           | The name of the container as defined in the latest engineer's                |
|                          | estimate in the Final Estimate workflow status.                              |
| Option                   | The check box selection is displayed based on whether the Pay Item           |
|                          | No is defined as Base or Option in the latest engineer's estimate in         |
|                          | the Final Estimate workflow status. If a Pay Item No is defined as           |
|                          | Option, then the check box adjacent to the respective pay item is selected.  |
| Schedule Letter          | The schedule letter as defined for the container in the latest               |
|                          | engineer's estimate in the Final Estimate workflow status.                   |
| Pay Item No              | The pay item number from the latest engineer's estimate in the Final         |
|                          | Estimate workflow status.                                                    |
| Description              | The description of the <b>Pay Item No</b> from the latest engineer's         |
|                          | estimate in the Final Estimate workflow status.                              |
| Supplemental Description | The additional description of the <b>Pay Item No</b> as defined in the       |
|                          | latest engineer's estimate in the Final Estimate workflow status.            |
| Unit                     | The unit of the <b>Pay Item No</b> from the latest engineer's estimate in    |
|                          | the Final Estimate workflow status.                                          |
| Quantity                 | The quantity of the <b>Pay Item No</b> as defined in the latest engineer's   |
|                          | estimate in the Final Estimate workflow status.                              |
| Unit Price (\$)          | The unit price of the <b>Pay Item No</b> as defined in the latest engineer's |
|                          | estimate in the Final Estimate workflow status.                              |
| Alternate Number         | The sub container name of the <b>Pay Item No</b> as defined in the latest    |
|                          | engineer's estimate in the Final Estimate workflow status.                   |

7. Click Save & Exit to save the record and return to the list page.
 Optionally, click Save & Continue to save the record and continue on the same page. Click

**Cancel** to discard the added information and exit the page.

## 3.2.2. Publishing an Amendment

#### Prerequisites

The role of the logged-in user must be any of the following:

- Administrator
- Acquisitions

#### Overview

This section explains the positive and forward workflow actions to reach the Amendment Published workflow status. To move an Amendment record through the defined workflow, perform the following steps:

#### Steps

1. In the module menu, click **Projects**.

The **PROJECTS** list page is displayed.

|     | PROJECTS                         | PR | OJECTS                                  |                                                                  |
|-----|----------------------------------|----|-----------------------------------------|------------------------------------------------------------------|
| Q,  | ype to Search 🗙 🗙 🗙              | Ð  | New 🖟 Workflow 🗸 📋 Reports 🛪 🗞          | Manage Users – 🎼 Mark Offline/Online – 💮 More 👻                  |
|     | Select Project                   | 0  | Project Code                            | Project Name Project Description Business Unit                   |
| ta. | A Recent Projects                |    |                                         |                                                                  |
|     | SIT - CA ERFO FS LSPDR 2023-1(1) |    | SIT MT NPS GLAC 14(4) & MT NPS- Test GL | Rehabilitate Many Gla Reconstruction of 12 Western Federal Lands |
|     |                                  |    | SIT MT NPS GLAC 14(4) & MT NPS GLACIER  | Rehabilitate Many Gla Reconstruction of 12 Western Federal Lands |
| Ø   | All Projects                     |    | SIT MT NPS GLAC 14(4) & MT NPS GLACIER  | Rehabilitate Many Gla Reconstruction of 12 Western Federal Lands |
|     |                                  |    | SIT MT NPS GLAC 14(4) & MT NPS GLACIER  | Rehabilitate Many Gla Reconstruction of 12 Western Federal Lands |

Figure 23: Navigation to Projects Module

#### Federal Highway Administration

2. In the list page, double-click the appropriate project, and then click the project folder to expand it.

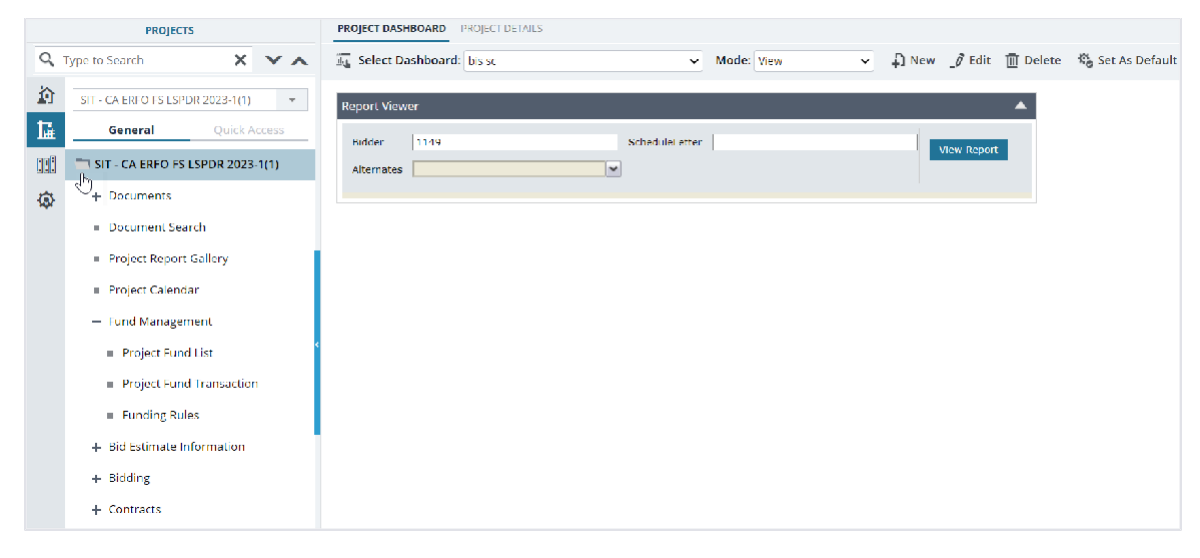

Figure 24:Expanding Projects Folder

3. In the navigation pane, expand Bidding, and then click **Amendment**. The **AMENDMENT** list page is displayed.

|             | PROJECTS                                   | AMENDMENT           |                  |                      |                    |                           |           |
|-------------|--------------------------------------------|---------------------|------------------|----------------------|--------------------|---------------------------|-----------|
| С,          | Type to Search 🗙 🗙 🔺                       | 🗐 New 📓 Workflow 👻  | 🗎 Reports 👻 🕃 E  | xcel Export 👻 💮 More | e <b>*</b>         |                           | T         |
| î           | CA ERFO FS LSPDR 23072024                  | Solicitation Number | Amendment Number | Amendment Type       | Advertisement Date | Bid Opening Date and Time | Time Zone |
| ۱.          | General Quick Access                       |                     |                  | T                    | MM/dd/yyy 😸 📘      | MM/dd/yyyy h: 📅 🗿 🍸       | <b>T</b>  |
|             | CA ERFO FS LSPDR 23072024                  | 67985430000FARO     | A001             | Bid Items Change     | 07/23/2024         | 07/23/2024 9:00 AM        | EST       |
| <b>(</b> 3) | + Documents                                |                     |                  |                      |                    |                           |           |
|             | <ul> <li>Document Search</li> </ul>        |                     |                  |                      |                    |                           |           |
|             | <ul> <li>Project Report Gallery</li> </ul> |                     |                  |                      |                    |                           |           |
|             | <ul> <li>Project Calendar</li> </ul>       |                     |                  |                      |                    |                           |           |
|             | + Fund Management                          |                     |                  |                      |                    |                           |           |
|             | + Bid Estimate Information                 |                     |                  |                      |                    |                           |           |
|             | — Bidding                                  |                     |                  |                      |                    |                           |           |
|             | <ul> <li>Advertisement</li> </ul>          |                     |                  |                      |                    |                           |           |
|             | = Amendment                                |                     |                  |                      |                    |                           |           |
|             | Bid Opening And Review                     |                     |                  |                      |                    |                           |           |
|             | = Contracts                                |                     |                  |                      |                    |                           |           |

Figure 25: List Page of the Amendment Form
#### Federal Highway Administration

4. In the list page, select the appropriate record in the Draft workflow status, and then click

# Select Actions.

| AM                                  | ENDMENT             |                  |                      |                   |                           |           |   |
|-------------------------------------|---------------------|------------------|----------------------|-------------------|---------------------------|-----------|---|
| 🌶 Edit 👁 View 🔟 Delete 🕅 Workflow 🗸 |                     |                  | 🔮 Select Actions 👻   | 🖹 Reports 👻 💮     | 1 Selected X              | T         |   |
|                                     | Solicitation Number | Amendment Number | Send for EE Revision | dvertisement Date | Bid Opening Date and Time | Time Zone |   |
|                                     |                     |                  | Publish Amendment    | /M/dd/yyy 📅 🔽     | MM/dd/yyyy h: 🗰 🗿 🍸       |           | T |
|                                     | 67985430000FARO     | A001             |                      | 7/23/2024         | 07/23/2024 9:00 AM        | EST       |   |
|                                     |                     |                  |                      |                   |                           |           |   |
|                                     |                     |                  |                      |                   |                           |           |   |

Figure 26: Workflow Action – Publish Amendment

5. Click **Publish Amendment**, and in the Masterworks dialog box, click **OK**. The record is moved to the **Amendment Published** workflow status. For more information on the changes after the record is published, refer to Section <u>3.2.3</u>. <u>Amendment Workflow Status</u>.

# 3.2.3. Amendment Workflow Status

The following table provides the workflow status (current and subsequent status) of the **Amendment** record.

For information on setting a workflow status to the next status, refer to Section <u>4.3. Workflow Status</u> <u>Transitions</u>.

| Phase | Current         | Action                                               | Action               | Subsequent                       | Comments                                                                                                    |
|-------|-----------------|------------------------------------------------------|----------------------|----------------------------------|----------------------------------------------------------------------------------------------------|
|       | Workflow        | Stakeholders                                         |                      | Workflow                         |                                                                                                    |
| 1     | Status<br>Draft | <ul><li>Administrator</li><li>Acquisitions</li></ul> | Publish<br>Amendment | Status<br>Amendment<br>Published | To perform this<br>workflow action,<br>ensure the following                                                                                                    |
|       |                 |                                                      |                      |                                  | <ul> <li>The<br/>advertisement<br/>is not in the<br/>Advertisement<br/>Canceled<br/>workflow<br/>status.</li> <li>The bid<br/>opening<br/>date and time<br/>of the<br/>advertisement<br/>or the<br/>previously<br/>published<br/>latest<br/>amendment<br/>have not<br/>passed.</li> <li>After the record is<br/>moved to the<br/>Amendment<br/>Published workflow<br/>status, the following<br/>changes occur:         <ul> <li>The published<br/>amendment is<br/>available in<br/>the e- Bidding<br/>module.</li> </ul> </li> </ul> |

| Phase | Current<br>Workflow<br>Status | Action<br>Stakeholders | Action                  | Subsequent<br>Workflow<br>Status | Comments                                                                                                    |
|-------|-------------------------------|------------------------|-------------------------|----------------------------------|----------------------------------------------------------------------------------------------------|
|       |                               |                        |                         |                                  | <ul> <li>The published<br/>amendment<br/>cannot be<br/>edited.</li> <li>In the e-<br/>Bidding<br/>module, the<br/>submitted<br/>bids are<br/>moved to<br/>the Bid in<br/>Progress<br/>workflow<br/>status and a<br/>notification<br/>email is sent<br/>to all the<br/>bidders who<br/>have<br/>submitted the<br/>bid.</li> </ul>                                                          |
|       |                               |                        | Send for EE<br>Revision | Pending EE<br>Revision           | To perform this<br>workflow action, the<br><b>Engineer's Estimate</b><br><b>Update Required</b><br>field must be<br>selected as Yes.<br>You can change the<br>selection of the<br>Engineer's Estimate<br>Update Required<br>field until the record<br>is in the <b>Draft</b><br>workflow<br>status.<br><b>Note:</b> An<br>Amendment record<br>can be resent for EE<br>Revision only once. |

| Phase | Current<br>Workflow<br>Status | Action<br>Stakeholders | Action | Subsequent<br>Workflow<br>Status | Comments                                                                                                    |
|-------|-------------------------------|------------------------|--------|----------------------------------|----------------------------------------------------------------------------------------------------|
|       |                               |                        |        |                                  | If there are any<br>further revisions<br>required, then a new<br>Amendment record<br>must created.<br>After the record is<br>moved to the<br><b>Pending EE Revision</b><br>workflow status, the<br>following changes<br>occur:<br>• The previous<br>Engineer's<br>Estimate in<br>the Final<br>Estimate<br>workflow<br>status is<br>automatically<br>moved to the<br><b>Archived</b><br>workflow<br>status.<br>• A version of<br>the same<br>Engineer's<br>Estimate<br>record is<br>automatically<br>created in the<br><b>Draft</b><br>workflow<br>status.<br>• A notification<br>email is sent<br>to the users<br>assigned with<br>the Lead<br>Designer role |
|       |                               |                        |        |                                  | project.                                                                                                    |

| Phase | Current<br>Workflow<br>Status | Action<br>Stakeholders                                  | Action               | Subsequent<br>Workflow<br>Status | Comments                                                                                                    |
|-------|-------------------------------|---------------------------------------------------------|----------------------|----------------------------------|----------------------------------------------------------------------------------------------------|
| 2.    | Pending EE<br>Revision        | <system<br>Automated&gt;</system<br>                    |                      | EE Updated                       | Once the newly<br>created Engineer's<br>Estimate version is<br>moved to the <b>Final</b><br><b>Estimate</b> workflow<br>status, the following<br>changes occur:<br>• The<br>Amendment<br>record is<br>automatically<br>moved to the<br>EE Updated<br>workflow<br>status.<br>• A notification<br>email is sent<br>to the users<br>assigned with<br>the<br><b>Acquisitions</b><br>role for the<br>project.<br><b>Note:</b> This workflow<br>action cannot be<br>performed manually. |
| 3     | EE Updated                    | <ul> <li>Administrator</li> <li>Acquisitions</li> </ul> | Publish<br>Amendment | Amendment<br>Published           | To perform this<br>workflow action,<br>ensure the following<br>conditions are met:<br>• The<br>advertisement<br>is not in the<br>Advertisement<br>Canceled<br>workflow<br>status.<br>• The bid<br>opening date<br>and time of<br>the                                                                                                    |

| Phase | Current<br>Workflow<br>Status | Action<br>Stakeholders | Action                  | Subsequent<br>Workflow<br>Status | Comments                                                                                                    |
|-------|-------------------------------|------------------------|-------------------------|----------------------------------|----------------------------------------------------------------------------------------------------|
|       |                               |                        |                         |                                  | advertisement<br>or the<br>previously<br>published<br>latest<br>amendment<br>have not<br>passed.<br>After the record is<br>moved to the<br><b>Amendment</b><br><b>Published</b> workflow<br>status, the following<br>changes occur:<br>• The published<br>amendment is<br>available in<br>the e-Bidding<br>module.<br>• The published<br>amendment<br>cannot be<br>edited. |
|       |                               |                        | Send for EE<br>Revision | Pending EE<br>Revision           | After the record is<br>moved to the<br>Pending EE Revision<br>workflow status, the<br>following changes<br>occur:<br>• The previous<br>Engineer's<br>Estimate in<br>the Final<br>Estimate<br>workflow<br>status is<br>automatically<br>moved to the<br>Archived<br>workflow<br>status.                                                                                     |

| Phase | Current<br>Workflow<br>Status | Action<br>Stakeholders | Action | Subsequent<br>Workflow<br>Status | Comments                                                                                                    |
|-------|-------------------------------|------------------------|--------|----------------------------------|----------------------------------------------------------------------------------------------------|
|       |                               |                        |        |                                  | <ul> <li>A version of<br/>the same<br/>Engineer's<br/>Estimate<br/>record is</li> <li>automatically<br/>created in the<br/><b>Draft</b><br/>workflow<br/>status.</li> <li>A notification<br/>email is sent<br/>to the users<br/>assigned with<br/>the Lead<br/>Designer role<br/>for the<br/>project.</li> </ul> |

# 3.3. e – Bidding

The **e-Bidding** module in Masterworks ensures a highly confidential bidding process. Once an advertisement is published, a bid in the Published workflow status is automatically created in the e-Bidding module, soliciting bidders to bid. The bid is displayed in the **CONTRACTOR BIDDING LIST** page.

To access the **e-Bidding** module, bidders must log in to Masterworks using the registered username and password.

Note: To create an account with a Bidder role, refer to Section <u>3.3.1. Bidder Accounts</u>.

The **e-Bidding** module enables bidders to review published advertisements and bid on them. The bidders can update the bid prices, bid guarantees, and contact information, and submit their bids before the bid opening date and time expires. They can also revise the submitted bids for suggested corrections.

Additionally, published amendments are displayed in the e-Bidding module. The bidder must acknowledge all the amendments before submitting the bid.

Only users with the Bidder role can access all the forms in the e-Bidding module. This ensures the integrity of the entire e-Bidding process and security protocols.

The e-Bidding module enables the bidders to perform the following functions:

- <u>3.3.3. Submit bid responses</u>
- <u>3.3.4. Modify submitted bid responses</u>
- <u>3.3.5. Withdraw bids</u>
- <u>3.3.6. Acknowledge amendments</u>

#### 3.3.1. Bidder Accounts

You must have an account with the **Bidder** role to submit bids. There are two ways to create a bidder account:

- <u>3.3.1.1. Self-registering a Bidder Account</u>
- <u>3.3.1.2. Creating a bidder account by FHWA</u>

After the accounts are created, the users with the Bidder roles can log in to the e-Bidding

module of Masterworks and submit bids.

#### 3.3.1.1. Self-registering a Bidder Account

#### Overview

You can create your own account to log in to Masterworks and access the e-Bidding module. You can create a new user account through the **New Federal Lands System Bidder link** and enter the personal details. Once you've entered your information and completed the registration, an OTP will be sent to your registered email address. After verifying the email OTP, you'll receive another OTP on your registered phone number. Upon confirming the second OTP, your Masterworks account will be created, and the Bidder role will be automatically assigned to you.

The bidder can now log into Masterworks through a link sent to the email address.

# Federal Highway Administration

#### Steps

- 1. Click the https://fhwatraining1.masterworkslive.com/ link.
- 2. In the login page, click New Federal Lands System Bidder.

| Rederal I<br>Administr          | of Transportation<br>Highway<br>ration |
|---------------------------------|----------------------------------------|
| User Name                       |                                        |
| Password                        |                                        |
| Login                           |                                        |
| New Federal Lands System Bidder | Forgot password?                       |
| O                               | 23.1.1.20240919.15                     |

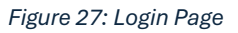

#### The **BIDDER REGISTRATION** page is displayed.

|                                              |                     | 0.5. Department of Transportation<br>Federal Highway<br>Administration                  |                 |                       |
|----------------------------------------------|---------------------|-----------------------------------------------------------------------------------------|-----------------|-----------------------|
|                                              |                     | USER REGISTRATION                                                                       |                 |                       |
| User Name 🕇                                  |                     |                                                                                         | Company Name :  |                       |
| First Name 🗄                                 |                     | ]                                                                                       | UEI Number :    |                       |
| Middle Name :                                |                     | ]                                                                                       | Business Type : | None selected $\star$ |
| Last Name :                                  |                     | ]                                                                                       | Address 1 :     |                       |
| Password *                                   |                     | ]                                                                                       | Address 2 :     |                       |
| Confirm Password *:                          |                     |                                                                                         | City :          |                       |
| Email ID 🕇                                   |                     | ]                                                                                       | State :         | Select One            |
| Phone *                                      |                     | ]                                                                                       | Zlp Code :      |                       |
| Company :                                    | Select One          |                                                                                         | Phone Number :  |                       |
| Click Here to Add Company Details Manually : |                     |                                                                                         | Email ID :      |                       |
|                                              | Verification Code 🕇 | Get Audio Code       Type the code from the image       Register     Reset       Cancel |                 |                       |
|                                              |                     | Version : 23.1.1.20240919.15                                                            |                 |                       |

Figure 28: Bidder Registration Page

3. Provide the appropriate information in the fields, as described in the following table:

| Field Name       | Description                                                  |
|------------------|--------------------------------------------------------------|
| User Name        | Enter a unique identification name for the user account. The |
|                  | user name is used to login to the application.               |
| First Name       | Enter the first name of the user.                            |
| Middle Name      | Enter the middle name of the user.                           |
| Last Name        | Enter the last name of the user.                             |
| Password         | Enter a password for the user account.                       |
| Confirm Password | Enter the same password as entered in the Password field to  |
|                  | verify that you have entered correct password.               |
| Email ID         | Enter the email address of the user.                         |
| Country          | Enter the name of the country where the user resides.        |
| Phone            | Enter the mobile number of the user.                         |
|                  | Note: Ensure the format of the phone number is xxx- xxx-     |
|                  | xxxx                                                         |
| Company          | Select the name of the company.                              |
|                  | Available options are active companies listed in the         |
|                  | Contractors library catalog.                                 |

| Field Name                     | Description                                                              |
|--------------------------------|--------------------------------------------------------------------------|
|                                | Note: The contractors list will not display the names of sub-            |
|                                | contractors.                                                             |
|                                | Upon selecting the company, the following fields are                     |
|                                | automatically updated:                                                   |
|                                | Contact                                                                  |
|                                | UEI Number                                                               |
|                                | Business Type                                                            |
|                                | <ul> <li>Address Line 1 and Line 2</li> </ul>                            |
|                                | City State Zin Code                                                      |
|                                | Bhana Number                                                             |
|                                | • Phone Number                                                           |
|                                | • Email ID                                                               |
| Click Here to Add Company      | Select the check box if the company name does not exist in               |
| Details Manually               | the Company selection field.                                             |
|                                | <b>Note:</b> If the check box is selected, then the Company field is     |
|                                | nidden.                                                                  |
| Compony Nomo                   | Enter the company name of the user.                                      |
| Company Name                   | Note: If the company name is being entered manually, then                |
|                                | All other details of the company, such as the Contact, OEI               |
|                                | manually                                                                 |
| Contact                        | By default, displays the details based on the selected                   |
| Contact                        | company                                                                  |
|                                | Company.<br>However you can edit the contact details if you are entering |
|                                | the company details manually                                             |
| LIFI Number                    | By default, displays the details based on the selected                   |
| GEHNUMBER                      | company                                                                  |
|                                | Optionally, you can edit the contact details if you are                  |
|                                | entering the company details manually.                                   |
| Business Type                  | By default, displays the details based on the selected                   |
|                                | company.                                                                 |
|                                | Optionally, select the appropriate business type.                        |
| Address Line 1, Address Line 2 | By default, displays the details based on the selected                   |
|                                | company.                                                                 |
|                                | Optionally, enter the address of the user.                               |
| City                           | By default, displays the details based on the selected                   |
|                                | company.                                                                 |
|                                | Optionally, enter the name of the city where the user                    |
|                                | resides.                                                                 |
| State                          | By default, displays the details based on the selected                   |
|                                | company.                                                                 |
|                                | Optionally, enter the name of the state where the user                   |
|                                | resides.                                                                 |

| Field Name   | Description                                             |
|--------------|---------------------------------------------------------|
| Zip Code     | By default, displays the details based on the selected  |
|              | company. Optionally, enter the zip code for the address |
|              | where the user resides.                                 |
| Phone Number | By default, displays the details based on the selected  |
|              | company. Optionally, enter the mobile number of the     |
|              | company.                                                |
| Email ID     | By default, displays the details based on the selected  |
|              | company.                                                |
|              | Optionally, enter the email address of the company.     |

4. In the **Verification Code** field, enter the verification code as displayed.

Alternatively, perform the following steps, as applicable:

- 1. To change the verification code, click
- 2. To enable the audio code, click Get Audio Code.
- 5. Click Register.

Upon clicking **Register**, a page to enter the OTP is displayed.

Alternatively, perform the following steps, as applicable:

- To delete all the information entered in the respective fields, click **Reset**.
- To cancel the registration process, click **Cancel**.
- 6. Enter the OTP that is sent to the registered email address.

Note: You can resend the OTP after 9- seconds if you are unable to find the initially sent OTP.

7. Enter the OTP that is sent to the registered phone number.

**Note:** Masterworks automatically approves the user with the Bidder role.

- An external user account with Bidder role is created in the application.
- If a contractor registers through a manually entered company, a record for the contractor gets created in the Contractor Details library catalog.
- An email is sent to the registered email address of the user with the link to log in to the Masterworks application.
- Users wth the Bidder role have access only to the **e-Bidding** module.

#### 3.3.1.2. Creating a Bidder Account by FHWA

#### **Overview**

Only users assigned with the Administrator role can create user accounts with the Bidder role.

#### Steps

1. In the module menu, click Administration.

The ADMINISTRATION page is displayed.

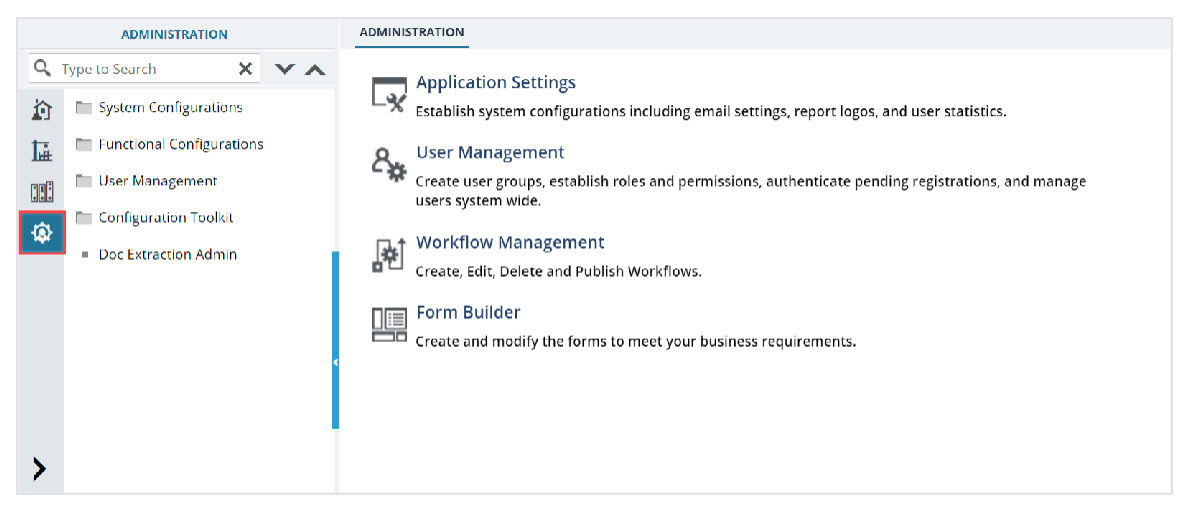

Figure 29: Administration Page

2. In the navigation pane, expand User Management, and then click User Accounts.

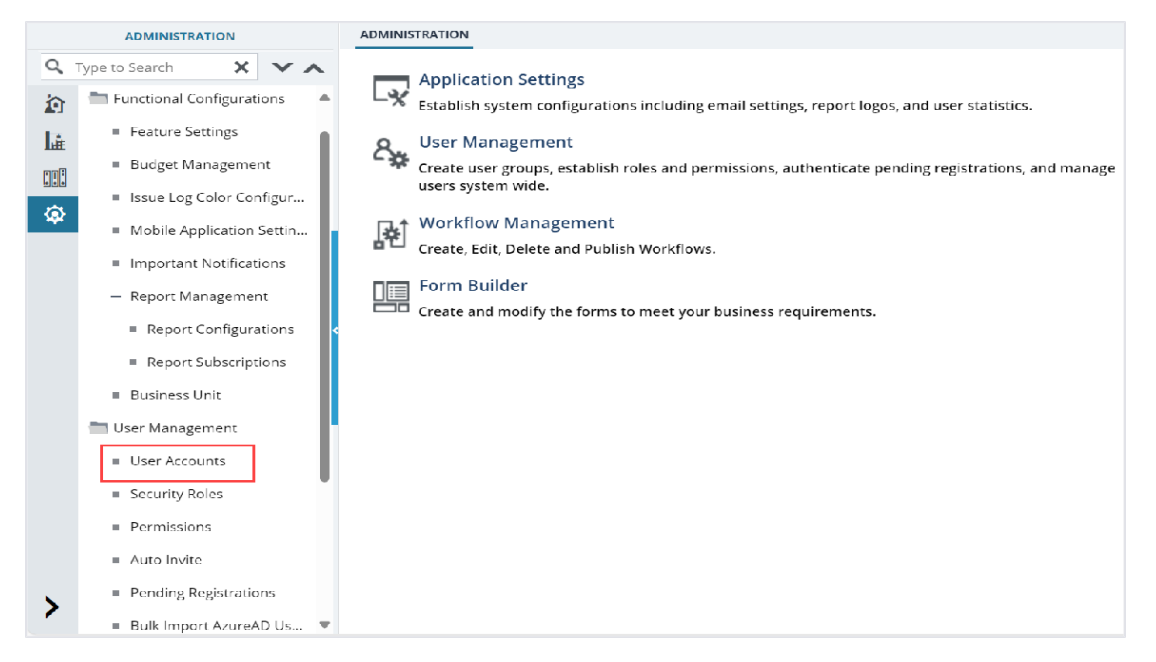

Figure 30: Navigation to User Accounts

# The **USER ACCOUNTS** list page is displayed.

| USE | USER ACCOUNTS                                                                                                    |            |           |           |                      |            |            |           |
|-----|----------------------------------------------------------------------------------------------------|------------|-----------|-----------|----------------------|------------|------------|-----------|
| Ð   | New Reports - Br Excel Import / Export - O More -                                                                                                    |            |           |           |                      |            |            |           |
|     | User Name                                                                                                    | First Name | Middle Na | Last Name | Email                | Is Active? | Is Locked? | Mobile No |
|     |                                                                                                    | Ţ          | T         | <b>T</b>  |                      |            |            |           |
|     | Rachel_ConstCom                                                                                                    | Rachel     |           | Rosen     | Rachel_ConstCompLe   | <b>~</b>   |            |           |
|     | Ryan_ProjectEngi                                                                                                    | Ryan       |           | Denham    | Ryan_ProjectEngineeA |            |            |           |
|     | Ryan_AsstProject                                                                                                    | Ryan       |           | Denham    | Ryan_AsstProjectEngi | ~          |            |           |
|     | Ryan_InspectorAE                                                                                                    | Ryan       |           | Denham    | Ryan_InspectorAE@au  |            |            |           |
|     | Ryan DesignerofR                                                                                                    | Ryan       |           | Denham    | Ryan DesignerofReco  | ~          |            |           |
|     | Ryan_RegionalEn                                                                                                    | Ryan       |           | Denham    | Ryan_RegionalEnginee | <b>V</b>   |            |           |
|     | Ryan_ProjectEngi                                                                                                    | Ryan       |           | Denham    | Ryan_ProjectEngineer | ~          |            |           |
|     | Ryan AsstProject                                                                                                    | Ryan       |           | Denham    | Ryan AsstProjectEngi |            |            |           |
|     | Ryan_Inspector                                                                                                    | Ryan       |           | Denham    | Ryan_Inspector@aurig | ~          |            |           |
|     | Ryan_ConstInspA                                                                                                    | Ryan       |           | Denham    | Ryan_ConstInspAEMa   |            |            |           |
|     | Ryan_ConstOpsEn                                                                                                    | Ryan       |           | Denham    | Ryan_ConstOpsEngine  | ~          |            |           |
|     | Ryan_ConstContr                                                                                                    | Ryan       |           | Denham    | Ryan_ConstContrMan   | <b>v</b>   |            |           |
|     | Ryan_ConstContr                                                                                                    | Ryan       |           | Denham    | Ryan_ConstContrQCM   | 2          |            |           |
| -   | <b>D D D D D D D D D D</b>                                                                                                    | -          |           |           |                      | -          |            | •         |
| M   | I         1         2         3         4         5         6         7         8         9         10          ▶         ▶         ▶         Page 8 of 17 |            |           |           |                      |            |            |           |

| Figure   | 31: List | Page of  | fUser | Accounts |
|----------|----------|----------|-------|----------|
| i igui c | 01. 2130 | I ugo ol | 0301  | Accounts |

3. Click New.

The **ADD USER** page is displayed.

| ADD USER                          |                                       |
|-----------------------------------|---------------------------------------|
| Save & Exit Save & Continue 🛞 Can | zel                                   |
| User Name *:                      | Address Line 1 :                      |
| First Name *:                     | Address Line 2 :                      |
| Middle Name :                     | Address Line 3 :                      |
| Last Name :                       | City :                                |
| Email *:                          | State :                               |
| Fax :                             | Country :                             |
| Company :                         | Zip Code :                            |
| Mobile Number :                   | Account Expiry Date : 09/23/2026 ~    |
| Telephone :                       | Send Email Notification 💠 🔲           |
| Certificate Number :              |                                       |
| Password *:                       |                                       |
| Confirm Password *:               | Business Unit *: Select 🗸 🗸           |
| Type *: Interna                   | $\checkmark$                          |
| ASSIGN ROLES                      |                                       |
| Available Roles                   | Associated Role(s)                    |
| A/E Designer                      | <u>A</u>                              |
| A/E Lead Designer<br>A/E Manager  |                                       |
| A/E Support Tools                 | • • • • • • • • • • • • • • • • • • • |

Figure 32: Add User Page

4. Provide the appropriate information in the fields, as described in the following table:

| Field Name         | Description                                                   |  |  |  |
|--------------------|---------------------------------------------------------------|--|--|--|
| User Name          | Enter a unique identification name for the user account. The  |  |  |  |
|                    | user name is used to log in to the application.               |  |  |  |
|                    | Note: Once the record is saved, you cannot edit the user      |  |  |  |
|                    | name.                                                         |  |  |  |
| First Name         | Enter the first name of the user.                             |  |  |  |
| Middle Name        | Enter the middle name of the user.                            |  |  |  |
| Last Name          | Enter the last name of the user.                              |  |  |  |
| Email              | Enter the email address of the user.                          |  |  |  |
| Fax                | Enter the fax number of the user for facsimile communication. |  |  |  |
| Company            | Enter the company name of the user.                           |  |  |  |
| Mobile Number      | Enter the mobile number of the user.                          |  |  |  |
| Telephone          | Enter the telephone number of the user.                       |  |  |  |
| Certificate Number | Enter the access certificate number assigned to the user.     |  |  |  |

| Field Name                 | Description                                                       |
|----------------------------|-------------------------------------------------------------------|
| Туре                       | From the Type drop-down list, select External.                    |
| Password                   | Enter a password for the user account.                            |
|                            | The password must adhere to the settings as defined in the        |
|                            | AUTHENTICATION & LOGIN SETTINGS page.                             |
| Confirm Password           | Enter the same password as entered in the Password field to       |
|                            | verify that you have entered the correct password.                |
| Address Line 1, Address    | Enter the address of the user.                                    |
| Line 2, and Address Line 3 |                                                                   |
| City                       | Enter the name of the city where the user resides.                |
| State                      | Enter the name of the state where the user resides.               |
| Country                    | Enter the name of the country where the user resides.             |
| Zip Code                   | Enter the zip code for the address where the user resides.        |
| Account Expiry Date        | Enter a date until which the account is valid. The user is denied |
|                            | access to the application after this date.                        |
| Send Email Notification    | Select the business unit to assign to the user. Available options |
|                            | are Federal Land Highways, Eastern Federal Lands, etc.            |
| Business Unit              | The drop-down list displays the active business units defined in  |
|                            | the Business Unit form of the Administration module.              |

- 5. To assign the Bidder role to the user, in the **ASSIGN ROLES** section, perform the following steps:
  - a. In the Available Roles box, click Bidder.
  - b. Click▶.

The **Bidder** role is displayed in the **Associated Role(s)** box.

The consolidated set of permissions for this role associated with the user account are made available to the user.

6. Click Save.

The user account is created with the Bidder role.

# 3.3.2. Logging into Masterworks using Credentials – Bidder

### Prerequisites

You can access Masterworks using any modern web browser. It is preferable to use Google Chrome or Microsoft Edge.

### Overview

You can log in to Masterworks using your network credentials.

#### Steps

1. Click the <a href="https://fhwamasterworkslive.com/link">https://fhwamasterworkslive.com/link</a>.

The login page is displayed.

| U.S. Department of Transportation<br>Federal Highway<br>Administration                 |                    |  |  |  |  |  |  |
|----------------------------------------------------------------------------------------|--------------------|--|--|--|--|--|--|
| User Name                                                                              |                    |  |  |  |  |  |  |
| Password                                                                               |                    |  |  |  |  |  |  |
| Login                                                                                  |                    |  |  |  |  |  |  |
| New Federal Lands System Bidder                                                        | Forgot password?   |  |  |  |  |  |  |
| O<br>UAT Build- eDelivery<br>© Aurigo Software Technologies, Inc. All rights reserved. | 23.1.1.20240919.15 |  |  |  |  |  |  |

Figure 33: Login Page

- 2. Enter the User Name and Password.
- 3. Click Login.

# 3.3.3. Submitting a Bid Response

#### Prerequisites

The bid opening date and time have not passed.

#### Overview

The e-Bidding module enables you to view the advertised bids and submit bid responses.

#### Steps

 Log in to Masterworks using your registered username and password. The CONTRACTOR BIDDING LIST page displays the list of bids assigned to you.

|    |                    |            | CONTRACTOR BIDDING LIST |                    |                        |                         |                 |                       |                |
|----|--------------------|------------|-------------------------|--------------------|------------------------|-------------------------|-----------------|-----------------------|----------------|
| Q, | Type to Search 🛛 🗙 | <b>×</b> ∧ | 🗊 Excel Export 👻 🕻      | 💮 Mare 👻           |                        |                         |                 |                       | Т              |
| T, |                    |            | Solicitation Number     | Advertisement Date | Solicitation Procedure | Competition Information | Workflow Status | Privacy               | Pending On Rol |
|    |                    |            |                         | MM/dd/yyy 🗰 🍸      |                        |                         |                 |                       |                |
|    |                    |            | 6982AF23R000015         | 07/23/2024         | Negotiated/RFP         | Sole Source, 8a         | Published       | Data cannot be releas | Bidder         |
|    |                    |            | SOL1                    | 06/19/2024         | Two-step Sealed Bid    | Other                   | Submitted       | Data is public        | Bidder         |
|    |                    |            | SOL1                    | 06/17/2024         | Design-Build           | Other                   | Submitted       | Data is public        | Bidder         |
|    |                    |            | 69056721R000016         | 06/26/2023         | Negotiated/RFP         | MATOC Task Order        | Published       | Data cannot be releas | Bidder         |
|    |                    |            |                         |                    |                        |                         |                 |                       |                |
|    |                    |            |                         |                    |                        |                         |                 |                       |                |
|    |                    |            |                         |                    |                        |                         |                 |                       |                |
|    |                    |            |                         |                    |                        |                         |                 |                       | Þ              |
| >  |                    |            |                         |                    |                        |                         |                 |                       | Page 1 of 1    |

Figure 34: Contractor Bidding List Page

- 2. To respond to an advertised bid, in the list page, perform the following steps:
  - a. Select the appropriate record in the **Published** workflow status, and then click **Select Actions**.

| CONTRACTOR BIDDING  | CONTRACTOR BIDDING LIST |                     |                         |                 |                       |               |  |  |
|---------------------|-------------------------|---------------------|-------------------------|-----------------|-----------------------|---------------|--|--|
| _🖉 Edit 💿 View      | 🗗 Workflow 👻            | Select Actions 👻 Θ  | More 👻                  |                 | 1 Sele                | ected X       |  |  |
| Solicitation Number | Advertisement Da        | Bid in Progress     | Competition Information | Workflow Status | Privacy               | Pending On Re |  |  |
| T                   | MM/dd/yyy               |                     |                         |                 | T                     |               |  |  |
| 6982AF23R000015     | 07/23/2024              | Negotiated/RFP      | Sole Source, 8a         | Published       | Data cannot be releas | Bidder        |  |  |
| SOL1                | 06/19/2024              | Two-step Sealed Bid | Other                   | Submitted       | Data is public        | Bidder        |  |  |

Figure 35: Workflow Action – Bid in Progress

b. Click Bid in Progress, and in the Masterworks dialog box, click OK.
 The record is moved to the Bid in Progress workflow status.

3. Select the bid, and then click Edit.

The **CONTRACTOR BIDDING LIST** details page is displayed.

| CONTRACTOR BIDDING LIST                                                                                              |                         |  |  |  |  |
|----------------------------------------------------------------------------------------------------|-------------------------|--|--|--|--|
| 🚡 Save & Exit 📑 Save & Continue 🛞 Cancel 🖓 Workflow 👻 🍄 Select Actions 👻                                             |                         |  |  |  |  |
| ADVERTISEMENT BID ITEM DETAILS BIDDER DETAILS                                                                        |                         |  |  |  |  |
| Solicitation Number : 66809721543 Advertisement Date                                                                 | : 03/17/2025            |  |  |  |  |
| Project Code : PC011 Project Name                                                                                    | : Green Mountain Road   |  |  |  |  |
| Solicitation Procedure : Negotiated/REP Competition Information                                                      | : Sole Source, 8a       |  |  |  |  |
| A+B Bidding : Allow Paper Bids                                                                                       | :                       |  |  |  |  |
| Bid Opening Date and Time : 03/17/2025 4:25 AM Time Zone                                                             | : EST                   |  |  |  |  |
| Bid Opening Location : Lakewood, CO                                                                                  |                         |  |  |  |  |
| No. of Amendments : 0                                                                                                |                         |  |  |  |  |
| Upload a completed, signed copy of the bid guarantee and any other information required from the invitation for bid. |                         |  |  |  |  |
| ATTACHMENTS                                                                                                    |                         |  |  |  |  |
| 而 ば .*                                                                                                    |                         |  |  |  |  |
| File View Status     Document Name     Url/Link     Title     Uploaded By                                            | Uploaded Date File Size |  |  |  |  |
| No Attachments available                                                                                             |                         |  |  |  |  |
| Link Document Upload Document                                                                                        |                         |  |  |  |  |
|                                                                                                    |                         |  |  |  |  |

#### Figure 36: Contractor Bidding List

In the CONTRACTOR BIDDING LIST page, the ADVERTISEMENT tab displays the following information:

| Field Name                | Description                                                    |
|---------------------------|----------------------------------------------------------------|
| Solicitation Number       | The unique identifier of the published advertisement.          |
| Project Code              | The code of the project.                                       |
| Solicitation Procedure    | The solicitation procedure as defined in the published         |
|                           | advertisement.                                                 |
| A+B Bidding               | The check box selection as defined in the published            |
|                           | advertisement.                                                 |
| Bid Opening Date and Time | The date and time as defined in the published advertisement or |
|                           | the latest published amendment, as applicable.                 |
| Bid Opening Location      | The location as defined in the published advertisement.        |
| No. of Amendments         | The number of amendments published for the associated          |
|                           | published advertisement.                                       |
| Advertisement Date        | The date when the advertisement was published.                 |
| Project Name              | The name of the project.                                       |
| Competition Information   | The competition information as defined in the published        |
|                           | advertisement.                                                 |
| Allow Paper Bids          | The check box selection as defined in the published            |
|                           | advertisement or the latest published amendment, as            |
|                           | applicable.                                                    |
| Time Zone                 | The time zone as defined in the published advertisement.       |

#### Federal Highway Administration

4. If any amendment is made to the published advertisement, then a hyperlink text is displayed. In the **ADVERTISEMENT** tab, click the hyperlink Click here to acknowledge Amendments before bid submission.

For information on acknowledging an amendment, refer to Section <u>3.3.6. Acknowledging</u> Amendment.

Note: You must acknowledge all available amendments to submit a bid response.

- 5. To edit the bidding details, perform the following steps:
  - a. Click the **BID ITEM DETAILS** tab.

| CONTRACT           |                                                                                                    |        |                    |              |                                          |                          |      |          |                 |                     |     |
|--------------------|----------------------------------------------------------------------------------------------------|--------|--------------------|--------------|------------------------------------------|--------------------------|------|----------|-----------------|---------------------|-----|
| al Save &          | El Save & Exit Lo Save & Continue (8) Cancel 29 Workflow ~ 🐨 Select Actions ~                                      |        |                    |              |                                          |                          |      |          |                 |                     |     |
| ADVERT             | ADVERTISEMENT BID ITEM DETAILS BIDDER DETAILS                                                                      |        |                    |              |                                          |                          |      |          |                 |                     |     |
| BID ITEMS          | BID ITEMS                                                                                                    |        |                    |              |                                          |                          |      |          |                 |                     |     |
| Schedule<br>Letter | Container<br>Path                                                                                                  | Option | Line Item<br>No. 个 | Pay Item No. | Description                              | Supplemental Description | Unit | Quantity | Unit Price (\$) | Alternate<br>Number |     |
| Α                  | Schedule A                                                                                                    |        | A0040              | 15201-0000   | CONSTRUCTION SURVEY AND<br>STAKING       |                          | LPSM | 1.000    | 0.00            |                     |     |
| A                  | Schedule A                                                                                                    |        | A0060              | 15301-0000   | CONTRACTOR QUALITY<br>CONTROL            |                          | LPSM | 1.000    | 0.00            |                     |     |
| A                  | Schedule A                                                                                                    |        | A0080              | 15401-0000   | CONTRACTOR TESTING                       |                          | LPSM | 1.000    | 0.00            |                     |     |
| A                  | Schedule A                                                                                                    |        | A0100              | 15501-0000   | CONSTRUCTION SCHEDULE                    |                          | LPSM | 1.000    | 0.00            |                     |     |
| A                  | Schedule A                                                                                                    |        | A0120              | 15701-0000   | SOIL EROSION CONTROL                     |                          | LPSM | 1.000    | 0.00            |                     | - 1 |
| A                  | Schedule A                                                                                                    |        | A0140              | 15720-0000   | STORM WATER POLLUTION<br>PREVENTION PLAN |                          | LPSM | 1.000    | 0.00            |                     |     |
|                    |                                                                                                    |        |                    |              |                                          |                          |      |          |                 |                     |     |
| A+B BIDD           | A+B BIDDING                                                                                                    |        |                    |              |                                          |                          |      |          |                 |                     |     |
| Upload a           | Unload a completed signed copy of the bid suscentee and any other information required from the invitation for bid |        |                    |              |                                          |                          |      |          |                 |                     |     |
|                    |                                                                                                    | - 12   | 0                  | 2            |                                          |                          |      |          |                 |                     |     |
| ATTACH             | MENTS                                                                                                    |        |                    |              |                                          |                          |      |          |                 |                     |     |
| 4                  |                                                                                                    |        |                    |              |                                          |                          |      |          |                 |                     | h.  |

Figure 37: Bid Item Details Tab

The following information is displayed:

| Section   | Column Name     | Description                                     |
|-----------|-----------------|-------------------------------------------------|
| BID ITEMS | Schedule Letter | The schedule as defined in the final            |
|           |                 | engineer's estimate.                            |
|           | Container Path  | The container name as defined in the final      |
|           |                 | engineer's estimate.                            |
|           | Option          | The check box selection as defined in the final |
|           |                 | engineer's estimate.                            |
|           | Line Item No    | The line item number as defined in the final    |
|           |                 | engineer's estimate.                            |
|           | Pay Item No     | The pay item number from the final engineer's   |
|           |                 | estimate.                                       |
|           | Description     | The description of the Pay Item No from the     |
|           |                 | final engineer's estimate.                      |

| Section     | Column Name       | Description                                                |  |  |  |
|-------------|-------------------|------------------------------------------------------------|--|--|--|
|             | Supplemental      | The supplemental description of the Pay Item               |  |  |  |
|             | Description       | No as defined in the final engineer's estimate.            |  |  |  |
|             | Unit              | The unit of the Pay Item No from the final                 |  |  |  |
|             |                   | engineer's estimate.                                       |  |  |  |
|             | Quantity          | The quantity of the Pay Item No as defined in              |  |  |  |
|             |                   | the final engineer's estimate.                             |  |  |  |
|             |                   | Note: The quantity of the item is non-                     |  |  |  |
|             |                   | editable if the Force Quantity field is selected           |  |  |  |
|             |                   | for the item in the <b>Standard Items Table</b>            |  |  |  |
|             |                   | catalog of the library. You can still save the bid         |  |  |  |
|             |                   | without entering quantities.                               |  |  |  |
|             | Alternate Number  | The sub container name of the Pay Item No as               |  |  |  |
|             |                   | defined in the final engineer's estimate.                  |  |  |  |
|             | Change Type       | The value is displayed based on the change                 |  |  |  |
|             |                   | done in the latest final engineer's estimate.              |  |  |  |
|             |                   | Available options are New and Update.                      |  |  |  |
|             |                   | <ul> <li>If an item is added through</li> </ul>            |  |  |  |
|             |                   | amendment, then the column displays                        |  |  |  |
|             |                   | New for the respective item row.                           |  |  |  |
|             |                   | <ul> <li>If the quantity of an item is modified</li> </ul> |  |  |  |
|             |                   | through amendment, then the column                         |  |  |  |
|             |                   | displays Update for the respective                         |  |  |  |
|             |                   | item row.                                                  |  |  |  |
| A+B BIDDING | Schedule Letter   | The schedule as defined in the published                   |  |  |  |
|             |                   | advertisement.                                             |  |  |  |
|             | Minimum Number of | The minimum number of days as defined in                   |  |  |  |
|             | Days              | the published advertisement.                               |  |  |  |
|             | Maximum Number of | The maximum number of days as defined in                   |  |  |  |
|             | Days              | the published advertisement.                               |  |  |  |

**Note:** The A+B BIDDING section is available only if the A+B Bidding check box is selected in the published advertisement.

b. In the BID ITEMS section, in the Unit Price (\$) column of the appropriate item row, click and enter the unit price for the bid item.

#### Note:

• Upon entering the value in the **Unit Price (\$)** column for an item row, the Amount (\$) column displays the value for the respective item row.

- The unit price of the item is non-editable if the **Force Unit Price** field is selected for the item in the **Standard Items Table** catalog of the library. You can still save the bid without entering the unit price.
- c. In the **A+B BIDDING** section, in the **(A+B) Number of Days** \* column of the appropriate item row, click and enter the appropriate number of days.

Note: You must enter the value within the range of the minimum and maximum number of days.

- 6. To edit the bidder details, perform the following steps:
  - a. Click the **BIDDER DETAILS** tab.

| CONTRACTOR BI | DDING LIST             |                  |              |                    |                 |                |                  |      |
|---------------|------------------------|------------------|--------------|--------------------|-----------------|----------------|------------------|------|
| 🔒 Save & Exit | Save & Continue        | 🛞 Cancel [       | 耐 Workflow 🔻 | 🐮 Select Actions 👻 |                 |                |                  |      |
| ADVERTISEMEN  | NT BID ITEM DETAILS    | BIDDER DETAILS   |              |                    |                 |                |                  |      |
| BIDDER DETAIL | S INFORMATION          |                  |              |                    |                 |                |                  |      |
| Bi            | d Submitter Name :     | Test Bidder1     |              |                    | Bid Submitter P | hone :         |                  |      |
|               | Company :              | Key Stone Limite | ed           |                    | Bid Submitter   | Email : TestBi | dder1@aurigo.com |      |
|               | Business Type *:       | 8a Firm 🗙        |              |                    |                 |                |                  |      |
|               | Remarks :              |                  |              |                    |                 |                | -                |      |
| ADDRESSES     |                        |                  |              |                    |                 |                | 14               |      |
|               |                        |                  |              |                    |                 |                |                  | ď    |
| ls Default    | Use Address for<br>Bid | Address 1        | Address 2    | City               | State           | Zip Code       | Phone Number     |      |
|               |                        | Address 1        | Address 2    | Austin             | тх              | 523523         | 421-421-4214     |      |
|               |                        | 2400 Lakeline Rd |              | Austin             | тх              | 578727         | 761-288-7224     | Ŧ    |
| Add Edit      |                        |                  |              |                    |                 |                |                  |      |
| BIDDER GUARA  | NTEE                   |                  |              |                    |                 |                |                  |      |
|               | Currentee Turen        | Bid Bond         | ~            |                    | Guarantee Amou  | nt(S) ;        |                  | 0.00 |
|               | Guarantee Type .       | Dia Dona         |              |                    |                 |                |                  |      |

Figure 38: Bidder Details Tab

| Section        | Field Name         | Description                                    |
|----------------|--------------------|------------------------------------------------|
| BIDDER DETAILS | Bid Submitter Name | The first name and last name of the logged-in  |
| INFORMATION    |                    | user. Alternatively, you can modify the name   |
|                |                    | as necessary.                                  |
|                | Company            | The company of the logged-in user. This        |
|                |                    | company name is displayed in the <b>Bid</b>    |
|                |                    | Opening and Review form.                       |
|                | Business Type      | The business type defined in the Contractor    |
|                |                    | Details catalog of the library for the company |
|                |                    | of the logged-in user.                         |

| Section   | Field Name          | Description                                          |
|-----------|---------------------|------------------------------------------------------|
|           |                     | Alternatively, you can modify the business           |
|           |                     | types. Available options are 8a Firm, Emerging       |
|           |                     | Small Business, etc.                                 |
|           | Bid Submitter Phone | The phone number of the logged-in user as            |
|           |                     | defined while creating the user account.             |
|           | Bid Submitter Email | The email address of the logged-in user              |
|           |                     | as defined while creating the user                   |
|           |                     | account.                                             |
|           |                     | Alternatively, you can manually enter the            |
|           |                     | email address.                                       |
| ADDRESSES | Is Default          | The check box selection as defined in the            |
|           |                     | <b>Contractor Details</b> catalog of the library for |
|           |                     | the company addresses of the logged-in user.         |
|           | Use Address for Bid | The check box selection as defined in the            |
|           |                     | Contractor Details catalog of the library for        |
|           |                     | the company addresses of the logged-in user.         |
|           | Address 1           | The address as defined in the Contractor             |
|           |                     | Details catalog of the library for the company       |
|           |                     | addresses of the logged-in user.                     |
|           | Address 2           | The address as defined in the Contractor             |
|           |                     | Details catalog of the library for the company       |
|           |                     | addresses of the logged-in user.                     |
|           | City                | The city as defined in the Contractor Details        |
|           |                     | catalog of the library for the company               |
|           |                     | addresses of the logged-in user.                     |
|           | State               | The state as defined in the Contractor Details       |
|           |                     | catalog of the library for the company               |
|           |                     | addresses of the logged-in user.                     |
|           | Zip Code            | The postal code as defined in the Contractor         |
|           |                     | Details catalog of the library for the company       |
|           |                     | addresses of the logged-in user.                     |
|           | Phone Number        | The phone number as defined in the                   |
|           |                     | Contractor Details catalog of the library for        |
|           |                     | the company addresses of the logged-in user.         |

- b. In the **BIDDER DETAILS INFORMATION** section, in the Remarks field, enter any remarks about the bidder.
- c. To manage addresses, in the **ADDRESSES** section, perform the following steps, as applicable:
- To add an address, perform the following steps:

#### i. Click Add.

The New Addresses dialog box is displayed.

| New Addresses                 | × |
|-------------------------------|---|
| ls Default 🛛 🗌                |   |
| Use Address for Bid : 🔲       |   |
| Address 1 *: 2400 Lakeline Rd |   |
| Address 2 :                   |   |
| City *: Austin                |   |
| State *: TX                   | ~ |
| Zip Code *: 578727            |   |
| Phone Number *: 761-288-7221  |   |
| Save Cancel                   |   |

Figure 39: New Addresses Dialog Box

ii. Provide the appropriate information in the fields, as described in the following table:

| Column Name         | Description                                                                                                    |
|---------------------|----------------------------------------------------------------------------------------------------|
| Is Default          | Select the check box to ensure the address is marked as                                                                                     |
|                     | default address for the contractor.                                                                                                    |
|                     | Note:                                                                                                    |
|                     | <ul> <li>If this check box is selected, the same address is<br/>updated in the Contractor Details catalog of the library.</li> </ul>        |
|                     | <ul> <li>If you mark more than one address as default, then an<br/>error message is displayed while saving the bid<br/>response.</li> </ul> |
| Use Address for Bid | Select the check box to ensure the address is used for bidding.                                                                             |

| Column Name  | Description                                                                                                    |
|--------------|----------------------------------------------------------------------------------------------------|
|              | Note:                                                                                                    |
|              | <ul> <li>The default address is automatically selected as Use<br/>Address for Bid. However, you can select any other<br/>address by selecting this check box.</li> <li>If you mark more than one address as for bidding, then<br/>an error message is displayed while saving the bid</li> </ul> |
| Addross 1    | Tesponse.                                                                                                    |
| Address I    |                                                                                                    |
| Address 2    | Enter the address.                                                                                                    |
| City         | Enter the city.                                                                                                    |
| State        | From the drop-down list, select the state. Available                                                                                                    |
|              | options are AZ, TX, LA, AK, etc. The drop-down list                                                                                                    |
|              | displays the active states defined in the <b>State/Territory</b>                                                                                                    |
|              | catalog of the library.                                                                                                    |
| Zip Code     | Enter the postal code of the address.                                                                                                    |
| Phone Number | Enter the phone number for the address.                                                                                                    |

- iii. Click Save.
- To edit an address, perform the following steps:
  - i. Click Edit.

The Edit Addresses dialog box is displayed.

| Edit Addresses      | >                | < |
|---------------------|------------------|---|
| ls Default          |                  |   |
| Use Address for Bid |                  |   |
| Address 1 *         | 2400 Lakeline Rd |   |
| Address 2           |                  |   |
| City *              | Austin           |   |
| State *             | TX 🗸             |   |
| Zip Code *          | 578727           |   |
| Phone Number *      | 761-288-7224     |   |
|                     | Save Cancel      |   |

Figure 40: Edit Addresses Dialog Box

- ii. Make the necessary changes.
- iii. Click Save.
- d. In the BIDDER GUARANTEE section, provide the appropriate information in the

fields, as described in the following table:

| Field Name            | Description                                                         |  |  |
|-----------------------|---------------------------------------------------------------------|--|--|
| Guarantee Type        | Type From the drop-down list, select the guarantee type. Available  |  |  |
|                       | options are Bid Bond, Cashiers Check, Irrevocable Letter of Credit, |  |  |
|                       | etc. The drop-down list displays the active guarantee types defined |  |  |
|                       | in the <b>Guarantee Type</b> catalog of the library.                |  |  |
| Bond or Check         | Enter a unique alphanumeric identifier for the guarantee amount     |  |  |
|                       | that is submitted along with the bid.                               |  |  |
| Guarantee Amount (\$) | Enter the appropriate guarantee amount for the bid.                 |  |  |

- 7. In the **ATTACHMENTS** section, upload or link files related to the bid guarantee. For information on attachments, refer to Section <u>4.1. Attachments</u>.
- Click Save & Exit to save the bid response details.
   Alternatively, click Save & Continue to save the added details and continue adding more details.
   Click Cancel to exit the page.
- 9. To **submit** the bid, perform the following steps:
  - a. In the **CONTRACTOR BIDDING LIST** page, select the appropriate record in the Bid in Progress workflow status, and then click **Select Actions**.

| CONTRACTOR BIDDING LIST |                  |                      |                         |                 |                       |                    |  |
|-------------------------|------------------|----------------------|-------------------------|-----------------|-----------------------|--------------------|--|
| _🖉 Edit 💿 View          | 🛯 Workflow 👻 📲   | Select Actions 👻 💮 🛛 | More 👻                  |                 |                       |                    |  |
| Solicitation Number     | Advertisement Da | Submit Bid           | Competition Information | Workflow Status | Privacy               | Pending On Role(s) |  |
| 6982AF23R000015         | 07/23/2024       | Negotiated/RFP       | Sole Source, 8a         | Bid in Progress | Data cannot be releas | Bidder             |  |
| SOL1                    | 06/19/2024       | Two-step Sealed Bid  | Other                   | Submitted       | Data is public        | Bidder             |  |

Figure 41: Workflow Action - Submit Bid

b. Click **Submit Bid**, and in the Masterworks dialog box, click **OK**.

The bid response is submitted, and the record is moved to the Submitted workflow status.

# 3.3.4. Modifying a Submitted Bid Response

#### Prerequisites

- The bid is available in the **Submitted** workflow status.
- The bid opening date and time have not passed.

#### Steps

1. In the **CONTRACTOR BIDDING LIST** page, select the appropriate record in the Submitted workflow status, and then click **Select Actions**.

| CONTRACTOR BIDDING LIST                                |                  |                                       |                         |                 |                       |                    |  |
|--------------------------------------------------------|------------------|---------------------------------------|-------------------------|-----------------|-----------------------|--------------------|--|
| 🖋 Edit 💿 View 😥 Workflow - 📽 Select Actions - 💬 More - |                  |                                       |                         |                 |                       |                    |  |
| Solicitation Number                                    | Advertisement Da | Return to Bid in Progress<br>Withdraw | Competition Information | Workflow Status | Privacy               | Pending On Role(s) |  |
| 6982AF23R000015                                        | 07/23/2024       |                                       | Sole Source, 8a         | Submitted       | Data cannot be releas | Bidder             |  |
| SOL1                                                   | 06/19/2024       | Two-step Sealed Bid                   | Other                   | Submitted       | Data is public        | Bidder             |  |

Figure 42: Workflow Action – Return to Bid in Progress

- 2. Click **Return** to **Bid in Progress**, and in the Masterworks dialog box, click **OK**. The record is moved to the **Bid in Progress** workflow status.
- 3. Select the bid, and then click Edit.

The **CONTRACTOR BIDDING LIST** details page is displayed.

| flow 👻 📲 Select Actions 👻                                                                                            |                             |                                                                                                    |                                                                                                    |  |  |
|----------------------------------------------------------------------------------------------------|-----------------------------|----------------------------------------------------------------------------------------------------|----------------------------------------------------------------------------------------------------|--|--|
|                                                                                                    |                             |                                                                                                    |                                                                                                    |  |  |
|                                                                                                    | Advertisement Date          | 03/17/2025                                                                                                    |                                                                                                    |  |  |
|                                                                                                    | Project Name                | : Green Mountain Road                                                                                                    |                                                                                                    |  |  |
|                                                                                                    | Competition Information     | Sole Source, 8a                                                                                                    |                                                                                                    |  |  |
|                                                                                                    | Allow Paper Bids            |                                                                                                    |                                                                                                    |  |  |
| Bid Opening Date and Time : 03/17/2025 4:25 AM Time Zone : EST                                                       |                             |                                                                                                    |                                                                                                    |  |  |
|                                                                                                    |                             |                                                                                                    |                                                                                                    |  |  |
|                                                                                                    |                             |                                                                                                    |                                                                                                    |  |  |
| Upload a completed, signed copy of the bid guarantee and any other information required from the invitation for bid. |                             |                                                                                                    |                                                                                                    |  |  |
|                                                                                                    |                             |                                                                                                    |                                                                                                    |  |  |
| r Title                                                                                                    | Uploaded By                 | Uploaded Date                                                                                                    | File Size                                                                                                    |  |  |
|                                                                                                    | cflow - ** Select Actions - | cflow ~ ** Select Actions ~<br>Advertisement Date<br>Project Name<br>Competition Information<br>Allow Paper Bids<br>Time Zone<br>rother information required from the invitation for bid. | xflow ▼ Select Actions ▼<br>Advertisement Date : 03/17/2025<br>Project Name : Green Mountain Road<br>Competition Information : Sole Source, 8a<br>Allow Paper Bids :<br>Time Zone : EST<br>rother Information required from the invitation for bid. |  |  |

Figure 43: Contractor Bidding List Page

- 4. To edit the bidding details, refer to Section <u>3.3.3. Submitting a Bid Response.</u>
- 5. To edit the bidder details, refer to Section <u>3.3.3. Submitting a Bid Response.</u>
- 6. 6. In the **ATTACHMENTS** section, upload or link files related to the bid guarantee. For information on attachments, refer to <u>Section 4.1. Attachments</u>.
- Click Save & Exit to save the bid response details.
   Alternatively, click Save & Continue to save the added details and continue adding more details.
   Click Cancel to exit the page.

# 3.3.5. Withdrawing a Bid

#### Prerequisites

- The bid is available in the **Submitted** workflow status.
- The bid opening date and time have passed.

#### Steps

1. In the **CONTRACTOR BIDDING LIST** page, select the appropriate record in the Submitted workflow status, and then click Select **Actions**.

| CONTRACTOR BIDDING LIST |                  |                           |                         |                 |                       |                    |  |
|-------------------------|------------------|---------------------------|-------------------------|-----------------|-----------------------|--------------------|--|
| _🖉 Edit 💿 View          | 🕅 Workflow 👻     | 📽 Select Actions 👻 💮      | More 👻                  |                 |                       |                    |  |
| Solicitation Number     | Advertisement Da | Return to Bid in Progress | Competition Information | Workflow Status | Privacy               | Pending On Role(s) |  |
|                         | MM/dd/yyy        | Withdraw                  | U                       |                 |                       |                    |  |
| 6982AF23R000015         | 07/23/2024       |                           | Sole Source, 8a         | Submitted       | Data cannot be releas | Bidder             |  |
| SOL1                    | 06/19/2024       | Two-step Sealed Bid       | Other                   | Submitted       | Data is public        | Bidder             |  |

Figure 44: Workflow Action – Withdraw

2. Click **Withdraw**, and in the Masterworks dialog box, click **OK**. The record is moved to the **Withdrawn** workflow status.

For more information on the changes after the bid is withdrawn, refer to Section <u>3.3.7. e-Bidding</u> <u>Workflow Status.</u>

# 3.3.6. Acknowledging Amendment

#### Prerequisites

- In the **CONTRACTOR BIDDING LIST** page, the value in the **No of Amendments** field for the bid must be greater than 0.
- The bid opening date and time have not passed.

#### **Overview**

After the bid is submitted, if any amendments are issued to the published advertisement, Masterworks automatically moves the corresponding bid to the **Bid in Progress** workflow status.

Note: You must acknowledge all the available amendments to submit a bid.

#### Steps

1. In the **CONTRACTOR BIDDING LIST** page, select the appropriate record in the Bid in Progress workflow status, and then click Amendment.

Alternatively, perform the following steps:

a. In the **CONTRACTOR BIDDING LIST** page, select the appropriate record in the **Bid in Progress** workflow status, and then click **Edit**.

The **CONTRACTOR BIDDING LIST** page displays the number of amendments available and the hyperlink text.

| CONTRACTOR BIDDING LIST                                           |                                                            |  |  |  |  |  |  |  |
|-------------------------------------------------------------------|------------------------------------------------------------|--|--|--|--|--|--|--|
| 🗈 Save & Exit 🕞 Save & Continue 🛞 Cancel 📓 Workfle                | w 👻 💱 Select Actions 👻                                     |  |  |  |  |  |  |  |
| ADVERTISEMENT BID ITEM DETAILS BIDDER DETAILS                     |                                                            |  |  |  |  |  |  |  |
| Solicitation Number : 67985430000FARO                             | Advertisement Date : 07/23/2024                            |  |  |  |  |  |  |  |
| Solicitation Procedure : Negotiated/RFP                           | Competition Information :                                  |  |  |  |  |  |  |  |
| A+B Bidding : 🗌                                                   | Allow Paper Bids 💠 🗹                                       |  |  |  |  |  |  |  |
| Bid Opening Date and Time : 07/23/2024 9:30 AM                    | Time Zone : EST                                            |  |  |  |  |  |  |  |
| Bid Opening Location : Texas                                      |                                                            |  |  |  |  |  |  |  |
| No. of Amendments : 1                                             |                                                            |  |  |  |  |  |  |  |
| Click here to acknowledge Amendments before bid submission        |                                                            |  |  |  |  |  |  |  |
| Upload a completed, signed copy of the bid guarantee and any o    | ,<br>her information required from the invitation for bid. |  |  |  |  |  |  |  |
| ATTACHMENTS                                                       |                                                            |  |  |  |  |  |  |  |
|                                                                   |                                                            |  |  |  |  |  |  |  |
| D         File View Status         Document Name         Url/Link | Title Uploaded By Uploaded Date File Size                  |  |  |  |  |  |  |  |
| No Attachments available                                          |                                                            |  |  |  |  |  |  |  |
| Link Document Upload Document                                     |                                                            |  |  |  |  |  |  |  |

Figure 45: Contractor Bidding List

b. In the **ADVERTISEMENT** tab, click the hyperlink **Click here to acknowledge Amendments before bid submission**.

The **EBIDDING AMENDMENT** list page displays the amendments associated with the submitted bid.

| EBI      | DDING AMENDMENT     |                   |                      |                    |                           |           |            |
|----------|---------------------|-------------------|----------------------|--------------------|---------------------------|-----------|------------|
| <b>M</b> | Workflow 👻 👫 Excel  | Export 👻 💮 More 👻 |                      |                    |                           |           | T          |
|          | Solicitation Number | Amendment Number  | Amendment Type       | Advertisement Date | Bid Opening Date and Time | Time Zone | Allow Pape |
|          |                     |                   | T                    | MM/dd/yyy 🗰 📘      | MM/dd/yyyy h: 📅 🗿 🍸       | T         |            |
|          | 67985430000FARO     | A001              | Bid Items Change,Bid | 07/23/2024         | 07/23/2024 9:30 AM        | EST       | ~          |
|          |                     |                   |                      |                    |                           |           |            |
|          |                     |                   |                      |                    |                           |           |            |
|          |                     |                   |                      |                    |                           |           |            |

Figure 46: E-bidding Amendment List page

 To keep yourself updated on the modifications made to the advertised bid and submit a wellanalyzed bid response, you must view the amendment before acknowledging it. In the list page, select the appropriate record in the New workflow status, and then click View. The EBIDDING AMENDMENT page is displayed.

| EBIDDING AMENDMENT                             |                                      |  |  |  |  |  |  |
|------------------------------------------------|--------------------------------------|--|--|--|--|--|--|
| 🛞 Cancel 🛛 🗗 Workflow 👻 🍄 Select Actions 👻     |                                      |  |  |  |  |  |  |
| AMENDMENT DETAILS AMENDMENT ITEMS              |                                      |  |  |  |  |  |  |
| Solicitation Number : 67985430000FARO          | Amendment Number : A001              |  |  |  |  |  |  |
| Amendment Type : Bid Items Change, Bid Oper    | ning Advertisement Date : 07/23/2024 |  |  |  |  |  |  |
| Date Change                                    | Time Zone : EST                      |  |  |  |  |  |  |
| Bid Opening Date and Time : 07/23/2024 9:30 AM |                                      |  |  |  |  |  |  |
| Allow Paper Bids 💠 🔽                           |                                      |  |  |  |  |  |  |
|                                                |                                      |  |  |  |  |  |  |

Figure 47: EBidding Amendment Details Page

| Field Name                | Description                                              |
|---------------------------|----------------------------------------------------------|
| Solicitation Number       | The solicitation number of the published advertisement.  |
| Amendment Type            | The type of amendment as defined in the amendment.       |
| Bid Opening Date and Time | The date and time as defined in the published amendment. |
| Allow Paper Bids          | The check box selection as defined in the published      |
|                           | amendment.                                               |
| Amendment Number          | The unique identifier of the published amendment.        |
| Advertisement Date        | The advertisement date as defined in the published       |
|                           | advertisement.                                           |
| Time Zone                 | The time zone as defined in the published advertisement. |

The **AMENDMENT DETAILS** tab displays the following information:

#### Federal Highway Administration

#### 3. To view the amendment items, click the **Amendment Items tab**.

| EBIDDING AN                       | IENDMENT                                 |                   |        |                    |                 |                                             |                         |      |          |                     |
|-----------------------------------|------------------------------------------|-------------------|--------|--------------------|-----------------|---------------------------------------------|-------------------------|------|----------|---------------------|
| 🙁 Cancel                          | 🖲 Cancel 📲 Workflow 👻 🌋 Select Actions 👻 |                   |        |                    |                 |                                             |                         |      |          |                     |
| AMENDMENT DETAILS AMENDMENT ITEMS |                                          |                   |        |                    |                 |                                             |                         |      |          |                     |
|                                   |                                          |                   |        |                    |                 |                                             |                         |      |          | ď                   |
| Change<br>Type                    | Line Item<br>No.                         | Container<br>Path | Option | Schedule<br>Letter | Pay Item<br>No. | Description                                 | Suppleme<br>Description | Unit | Quantity | Alternate<br>Number |
| New                               | 12321                                    | Schedule A        |        | A                  | 15214-2000      | SURVEY AND<br>STAKING,<br>RETAINING<br>WALL |                         | LPSM | 1.000    |                     |
|                                   |                                          |                   |        |                    |                 |                                             |                         |      |          |                     |
|                                   |                                          |                   |        |                    |                 |                                             |                         |      |          |                     |
|                                   |                                          |                   |        |                    |                 |                                             |                         |      |          |                     |

Figure 48: Amendment Items Tab

| Column Name      | Description                                                               |
|------------------|---------------------------------------------------------------------------|
| Change Type      | Based on the change type of the pay item, the value is displayed.         |
|                  | • New: A new pay item is added.                                           |
|                  | • Update: The quantity of the existing pay item is modified.              |
|                  | Delete: The existing pay item is deleted.                                 |
| Line Item No     | The line item number as defined in the final engineer's estimate.         |
| Container Path   | The name of the container as defined in the final engineer's              |
|                  | estimate.                                                                 |
| Option           | The check box selection is displayed based on whether the <b>Pay</b>      |
|                  | Item No is defined as Base or Option in the final engineer's              |
|                  | estimate.                                                                 |
|                  | If a <b>Pay Item No</b> is defined as <b>Option</b> , then the check box  |
|                  | adjacent to the respective pay item is selected.                          |
| Schedule Letter  | The schedule letter as defined for the container in the final             |
|                  | engineer's estimate.                                                      |
| Pay Item No      | The pay item number from the final engineer's estimate.                   |
| Description      | The description of the <b>Pay Item No</b> from the final engineer's       |
|                  | estimate.                                                                 |
| Supplemental     | The additional description of the Pay Item No as defined in the           |
| Description      | final engineer's estimate.                                                |
| Unit             | The unit of the <b>Pay Item No</b> from the final engineer's estimate.    |
| Quantity         | The quantity of the <b>Pay Item No</b> as defined in the final engineer's |
|                  | estimate.                                                                 |
| Unit Price (\$)  | The unit price of the <b>Pay Item No</b> as defined in the final          |
|                  | engineer's estimate.                                                      |
| Alternate Number | The sub container name of the <b>Pay Item No</b> as defined in the        |
|                  | final engineer's estimate.                                                |

4. To acknowledge the amendment, perform the following steps:

a. In the list page, select the appropriate record in the New workflow status, and then click **Select Actions.** 

| EBI | DDING AMENDMENT     |                  |                      |                    |                           |            |           |
|-----|---------------------|------------------|----------------------|--------------------|---------------------------|------------|-----------|
| ۲   | View 🕅 Workflow 🗸   | Select Actions 👻 |                      |                    |                           | 1 Selected | X T       |
|     | Solicitation Number | Acknowledge      | Amendment Type       | Advertisement Date | Bid Opening Date and Time | Time Zone  | Allow Pap |
|     |                     | T                | Ţ                    | MM/dd/yyy 🗰 🍸      | MM/dd/yyyy h: 😸 🗿 📘       |            |           |
|     | 67985430000FARO     | A001             | Bid Items Change,Bid | 07/23/2024         | 07/23/2024 9:30 AM        | EST        |           |
|     |                     |                  |                      |                    |                           |            |           |
|     |                     |                  |                      |                    |                           |            |           |

Figure 49: Workflow Action – Acknowledge

b. Click **Acknowledge**, and in the Masterworks dialog box, click **OK**. The record is moved to the Acknowledged workflow status.

You can now click the **e-Bidding** module to return to the **CONTRACTOR BIDDING LIST** page and make the necessary changes. For information on making changes to the bid response record, refer to Section <u>3.3.3. Submitting a Bid Response</u>.

# 3.3.7. e-bidding Workflow Status

The following table provides the workflow status (current and subsequent status) of the e-Bidding record. For information on setting a workflow status to the next status, refer to <u>Section 4.3. Workflow Status</u> <u>Transitions</u>.

| Phase | Current<br>Workflow<br>Status | Action<br>Stakeholders | Action             | Subsequent<br>Workflow<br>Status | Comments                                                                                                    |
|-------|-------------------------------|------------------------|--------------------|----------------------------------|----------------------------------------------------------------------------------------------------|
| 1     | Published                     | Bidder                 | Bid in<br>Progress | Bid in<br>Progress               | _                                                                                                    |
| 2     | Bid in<br>Progress            | Submit Bid             |                    | Submitted                        | <ul> <li>To perform this workflow<br/>action, ensure the following<br/>conditions are met: <ul> <li>All the amendment<br/>records are<br/>acknowledged.</li> <li>The bid opening date<br/>and time have not<br/>passed.</li> <li>The unit price and<br/>quantity are filled for<br/>all the bid items.</li> <li>At least one<br/>attachment related</li> </ul> </li> </ul> |

| Phase | Current<br>Workflow<br>Status | Action<br>Stakeholders               | Action                          | Subsequent<br>Workflow<br>Status | Comments                                                                                                    |
|-------|-------------------------------|--------------------------------------|---------------------------------|----------------------------------|----------------------------------------------------------------------------------------------------|
|       |                               |                                      |                                 |                                  | to bid guarantee is uploaded.                                                                                                    |
| 3     | Submitted                     | Bidder                               | Return to<br>Bid in<br>Progress | Bid in<br>Progress               | You can perform this<br>workflow action if the bid<br>opening date and time have<br>not passed.<br><b>Note:</b> You must<br>acknowledge the<br>available amendments to<br>resubmit the bid.                                                                                                    |
|       |                               | <system<br>Automated&gt;</system<br> |                                 |                                  | After the bid is submitted, if<br>any amendments are issued<br>to the associated<br>advertisement, the following<br>changes occur:<br>• The corresponding<br>bid in the <b>e-Bidding</b><br>module is<br>automatically moved<br>to the <b>Bid in</b><br><b>Progress</b> workflow<br>status.<br>• A notification email is<br>sent to all the bidders<br>who have submitted<br>the bid.<br><b>Note:</b><br>You must acknowledge the |
|       |                               |                                      |                                 |                                  | available amendments to resubmit the bid.                                                                                                    |
|       |                               | Bidder                               | Withdraw                        | Withdrawn                        | <ul> <li>You can perform this<br/>workflow action until<br/>the bid opening date<br/>and time have<br/>passed.</li> <li>The withdrawn bids<br/>are not displayed in<br/>the Bid Opening And<br/>Review form.</li> </ul>                                                                                                    |
|       |                               |                                      |                                 |                                  | <ul> <li>Note: This workflow<br/>action</li> </ul>                                                                                                    |

| Phase | Current<br>Workflow<br>Status  | Action<br>Stakeholders               | Action    | Subsequent<br>Workflow<br>Status | Comments                                                                                                    |
|-------|--------------------------------|--------------------------------------|-----------|----------------------------------|----------------------------------------------------------------------------------------------------|
|       |                                |                                      |           |                                  | is not reversible.                                                                                                    |
|       |                                | <system<br>Automated&gt;</system<br> |           | Bid<br>Corrections<br>Required   | is not reversible.<br>Users assigned with the<br>Acquisitions role can send a<br>received bid for corrections,<br>if<br>required.<br>In the Bid Opening And<br>Review form, if a received<br>bid is moved to the Sent to<br>Bidder for Corrections<br>workflow status, the<br>following changes occur:<br>• The corresponding<br>bid in the<br>e-Bidding module is<br>automatically moved<br>to<br>the Bid Corrections<br>Required workflow<br>status. |
|       |                                |                                      |           |                                  | <ul> <li>A notification email is<br/>sent to the bidder<br/>who have submitted<br/>the bid.</li> </ul>                                                                                                    |
| 4     | Bid<br>Corrections<br>Required | Bidder                               | Re-submit | Submitted                        | To perform this<br>workflow action,<br>ensure the following<br>conditions are<br>met:<br>• If any<br>amendment<br>records are<br>available,<br>those are<br>acknowledged<br>• The unit price<br>and quantity<br>are filled for<br>all the bid<br>items.                                                                                                    |

| Phase | Current<br>Workflow<br>Status | Action<br>Stakeholders | Action | Subsequent<br>Workflow<br>Status | Comments                                                                                                    |
|-------|-------------------------------|------------------------|--------|----------------------------------|----------------------------------------------------------------------------------------------------|
|       |                               |                        |        |                                  | <ul> <li>At least one<br/>attachment<br/>related<br/>to bid<br/>guarantee is<br/>uploaded or<br/>available.</li> </ul> |

# 3.4. Bid Opening and Review

Post bid opening date and time, all the submitted bids from the e-Bidding module are available in the Bid Opening And Review form in the Received workflow status.

The Bid Opening And Review form enables you to:

- Analyze the bids received from various bidders
- Update incentive amounts
- Include A+B bidding components
- Import paper bids
- Send the bids received from the e-Bidding module for corrections, if applicable
- Identify the best bidder and award the bid
- Identify schedules, options, and alternates for awarding later during the construction phase

You can perform the following tasks:

- <u>3.4.1. Review bids</u>
- <u>3.4.2. Import bids</u>
- <u>3.4.3. Award bids</u>

### 3.4.1. Reviewing a Bid

#### Prerequisites

- The bid is in the **Received** workflow status.
- The role of the logged-in user must be any of the following:
  - $\circ$  Administrator
  - Acquisitions

 Construction Component Lead
 For more information on role-specific permissions, refer to <u>Table 3 – Bid Opening and Review</u> Permission Matrix.

#### Overview

After the bid opening date and time have passed, the bids received from bidders are available in the Bid Opening And Review form. The **Bid Opening And Review** form enables you to review the received bids.

#### Steps

1. In the module menu, click **Projects**.

The **PROJECTS** list page is displayed.

| PROJECTS               |                                  | PR | PROJECTS                                                                     |                       |                      |                       |  |
|------------------------|----------------------------------|----|------------------------------------------------------------------------------|-----------------------|----------------------|-----------------------|--|
| 🔍 Type to Search 🗙 🗙 🔨 |                                  |    | 🞝 New 👔 Workflow - 🖹 Reports - 🎝 Manage Users 🎼 Mark Offline/Online 💮 More - |                       |                      |                       |  |
|                        | Select Project 👻                 | 0  | Project Code                                                                 | Project Name          | Project Description  | Business Unit         |  |
| 朣                      | Recent Projects                  |    | Y                                                                            | T                     | Y                    | Y                     |  |
| 909                    | SIT - CA ERFO FS LSPDR 2023-1(1) |    | SIT MT NPS GLAC 14(4) & MT NPS- Test GL                                      | Rehabilitate Many Gla | Reconstruction of 12 | Western Federal Lands |  |
|                        |                                  |    | SIT MT NPS GLAC 14(4) & MT NPS GLACIER                                       | Rehabilitate Many Gla | Reconstruction of 12 | Western Federal Lands |  |
| <u>(s)</u>             | All Projects                     |    | SIT MT NPS GLAC 14(4) & MT NPS GLACIER                                       | Rehabilitate Many Gla | Reconstruction of 12 | Western Federal Lands |  |
|                        |                                  |    | SIT MT NPS GLAC 14(4) & MT NPS GLACIER                                       | Rehabilitate Many Gla | Reconstruction of 12 | Western Federal Lands |  |

Figure 50: Navigation to Projects Module

2. In the list page, double-click the appropriate project, and then click the project folder to expand it.

|    | PROJECTS                                                                                                    | PROJECT DASHBOARD PROJECT DETAILS                                                                                                    |
|----|----------------------------------------------------------------------------------------------------|----------------------------------------------------------------------------------------------------|
| С, | Type to Search 🗙 🗙 🔨                                                                                                    | 🙀 Select Dashboard: bis sc. 🗸 Mode: View 🗸 💭 New 📝 Edit 🍈 Delete 🦓 Set As Default                                                                                                    |
|    | Type to Search  SIT - CA ERFO IS LSPDR 2023-1(1) General Quick Access SIT - CA ERFO FS LSPDR 2023-1(1) COMMENTS Documents Document Search Document Search Project Report Gallery Project Calendar Project Calendar Project Fund Itst Project Fund Iransaction Funding Rules | Image: Select Dashboard: bis sc.     Image: Mode: View     Image: Select Dashboard: bis sc.     Image: Select Dashboard: bis sc.       Report Viewer     Image: Select Dashboard: bis sc.     Image: Select Dashboard: bis sc.     Image: Select Dashboard: bis sc.       Report Viewer     Image: Select Dashboard: bis sc.     Image: Select Dashboard: bis sc.     Image: Select Dashboard: bis sc.       Report Viewer     Image: Select Dashboard: bis sc.     Image: Select Dashboard: bis sc.     Image: Select Dashboard: bis sc.       Report Viewer     Image: Select Dashboard: bis sc.     Image: Select Dashboard: bis sc.     Image: Select Dashboard: bis sc.       Report Viewer     Image: Select Dashboard: bis sc.     Image: Select Dashboard: bis sc.     Image: Select Dashboard: bis sc.       Report Viewer     Image: Select Dashboard: bis sc.     Image: Select Dashboard: bis sc.     Image: Select Dashboard: bis sc.       Report Viewer     Image: Select Dashboard: bis sc.     Image: Select Dashboard: bis sc.     Image: Select Dashboard: bis sc.       Report Viewer     Image: Select Dashboard: bis sc.     Image: Select Dashboard: bis sc.     Image: Select Dashboard: bis sc.       Report Viewer     Image: Select Dashboard: bis sc.     Image: Select Dashboard: bis sc.     Image: Select Dashboard: bis sc.       Report Viewer     Image: Select Dashboard: bis sc.     Image: Select Dashboard: bis sc.     Image: Select Dashboard: bis sc.       Report Viewer     Image: Select Dash |
|    | + Bid Estimate Information + Bidding                                                                                                    |                                                                                                    |
|    | + Contracts                                                                                                    |                                                                                                    |

Figure 51: Expanding Projects Folder
3. In the navigation pane, expand Bidding, and then click Bid Opening And Review.

The **BID OPENING AND REVIEW** list page is displayed.

|      | PROJECTS                             | BID | OPEN | IING AND R       | EVIEW     |                       |              |                  |              |                        |            |           |           |                   |
|------|--------------------------------------|-----|------|------------------|-----------|-----------------------|--------------|------------------|--------------|------------------------|------------|-----------|-----------|-------------------|
| Q    | Type to Search 🗙 🗙 🔨                 | ÷   | : נ  | 🖉 Edit<br>🏵 View |           | 🔗 Associate           | • <u>•</u> • | Select Actions 🕶 | Merge and    | d Attach<br>d Download |            | 5)<br>Ba  | 52        | ዋ<br>የ            |
| Û    | SIT - CA ERFO FS LSPDR 2023-1 💌      | Nev | ″ 1  | 🔟 Delete         | History   | දීල Show Pending On U | er(s)        |                  | 📴 Merge and  | d Email                | Reports    | R         | None      | *7                |
| 朣    | General Quick Access                 |     | GENE | RAL              |           | WORKFLOV              | í .          |                  | MAIL M       | ERGE                   | OTHER      | 85        | FILTERS   |                   |
| :::  | SIT - CA ERFO FS LSPDR 2023          |     | 0    | Contract         | or        | Total Bid Amount (    | 5) (A+B)     | Bid Opening Da   | ite and Time | Awarded So             | hedules an | d Options | Available | e for Later Award |
| 向    | + Documents                          |     |      |                  |           |                       |              | MM/dd/yyyy       |              |                        |            |           |           |                   |
| NOK. |                                      |     | 0    | Key Ston         | e Limited | 2,753,872.89          |              | 07/23/2024 3:20  | 0:00 AM      |                        |            |           |           |                   |
|      | Document Search                      |     |      |                  |           |                       |              |                  |              |                        |            |           |           |                   |
|      | Project Report Gallery               |     |      |                  |           |                       |              |                  |              |                        |            |           |           |                   |
|      | <ul> <li>Project Calendar</li> </ul> |     |      |                  |           |                       |              |                  |              |                        |            |           |           |                   |
|      | + Fund Management                    |     |      |                  |           |                       |              |                  |              |                        |            |           |           |                   |
|      | + Bid Estimate Information           |     |      |                  |           |                       |              |                  |              |                        |            |           |           |                   |
|      | — Bidding                            |     |      |                  |           |                       |              |                  |              |                        |            |           |           |                   |
|      | <ul> <li>Advertisement</li> </ul>    |     |      |                  |           |                       |              |                  |              |                        |            |           |           |                   |
|      | Amendment                            |     |      |                  |           |                       |              |                  |              |                        |            |           |           |                   |
|      | Bid Opening And Review               |     |      |                  |           |                       |              |                  |              |                        |            |           |           |                   |
|      | <ul> <li>Contracts</li> </ul>        |     |      |                  |           |                       |              |                  |              |                        |            |           |           |                   |

Figure 52: List Page of the Bid Opening And Review Form

4. In the list page, select the appropriate record, and then click Edit.

| BID OPENING AND REVIEW                    |                   |                    |                                                  |                                                           |
|-------------------------------------------|-------------------|--------------------|--------------------------------------------------|-----------------------------------------------------------|
| 🚯 Save & Exit 🔹 Save & Continue           | (ancel 🔄 Workflow | ▼ Select Actions ▼ |                                                  |                                                           |
| REVIEW BID ITEMS BIDDER DETAIL            | LS                |                    |                                                  |                                                           |
| BID TABULATION                            |                   |                    |                                                  |                                                           |
| Schedules and Options :                   | Select            |                    |                                                  |                                                           |
| Alternate :                               |                   |                    |                                                  |                                                           |
|                                           |                   |                    |                                                  |                                                           |
| Generate Bid Tabulation                   |                   |                    |                                                  |                                                           |
| BID TABULATION                            |                   |                    |                                                  |                                                           |
| Contractor                                |                   | Workflow Status    |                                                  | A: Bid Items Total (\$) (Engineer's Estimate (\$) : 0.00) |
| No records to display.                    |                   |                    |                                                  |                                                           |
|                                           |                   |                    |                                                  |                                                           |
| SCHEDULE AWARD INFORMATION                | ı                 |                    |                                                  |                                                           |
| Awarded Schedules and Options             | A×                |                    |                                                  |                                                           |
| Awarded Alternates :                      |                   |                    |                                                  |                                                           |
|                                           |                   |                    | _                                                |                                                           |
| Available for Later Award :               | Select            | Possil             | bly Awarded Schedule :<br>authorized Amount (\$) | 0.00                                                      |
| Alternates available for Later :<br>Award |                   |                    |                                                  |                                                           |
|                                           |                   |                    |                                                  |                                                           |
| Bid Amount (\$) :                         | 2,753,87          | 2.89               | Award Date : (                                   | 17/23/2024 🗸                                              |
| Incentives Amount (\$) :                  |                   | 0.00               | Contract # : e                                   | 982AF24C000004                                            |
| Award Amount (\$) :                       | 2,753,87          | 2.89               | Task Order # :                                   |                                                           |
| Authorized Amount (\$) :                  | 16 620 94         | 7.83               | Remarks :                                        |                                                           |

Figure 53: Bid Opening and Review Details Page

The **BID OPENING AND REVIEW** page displays the following information:

Note: This information is reviewed before awarding a bid.

| Section Name | Field Name                | Description                                        |
|--------------|---------------------------|----------------------------------------------------|
| SCHEDULE     | Bid Amount (\$)           | Based on the values selected in the Awarded        |
| AWARD        |                           | Schedules and Options field, it displays the       |
| INFORMATION  |                           | total amount of all bid items for the awarded      |
|              |                           | schedules and options. If alternate containers     |
|              |                           | are available,                                     |
|              |                           | then only the items added as awarded               |
|              |                           | alternates are considered for this calculation.    |
|              | Incentives Amount (\$)    | Based on the values selected in the Awarded        |
|              |                           | Schedules and Options field, it displays the       |
|              |                           | total amount of all ancillary items for the        |
|              |                           | awarded schedules and options.                     |
|              |                           | If alternate containers are available,             |
|              |                           | then only the items added as awarded,              |
|              |                           | alternates are considered for this calculation.    |
|              | Award Amount (\$)         | Upon adding the values in the Awarded              |
|              |                           | Schedules and Options field, it displays the total |
|              |                           | amount of total bid items and incentive items for  |
|              |                           | the awarded schedules and options.                 |
|              | Authorized Amount (\$)    | The sum of authorized amounts for all the          |
|              | Possibly Awarded Schedule | Based on the values selected in the Available for  |
|              | Authorized Amount (\$)    | Later Award field, it displays the total amount of |
|              |                           | all bid items and ancillary for the schedules and  |
|              |                           | options available for awarding later.              |

- 5. To generate bid tabulation, in the BID TABULATION section, perform the following steps:
- a. From the Schedules and Options drop-down list, select the schedules and options.
   You can select multiple schedules and options. For example, A, B, etc.
- b. In the Alternate field, perform the following steps:
  - i. Click 🔤

The **Alternate** dialog box is displayed.

| Alternate         |                 |               |                       |                 |                     | × |
|-------------------|-----------------|---------------|-----------------------|-----------------|---------------------|---|
| 0 selected of tot | al D            |               |                       |                 |                     |   |
|                   | Schedule Letter | T Line Number | <b>T</b> Pay Item No. | 🝸 Pay Item Desc |                     | T |
| •                 |                 |               |                       |                 |                     | Þ |
|                   | ► ► 40 ▼ items  |               |                       |                 | No items to display | Ċ |
|                   |                 | s             | elect Cancel          |                 |                     |   |

Figure 54: Alternate Dialog Box

Available options are alternates added for the schedules and options in the final engineer's estimate.

ii. Select the appropriate alternatives, and then click Select.

**Note:** If multiple alternates are available for a schedule or option, you can select only one from each category.

c. Click Generate Bid Tabulation.

| BID OPENING AND REVIEW                     |                                 |                                                                    |               |  |  |  |  |  |  |
|--------------------------------------------|---------------------------------|--------------------------------------------------------------------|---------------|--|--|--|--|--|--|
| 🚡 Save & Exit 🛛 🚡 Save & Continue 🏵 Cancel | 🖉 Workflow 👻 🧣 Select Actions 👻 |                                                                    |               |  |  |  |  |  |  |
| REVIEW BID ITEMS BIDDER DETAILS            | REVIEW BID ITEMS BIDDER DETAILS |                                                                    |               |  |  |  |  |  |  |
| ■ BID TABULATION                           | E BID TABULATION                |                                                                    |               |  |  |  |  |  |  |
| Schedules and Options : A×                 |                                 |                                                                    |               |  |  |  |  |  |  |
| Alternate :                                |                                 |                                                                    |               |  |  |  |  |  |  |
| Generate Bid Tabulation                    |                                 |                                                                    |               |  |  |  |  |  |  |
| BID TABULATION                             |                                 |                                                                    | I             |  |  |  |  |  |  |
| Contractor                                 | Workflow Status                 | A: Bid Items Total (\$) (Engineer's Estimate (\$) :<br>2162850.00) | A: Total (\$) |  |  |  |  |  |  |
| Key Stone Limited                          | Received                        | 2,753,872.89                                                       | 2,753,872.89  |  |  |  |  |  |  |
|                                            |                                 |                                                                    |               |  |  |  |  |  |  |
| al m                                       |                                 |                                                                    |               |  |  |  |  |  |  |

Figure 55: Generate Bid Tabulation Option

The **BID TABULATION** section displays the following information:

| Field Name                                            | Description                                                                   |
|-------------------------------------------------------|-------------------------------------------------------------------------------|
| Contractor                                            | The list of all the contractors (bidder) who submitted the                    |
|                                                       | bid in the grid in individual rows.                                           |
| Workflow Status                                       | The current workflow status of the bid in the BID                             |
|                                                       | OPENING AND REVIEW list page.                                                 |
| <schedule letter="">: Bid Items Total (\$)</schedule> | The total amount of bid items for the schedule in the                         |
| (Engineer's Estimate (\$)                             | final engineer's estimate.                                                    |
| <schedule letter="">: A+B Cost (\$)</schedule>        | The total of A+B Cost for the schedule.                                       |
|                                                       | Note: This column is displayed only if the A+B Bidding                        |
|                                                       | check box is selected in the published advertisement.                         |
| <schedule letter="">: Total (\$)</schedule>           | The sum of <schedule letter="">: Bid Items Total (\$)</schedule>              |
|                                                       | (Engineer's Estimate (\$)) and <schedule letter="">: A+B</schedule>           |
|                                                       | Cost (\$).                                                                    |
| Bid Total (\$)                                        | The sum of <schedule letter="">: Total (\$) and <option>:</option></schedule> |
|                                                       | Total (\$).                                                                   |

#### Note:

- The number of columns vary based on the selected schedules and options that are used to generate the bid tabulation.
- You can modify the values in the Schedules and Options and Alternatefields, and regenerate tabulation as required.
- 6. To define the schedules to be awarded and the schedules to be considered for awarding later, in the **SCHEDULE AWARD INFORMATION** section, provide the appropriate information in the fields, as described in the following table:

**Note:** The information provided in this section is irrespective of the **BID TABULATION** section. You can choose any combination of schedule letters to award.

| Field Name                    | Description                                                              |
|-------------------------------|--------------------------------------------------------------------------|
| Awarded Schedules and Options | From the multi-select drop-down list, select the schedules and           |
|                               | options.                                                                 |
|                               | The list displays all schedule letters and options from the final        |
|                               | engineer's estimate.                                                     |
|                               | Note: If a schedule or option is selected as Available for Later         |
|                               | Award, then you should not select it for awarding.                       |
| Awarded Alternates            | To select the awarded alternates, perform the following steps:           |
|                               | a. Click                                                                 |
|                               | The Alternate dialog box is displayed.                                   |
|                               | Alternate X                                                              |
|                               | Sthedule Letter T Line Number T Pay Item No. T Pay Item Desc T           |
|                               | K O D M 40 - Arms No terrs to display G                                  |
|                               | Select Cancel                                                            |
|                               | Figure 56: Alternate Dialog Box                                          |
|                               |                                                                          |
|                               | The list displays all alternates added for the schedules and             |
|                               | options in the final engineer's estimate.                                |
|                               | b. Soloot the enprepriate alternates, and then aligh <b>Calent</b>       |
|                               | b. Select the appropriate alternates, and then click <b>Select</b> .     |
|                               | final anginaaria astimate                                                |
|                               | Inat engineer's estimate.                                                |
|                               |                                                                          |
|                               | • If multiple alternates are available for a schedule or option, you     |
|                               | can select only one from each category.                                  |
|                               | • If an alternate is selected as <b>Available for Later Award</b> , then |
|                               | you should not select it for awarding.                                   |
| Available for Later Award     | From the multi-select drop-down list, select the schedules and           |
|                               | options for awarding later. The list displays all schedule letters and   |
|                               | options from the final engineer's estimate.                              |

| Field Name                     | Description                                                          |  |  |  |  |
|--------------------------------|----------------------------------------------------------------------|--|--|--|--|
|                                | Note:                                                                |  |  |  |  |
|                                | If a schedule or option is selected as Awarded Schedules and         |  |  |  |  |
|                                | Options, then you should not select it for awarding later.           |  |  |  |  |
| Alternates available for Later | To select the alternates for awarding later, perform the following   |  |  |  |  |
| Award                          | steps:                                                               |  |  |  |  |
|                                | a. Click -                                                           |  |  |  |  |
|                                | The Alternate dialog box is displayed.                               |  |  |  |  |
|                                | 0 selected of total 0                                                |  |  |  |  |
|                                | Schedule Letter Y Line Number Y Pay Item No. Y Pay Item Desc Y       |  |  |  |  |
|                                | No ferms to display G                                                |  |  |  |  |
|                                | Figure 57: Alternate Dialog Box                                      |  |  |  |  |
|                                |                                                                      |  |  |  |  |
|                                | The list displays all alternates added for the schedules and         |  |  |  |  |
|                                | options in the final engineer's estimate.                            |  |  |  |  |
|                                | b. Select the appropriate alternates, and then click <b>Select</b> . |  |  |  |  |
|                                | The list displays all schedule letters and options from the          |  |  |  |  |
|                                | final engineer's estimate.                                           |  |  |  |  |
|                                | Note:                                                                |  |  |  |  |
|                                | • If multiple alternates are available for a schedule or option, you |  |  |  |  |
|                                | can select only one from each category.                              |  |  |  |  |
|                                | • If an alternate is selected as Awarded Schedules and Options,      |  |  |  |  |
|                                | then you should not select it for awarding later.                    |  |  |  |  |
| Award Date                     | From the calendar drop-down list, select the date for awarding the   |  |  |  |  |
|                                | bid.                                                                 |  |  |  |  |
|                                | Note: The date must not be earlier than the bid opening date and     |  |  |  |  |
|                                | time.                                                                |  |  |  |  |
| Contract                       | Enter the contract number.                                           |  |  |  |  |
|                                | Note: This contract number information is retrieved to the           |  |  |  |  |
|                                | Contracts module.                                                    |  |  |  |  |
| Task Order                     | Enter the task order number.                                         |  |  |  |  |
|                                | Note: This task order number information is retrieved to the         |  |  |  |  |
|                                | Contracts module.                                                    |  |  |  |  |
| Remarks                        | Enter any appropriate remark for the bid.                            |  |  |  |  |

7. To review the bid items, click the **BID ITEMS** tab.

| BID OPENING        | AND REVIEW |                   |                  |                 |                                       |                          |           |       |                    |                   |            |                     |          |
|--------------------|------------|-------------------|------------------|-----------------|---------------------------------------|--------------------------|-----------|-------|--------------------|-------------------|------------|---------------------|----------|
| Save & Exi         | t 🚺 Sav    | e & Continue      | Cance            | l ि∰ Work       | cflow 👻 📍                             | 😮 Select Acti            | ons 🔻     |       |                    |                   |            |                     |          |
| REVIEW             | BID ITEMS  | BIDDER DETA       | ULS              |                 |                                       |                          |           |       |                    |                   |            |                     |          |
|                    | s          |                   |                  |                 |                                       |                          |           |       |                    |                   |            |                     | ۲ř       |
| Schedule<br>Letter | Option     | Container<br>Path | Line Item<br>No. | Pay Item<br>No. | Descripti                             | Supplemer<br>Description | ntal<br>n | Jnit  | Unit Price<br>(\$) | Quantity          | Amount(\$) | Alternate<br>Number |          |
| A                  |            | Schedule A        | A0040            | 15201-0000      | CONSTRUCTION SURVET<br>AND<br>STAKING | T<br>Y                   | L         | PSM   | 56,571.31          | 1.000             | 56,571.31  |                     | Î        |
| A                  |            | Schedule A        | A0060            | 15301-0000      | CONTRACT<br>OR QUALIT<br>CONTROL      | Y                        | L         | PSM   | 230,295.32         | 1.000             | 230,295.32 |                     |          |
| A                  |            | Schedule A        | A0080            | 15401-0000      | CONTRACT<br>OR TESTING                |                          | L         | PSM   | 81,166.80          | 1.000             | 81,166.80  |                     |          |
| A                  |            | Schedule A        | A0100            | 15501-0000      | CONSTRUC<br>ION<br>SCHEDULE           | т                        | L         | PSM   | 15,614.02          | 1.000             | 15,614.02  |                     |          |
| A                  |            | Schedule A        | A0120            | 15701-0000      | SOIL<br>EROSION<br>CONTROL            |                          | L         | PSM   | 142,792.32         | 1.000             | 142,792.32 |                     |          |
|                    |            |                   |                  |                 | STORM                                 |                          |           |       |                    |                   |            |                     | Ŧ        |
| INCENTIV           |            | ontainer Li       | ine Pay          |                 | . Su                                  | pplemental               |           |       | . Estin            | nate's Bid        | Unit Price | Incenti             | Ľí<br>ve |
| Letter             | Option Pa  | ath It            | em Item          | Descrip         | tion De                               | scription                | Unit      | Quant | ity<br>Unit Pri    | ice ( <b>\$</b> ) | (\$)       | Amount              | (\$)     |

Figure 58: Bid Items Tab

The following information is displayed:

| Section   | Column Name     | Description                                     |
|-----------|-----------------|-------------------------------------------------|
| Bid items | Schedule Letter | The schedule as defined in the final            |
|           |                 | engineer's estimate.                            |
|           | Option          | The check box selection of the Pay Item No as   |
|           |                 | defined in the final engineer's estimate.       |
|           | Container Path  | The container name as defined in the final      |
|           |                 | engineer's estimate.                            |
|           | Line Item No    | The line item number as defined in the final    |
|           |                 | engineer's estimate.                            |
|           | Pay Item No     | The pay item number from the final engineer's   |
|           |                 | estimate.                                       |
|           | Description     | The description of the Pay Item No from the     |
|           |                 | final engineer's estimate.                      |
|           | Supplemental    | The supplemental description of the Pay Item    |
|           | Description     | No as defined in the final engineer's estimate. |
|           | Unit            | The unit of the Pay Item No from the final      |
|           |                 | engineer's estimate.                            |
|           | Quantity        | The quantity of the Pay Item No as defined in   |
|           |                 | the final engineer's estimate.                  |

| Section                    | Column Name                | Description                                     |  |  |  |  |
|----------------------------|----------------------------|-------------------------------------------------|--|--|--|--|
|                            | Unit Price (\$)            | The unit price of the Pay Item No as defined in |  |  |  |  |
|                            |                            | the submitted bid in the e-Bidding module or    |  |  |  |  |
|                            |                            | in the paper bid.                               |  |  |  |  |
|                            | Amount(\$)                 | The amount of the Pay Item No from the          |  |  |  |  |
|                            |                            | submitted bid in the e-Bidding module.          |  |  |  |  |
|                            | Alternate Number           | The sub container name of the Pay Item No as    |  |  |  |  |
|                            |                            | defined in the final engineer's estimate.       |  |  |  |  |
| INCENTIVE ITEMS            | Schedule Letter            | The schedule as defined in the final            |  |  |  |  |
|                            |                            | engineer's estimate.                            |  |  |  |  |
|                            | Option                     | The check box selection as defined in the final |  |  |  |  |
|                            |                            | engineer's estimate.                            |  |  |  |  |
|                            | Container Path             | The container name as defined in the final      |  |  |  |  |
| Section<br>INCENTIVE ITEMS |                            | engineer's estimate.                            |  |  |  |  |
|                            | Line Item No               | The line item number as defined in the final    |  |  |  |  |
|                            |                            | engineer's estimate.                            |  |  |  |  |
|                            | Pay Item No                | The pay item number from the final engineer's   |  |  |  |  |
|                            |                            | estimate.                                       |  |  |  |  |
|                            | Description                | The description of the Pay Item No from the     |  |  |  |  |
|                            |                            | final engineer's estimate.                      |  |  |  |  |
|                            | Supplemental               | The supplemental description of the Pay Item    |  |  |  |  |
|                            | Description                | No as defined in the final engineer's estimate. |  |  |  |  |
|                            | Unit                       | The unit of the Pay Item No from the final      |  |  |  |  |
|                            |                            | engineer's estimate.                            |  |  |  |  |
|                            | Quantity                   | The quantity of the Pay Item No as defined in   |  |  |  |  |
|                            |                            | the final engineer's estimate.                  |  |  |  |  |
|                            | Estimate's Unit Price (\$) | The unit price of the Pay Item No as defined in |  |  |  |  |
|                            |                            | the final engineer's estimate.                  |  |  |  |  |
| A+B BIDDING                | Schedule Letter            | The schedule as defined in the published        |  |  |  |  |
|                            |                            | advertisement.                                  |  |  |  |  |
|                            | (A+B) Number of Days       | The number of days as defined in the            |  |  |  |  |
|                            | Bid                        | submitted bid in the e-Bidding module or in     |  |  |  |  |
|                            |                            | the paper bid.                                  |  |  |  |  |
|                            | Estimated Number of        | The estimated number of days as defined in      |  |  |  |  |
|                            | Days                       | the published advertisement.                    |  |  |  |  |
|                            | Minimum Number of          | The minimum number of days as defined in        |  |  |  |  |
|                            | Days                       | the published advertisement.                    |  |  |  |  |
|                            | Maximum Number of          | The maximum number of days as defined in        |  |  |  |  |
|                            | Days                       | the published advertisement.                    |  |  |  |  |
|                            | Admin Cost (\$)            | The admin cost as defined in the published      |  |  |  |  |
|                            |                            | advertisement.                                  |  |  |  |  |
|                            | A+B Cost (\$)              | Calculated as: Admin Cost (\$) x (A+B)          |  |  |  |  |
|                            |                            | Number of Days Bid                              |  |  |  |  |

**Note:** The **A+B BIDDING** section is available only if the **A+B Bidding** check box is selected in the published advertisement.

8. To enter the incentive amount for the ancillary items, in the INCENTIVE ITEMS section, in the Bid Unit Price (\$) column of the appropriate item row, click and enter the unit price for the ancillary item. Upon entering the bid unit price, the Incentive Amount (\$) column is automatically updated with the same bid unit price value for the same item.

Note: For paper bids, this action is performed while importing the bid.

9. If changes are required in the received bids, you must provide appropriate remarks before sending it to the bidder.

To enter remarks for bid correction, perform the following steps:

a. Expand the **BID CORRECTION REMARKS** section.

| BID OPENING AND REVIEW                       |                |                      |               |                    |           |              |       |
|----------------------------------------------|----------------|----------------------|---------------|--------------------|-----------|--------------|-------|
| 🚡 Save & Exit 🛛 🚡 Save & Continue 🛞 Cancel   | 🕅 Workflow 👻 🍟 | Select Actions 👻     |               |                    |           |              |       |
|                                              |                |                      |               |                    |           |              |       |
| BID CORRECTION REMARKS                       |                | 7                    |               |                    |           |              |       |
| Bid Correction Remarks :                     |                |                      |               |                    |           |              |       |
|                                              | 7              |                      |               |                    |           |              |       |
| ATTACHMENTS                                  |                |                      |               |                    |           |              |       |
| 俞 🗹 🕹                                        |                |                      |               |                    |           |              |       |
| File View Status     Document Name           | Url/Link       | Title                | Uploaded By   | Uploaded Date      | File Size | GPS Latitude | GPS L |
| Ready <u>Actions - Copy</u> <u>Items.png</u> | NA             | Actions - Copy Items | Administrator | 07/23/2024 6:03 AM | 80.34KB   |              |       |
| Link Document Upload Document                |                |                      |               |                    |           |              |       |
|                                              |                |                      |               |                    |           |              |       |

Figure 59: Bid Correction Remarks Section

b. In the **Bid Correction Remarks** field, enter appropriate remarks to justify the need for bid correction.

#### 10. To review the bidder details, click the **BIDDER DETAILS** tab.

| BID OPENING AND            | REVIEW                 |                   |            |                  |                 |                |                  |      |
|----------------------------|------------------------|-------------------|------------|------------------|-----------------|----------------|------------------|------|
| 🔒 Save & Exit 🛛 🗌          | Save & Continue        | 🏽 Cancel 🔤        | Workflow 👻 | Select Actions 👻 |                 |                |                  |      |
| REVIEW BID II              | TEMS BIDDER DETAIL     | LS                |            |                  |                 |                |                  |      |
| BIDDER DETAILS INFORMATION |                        |                   |            |                  |                 |                |                  |      |
| Bid                        | Submitter Name *:      | Test Bidder1      |            |                  | Bid Submitter P | hone *: 123-8  | 67-5309          |      |
|                            | Company *:             | Key Stone Limited |            |                  | Bid Submitter   | Email *: TestB | dder1@aurigo.com |      |
|                            |                        | _                 |            |                  | Business        | Type *: 8a Fir | m <b>X</b>       |      |
|                            | Is Paper Bid? :        |                   |            |                  |                 |                |                  |      |
|                            | Remarks :              |                   |            |                  |                 |                | *<br>*           |      |
| ADDRESSES                  |                        |                   |            |                  |                 |                | ~~               |      |
|                            |                        |                   |            |                  |                 |                |                  | Ľ    |
| ls Default                 | Use Address for<br>Bid | Address 1         | Address 2  | City             | State           | Zip Code       | Phone Number     |      |
|                            |                        | Address 1         | Address 2  | Austin           | тх              | 523523         | 421-421-4214     | -    |
| ~                          | <b>V</b>               | 2400 Lakeline Rd  |            | Austin           | ТХ              | 578727         | 761-288-7224     | Ŧ    |
| BID GUARANTEE              |                        |                   |            |                  |                 |                |                  |      |
|                            | Guarantee Type :       | Bid Bond          | ~          |                  | Guarantee Amou  | nt (\$) :      | (                | 0.00 |
|                            | Dand an Charle #       | Diaborid          | -          |                  |                 |                |                  |      |
|                            | Bonu of Check # :      |                   |            |                  |                 |                |                  |      |

Figure 60: Bidder Details Tab

The following information is displayed:

| Section               | Field Name          | Description                                        |  |
|-----------------------|---------------------|----------------------------------------------------|--|
| <b>BIDDER DETAILS</b> | Bid Submitter Name  | The first name and last name of the bidder as      |  |
| INFORMATION           |                     | defined in the submitted bid in the e-Bidding      |  |
|                       |                     | module.                                            |  |
|                       | Company             | The company of the bidder.                         |  |
|                       | Is Paper Bid        | The checkbox is selected if the bid is imported    |  |
|                       |                     | manually, otherwise, it's blank.                   |  |
|                       | Bid Submitter Phone | The phone number of the bidder as defined in the   |  |
|                       |                     | submitted bid in the e-Bidding module.             |  |
|                       | Bid Submitter Email | The email address of the bidder as defined in the  |  |
|                       |                     | submitted bid in the e-Bidding module.             |  |
|                       | Business Type       | The business type as defined in the submitted bid  |  |
|                       |                     | in the e-Bidding module.                           |  |
|                       | Remarks             | The additional comments as defined in the          |  |
|                       |                     | submitted bid in the e-Bidding module.             |  |
| ADDRESSES             | Is Default          | The check box selection as defined in the          |  |
|                       |                     | Contractor Details catalog of the library for the  |  |
|                       |                     | company addresses of the bidder or the submitted   |  |
|                       |                     | bid in the e-Bidding module, whichever applicable. |  |
|                       | Use Address for Bid | The check box selection as defined in the          |  |
|                       |                     | Contractor Details catalog of the library for the  |  |

| Section       | Field Name            | Description                                               |  |  |  |
|---------------|-----------------------|-----------------------------------------------------------|--|--|--|
|               |                       | company addresses of the bidder or the submitted          |  |  |  |
|               |                       | bid in the <b>e-Bidding</b> module, whichever applicable. |  |  |  |
|               | Address 1             | The address as defined in the Contractor Details          |  |  |  |
|               |                       | catalog of the library for the company addresses of       |  |  |  |
|               |                       | the bidder or the submitted bid in the <b>e-Bidding</b>   |  |  |  |
|               |                       | module, whichever applicable.                             |  |  |  |
|               | Address 2             | The address as defined in the Contractor Details          |  |  |  |
|               |                       | catalog of the library for the company addresses of       |  |  |  |
|               |                       | the bidder or the submitted bid in the <b>e-Bidding</b>   |  |  |  |
|               |                       | module, whichever applicable.                             |  |  |  |
|               | City                  | The city as defined in the <b>Contractor Details</b>      |  |  |  |
|               |                       | catalog of the library for the company addresses of       |  |  |  |
|               |                       | the bidder or the submitted bid in the <b>e-Bidding</b>   |  |  |  |
|               |                       | module, whichever applicable.                             |  |  |  |
|               | State                 | The state as defined in the <b>Contractor Details</b>     |  |  |  |
|               |                       | catalog of the library for the company addresses of       |  |  |  |
|               |                       | the bidder or the submitted bid in the <b>e-Bidding</b>   |  |  |  |
|               |                       | module, whichever applicable.                             |  |  |  |
|               | Zip Code              | The postal code as defined in the Contractor              |  |  |  |
|               |                       | Details catalog of the library for the company            |  |  |  |
|               |                       | addresses of the bidder or the submitted bid in the       |  |  |  |
|               |                       | e-Bidding module, whichever applicable.                   |  |  |  |
|               | Phone Number          | The phone number as defined in the Contractor             |  |  |  |
|               |                       | Details catalog of the library for the company            |  |  |  |
|               |                       | addresses of the bidder or the submitted bid in the       |  |  |  |
|               |                       | e-Bidding module, whichever applicable.                   |  |  |  |
| BID GUARANTEE | Guarantee Type        | The guarantee type as defined in the submitted bid        |  |  |  |
|               |                       | in the e-Bidding module or in the paper bid.              |  |  |  |
|               | Bond or Check         | The unique identifier for the guarantee amount as         |  |  |  |
|               |                       | defined in the submitted bid in the <b>e-Bidding</b>      |  |  |  |
|               |                       | module or in the paper bid.                               |  |  |  |
|               | Guarantee Amount (\$) | The guarantee amount as defined in the submitted          |  |  |  |
|               |                       | bid in <b>the e-Bidding</b> module or in the paper bid.   |  |  |  |

- 11. Optionally, in the **ATTACHMENTS** section, upload or link related files. For information on attachments, refer to Section <u>4.1. Attachments</u>.
- 12. Click **Save & Exit** to save the record and return to the list page. Optionally, click **Save & Continue** to save the record and continue on the same page. Click **Cancel** to discard the added information and exit the page.

## 3.4.2. Importing a Bid

#### Prerequisites

- In the published advertisement, the Allow Paper Bids check box is selected.
- The role of the logged-in user must be any of the following:
  - $\circ$  Administrator
  - Acquisitions
     For more information on role-specific permissions, refer to <u>Table 3 Bid Opening and Review</u> <u>Permission Matrix</u>.

#### Overview

In the **Bid Opening and Review** form, you can import a bid manually. The Excel Import / Export feature enables you to manage paper bids. You can upload the updated Excel file with the necessary details directly to the form.

The high-level process for importing a bid is as follows:

- 1. Add the appropriate bidder information in the respective fields.
- 2. Save the record.
- 3. Export the template workbook.
- 4. Add the appropriate information in the template workbook.
- 5. Import the updated workbook.
- 6. Enter the appropriate unit price value for the respective ancillary items.

#### Steps

1. In the module menu, click **Projects**.

The **PROJECTS** list page is displayed.

| PROJECTS                         |                  | PR | DJECTS                                  |                                                                  |
|----------------------------------|------------------|----|-----------------------------------------|------------------------------------------------------------------|
| 🔍 Type to Search 🗙 🗙 🗙           |                  | Ð  | New 📲 Workflow 🛪 📳 Reports 🛪 🖓          | Manage Users 🛛 🛱 Mark Offline/Online 💮 More 👻                    |
|                                  | Select Project 👻 | 0  | Project Code                            | Project Name Project Description Business Unit                   |
| 讘                                | Recent Projects  |    | Y                                       |                                                                  |
| ent                              |                  |    | SIT MT NPS GLAC 14(4) & MT NPS- Test GL | Rehabilitate Many Gla Reconstruction of 12 Western Federal Lands |
| SIT - CA ERFO FS LSPDR 2023-1(1) |                  |    | SIT MT NPS GLAC 14(4) & MT NPS GLACIER  | Rehabilitate Many Gla Reconstruction of 12 Western Federal Lands |
|                                  | All Projects     |    | SIT MT NPS GLAC 14(4) & MT NPS GLACIER  | Rehabilitate Many Gla Reconstruction of 12 Western Federal Lands |
|                                  |                  |    | SIT MT NPS GLAC 14(4) & MT NPS GLACIER  | Rehabilitate Many Gla Reconstruction of 12 Western Federal Lands |

Figure 61: Navigation to Projects Module

2. In the list page, double-click the appropriate project, and then click the project folder to expand it.

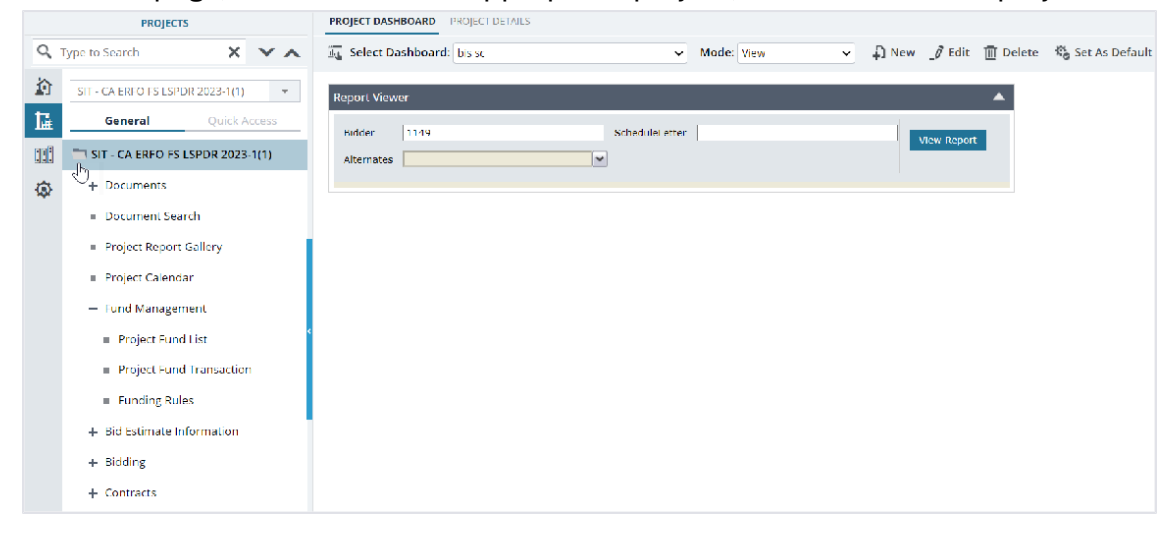

Figure 62: Expanding Projects Folder

3. In the navigation pane, expand Bidding, and then click Bid Opening and Review. The **BID OPENING AND REVIEW** list page is displayed.

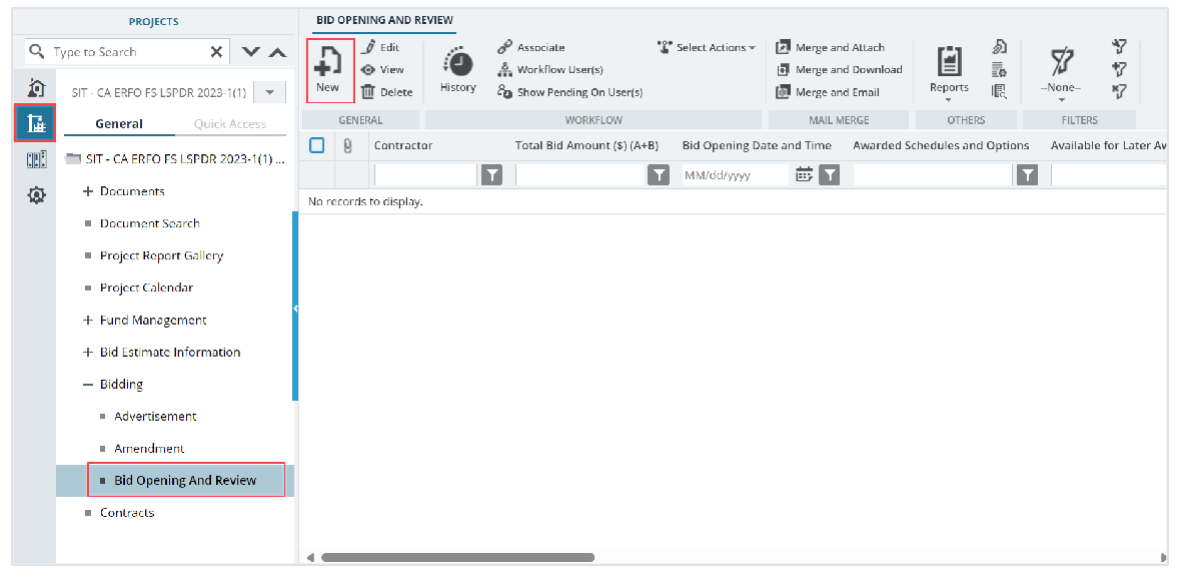

Figure 63: List Page of the Bid Opening and Review Form

4. Click New.

| BID OPENING AND REVIEW                                |                                                                                                 |
|-------------------------------------------------------|-------------------------------------------------------------------------------------------------|
| 🚡 Save & Exit 📑 Save & Continue 🛞 Cancel 🏚 Workflow 👻 | 📽 Select Actions 👻                                                                              |
| REVIEW BID ITEMS BIDDER DETAILS                       | î                                                                                               |
| E BID TABULATION                                      |                                                                                                 |
| Schedules and Options : A 🗙                           |                                                                                                 |
| Alternate :                                           |                                                                                                 |
| Generate Bid Tabulation BID TABULATION                |                                                                                                 |
| Contractor Workflow Status                            | A: Bid Items Total (\$) (Engineer's Estimate<br>(\$) : 50000.00) A: A+B Cost (\$) A: Total (\$) |
| No records to display.                                |                                                                                                 |
|                                                       |                                                                                                 |
| 4                                                     |                                                                                                 |

Figure 64: Bid Opening and Review Details Page

The **BID OPENING AND REVIEW** page displays the following information:

| Field                     | Description                                                              |
|---------------------------|--------------------------------------------------------------------------|
| Bid Amount (\$)           | Based on the values selected in the Awarded Schedules and                |
|                           | <b>Options</b> field, it displays the sum of all bid items for the       |
|                           | awarded schedules and options.                                           |
| Incentives Amount (\$)    | Based on the values selected in the Awarded Schedules and                |
|                           | <b>Options</b> field, it displays the sum of all ancillary items for the |
|                           | awarded schedules and options.                                           |
|                           | If alternate containers are available, then only the items added         |
|                           | as awarded alternates are considered for this calculation                |
| Award Amount (\$)         | Upon adding the values in the Awarded Schedules and                      |
|                           | <b>Options</b> field, it displays the sum of total bid items and         |
|                           | incentive items for the awarded schedules and options.                   |
| Authorized Amount (\$)    | The sum of authorized amounts for all the <b>CON</b> type account        |
|                           | codes.                                                                   |
| Possibly Awarded Schedule | Based on the values selected in the <b>Available for Later Award</b>     |
| Authorized Amount (\$)    | field, it displays the sum of all bid items and ancillary for the        |
|                           | schedules and options available for awarding later. If alternate         |
|                           | containers are available, then only the items added as                   |
|                           | alternates that are available for awarding later are considered          |
|                           | for this calculation.                                                    |

- 5. To enter the bidder information, perform the following steps:
  - a. Click the **BIDDER DETAILS** tab.

| BID OPENING AND REVIEW          |                   |              |                  |                  |                   |              |         |
|---------------------------------|-------------------|--------------|------------------|------------------|-------------------|--------------|---------|
| 🚡 Save & Exit 📑 Save & Continue | 🛞 Cancel 📓        | Workflow 👻 🍟 | Select Actions 🝷 |                  |                   |              |         |
| REVIEW BID ITEMS BIDDER DETA    | ul.s              |              |                  |                  |                   |              |         |
| BIDDER DETAILS INFORMATION      |                   |              |                  |                  |                   |              |         |
| Bid Submitter Name 🍍            | : Mike            |              |                  | Bid Submitter Ph | none : 123-867-53 | 309          |         |
| Company *                       | Key Stone Limited |              |                  | Bid Submitter E  | mail *: mike@ama  | ail.com      |         |
| ls Paper Bid?                   |                   |              |                  | Business 1       | Type : 8a Firm 🗙  |              |         |
| Remarks                         | :                 |              |                  |                  |                   | •            |         |
| ADDRESSES                       |                   |              |                  |                  |                   |              |         |
| Is Default Use Address for Bid  | Address 1         | Address 2    | City             | State            | Zip Code          | Phone Number | <u></u> |
|                                 | Address 1         | Address 2    | Austin           | тх               | 523523            | 421-421-4214 |         |
|                                 | 2400 Lakeline Rd  |              | Austin           | тх               | 578727            | 761-288-7224 |         |
| Add Edit                        |                   |              |                  |                  |                   |              |         |
| BID GUARANTEE                   |                   |              |                  |                  |                   |              |         |
| Guarantee Type                  | Bid Bond          | *            |                  | Guarantee Amour  | nt (\$) :         | 0.00         |         |

Figure 65: Bidder Details Tab

The Is Paper Bid field is checked.

b. In the **BIDDER DETAILS INFORMATION** section, provide the appropriate information, as described in the following table:

| Field              | Descri                                                                           | Description                     |                                                              |  |  |
|--------------------|----------------------------------------------------------------------------------|---------------------------------|--------------------------------------------------------------|--|--|
| Bid Submitter Name | Enter the first name and last name of the bidder.                                |                                 |                                                              |  |  |
| Company            | To select the company of the bidder, perform the following<br>steps:<br>i. Click |                                 |                                                              |  |  |
|                    |                                                                                  |                                 |                                                              |  |  |
|                    |                                                                                  |                                 |                                                              |  |  |
|                    |                                                                                  | Company Name                    | T Business Type                                              |  |  |
|                    |                                                                                  | Key Stone Limited               | 8a Firm                                                      |  |  |
|                    |                                                                                  | Jacobs Engineering              | Emerging Small Business                                      |  |  |
|                    |                                                                                  | ESCO Construction Co            | Economically Disadvantaged Women Owned Small Business        |  |  |
|                    |                                                                                  | vss international, inc.         | vereran cuwhed small Business                                |  |  |
|                    |                                                                                  | Captain Construction            | Small Desiness Small Disarbantaned Breiness                  |  |  |
|                    |                                                                                  | Charles Electrical Services ELC | Small Business Small Disadvantaged Business                  |  |  |
|                    |                                                                                  | Inplace Concrete                |                                                              |  |  |
|                    |                                                                                  | Island Roads Corporation        | Large Business                                               |  |  |
|                    |                                                                                  | Jaca & Sierra                   |                                                              |  |  |
|                    |                                                                                  | JMT Survey                      |                                                              |  |  |
|                    |                                                                                  | Lee Construction Group, Inc     | Small Disadvantaged Business, Small Business                 |  |  |
|                    |                                                                                  | McClain & Co, Inc               | Large Business                                               |  |  |
|                    |                                                                                  | Metro Paving Corp.              | Small Disadvantaged Business                                 |  |  |
|                    |                                                                                  |                                 | Small Businese Women Owned Small Businese 1 - 40 of 79 items |  |  |
|                    |                                                                                  | Select                          | Cencel                                                       |  |  |
|                    |                                                                                  | Figure 66: Com                  | pany Picker Dialog Box                                       |  |  |

| Field               | Description                                                                                                    |  |  |  |  |
|---------------------|----------------------------------------------------------------------------------------------------|--|--|--|--|
|                     | <ul> <li>Available options are active companies defined in the<br/>Contractor Details catalog of the library.</li> <li>ii. Select the appropriate company name, and then click<br/>Select.<br/>Upon selecting the company, the following updates<br/>occur:</li> <li>The Business Type field displays the business types as<br/>defined in the Contractor Details catalog of the library for<br/>the selected company. You can also modify the details as<br/>necessary.</li> <li>The ADDRESSES section displays the following<br/>information:</li> </ul> |  |  |  |  |
|                     | <ul> <li>Is Default: The check box selection as defined in</li> </ul>                                                                                                    |  |  |  |  |
|                     | the Contractor Details catalog of the library for the selected company.                                                                                                    |  |  |  |  |
|                     | <ul> <li>Use Address for Bid: The check box selection as<br/>defined in the Contractor Details catalog of the<br/>library for the selected company.</li> </ul>                                                                                                    |  |  |  |  |
|                     | <ul> <li>Address 1: The address as defined in the<br/>Contractor Details catalog of the library for the<br/>selected company.</li> </ul>                                                                                                    |  |  |  |  |
|                     | <ul> <li>Address 2: The address as defined in the<br/>Contractor Details catalog of the library for the<br/>selected company.</li> </ul>                                                                                                    |  |  |  |  |
|                     | <ul> <li>City: The city as defined in the Contractor Details catalog of the library for the selected company.</li> </ul>                                                                                                    |  |  |  |  |
|                     | <ul> <li>State: The state as defined in the Contractor<br/>Details catalog of the library for the selected<br/>company.</li> </ul>                                                                                                    |  |  |  |  |
|                     | <ul> <li>Zip Code: The postal code as defined in the<br/>Contractor Details catalog of the library for the<br/>selected company.</li> </ul>                                                                                                    |  |  |  |  |
|                     | • <b>Phone Number</b> : The phone number as defined in the Contractor Details catalog of the library for the selected company.                                                                                                    |  |  |  |  |
| Bid Submitter Phone | Enter the phone number of the bidder.                                                                                                    |  |  |  |  |
| Bid Submitter Email | Enter the email address of the bidder.                                                                                                    |  |  |  |  |
| Remarks             | Enter additional comments for the bidder.                                                                                                    |  |  |  |  |

- c. To manage addresses, in the **ADDRESSES** section, perform the following steps, as applicable:
- To add an address, perform the following steps:
- i. Click Add.

The **New Addresses** dialog box is displayed.

| New Addresses         |                  | × |
|-----------------------|------------------|---|
| Is Default :          |                  |   |
| Use Address for Bid : |                  |   |
| Address 1 *:          | 2400 Lakeline Rd |   |
| Address 2 *:          | Extension        |   |
| City *:               | Austin           |   |
| State *:              | TX 🗸             |   |
| Zip Code *:           | 578727           |   |
| Phone Number *:       | 761-288-7221     |   |
|                       | Save Cancel      |   |

Figure 67: New Addresses Dialog Box

ii. Provide the appropriate information in the fields, as described in the following table:

| Column Name         | Description                                                                                                    |  |  |
|---------------------|----------------------------------------------------------------------------------------------------|--|--|
| Is Default          | Select the check box to ensure the address is marked as the default address for the contractor.                                                                     |  |  |
|                     | Note:                                                                                                    |  |  |
|                     | <ul> <li>If this check box is selected, the same address is updated in the<br/>Contractor Details catalog of the library.</li> </ul>                                |  |  |
|                     | <ul> <li>If you mark more than one address as default, then an error<br/>message is displayed upon performing the save action.</li> </ul>                           |  |  |
| Use Address for Bid | Select the check box to ensure the address is used for bidding.                                                                                                    |  |  |
|                     | Note:                                                                                                    |  |  |
|                     | • The default address is automatically selected as <b>Use Address for Bid</b> . However, you can select other address by selecting this check box for that address. |  |  |
|                     | <ul> <li>If you mark more than one address to use for bidding, then an<br/>error message is displayed upon performing the save action.</li> </ul>                   |  |  |
| Address 1           | Enter the address.                                                                                                    |  |  |
| Address 2           | Enter the address.                                                                                                    |  |  |
| City                | Enter the city.                                                                                                    |  |  |
| State               | From the drop-down list, select the state. Available options are AK,                                                                                                |  |  |
|                     | AL, IL, TX, etc. The drop-down list displays the active states defined                                                                                              |  |  |
|                     | in the State/Territory catalog of the library.                                                                                                    |  |  |
| Zip Code            | Enter the postal code of the address.                                                                                                    |  |  |
| Phone Number        | Enter the phone number for the address.                                                                                                    |  |  |

- iii. Click Save.
  - To edit an address, perform the following steps:
- i. Click Edit

The **Edit Addresses** dialog box is displayed.

| Edit Addresses        |                  | × |
|-----------------------|------------------|---|
| ls Default :          |                  |   |
| Use Address for Bid : |                  |   |
| Address 1 *:          | 2400 Lakeline Rd |   |
| Address 2 :           |                  |   |
| City *:               | Austin           |   |
| State *:              | TX 🗸             |   |
| Zip Code *:           | 578727           |   |
| Phone Number *:       | 761-288-7224     |   |
|                       | Save Cancel      |   |

Figure 68: Edit Addresses Dialog Box

- ii. Make the necessary changes.
- iii. Click Save.
- 6. In the **BID GUARANTEE** section, provide the appropriate information in the fields, as described in the following table:

| Field Name            | Description                                                    |
|-----------------------|----------------------------------------------------------------|
| Guarantee Type        | From the drop-down list, select the guarantee type. Available  |
|                       | options are Bid Bond, Cashiers Check, Irrevocable Letter of    |
|                       | Credit, etc.                                                   |
|                       | The drop-down list displays the active guarantee types defined |
|                       | in the Guarantee Type catalog of the library.                  |
| Bond or Check #       | Enter a unique alphanumeric identifier for the guarantee       |
|                       | amount that is submitted with the bid.                         |
| Guarantee Amount (\$) | Enter the appropriate guarantee amount for the bid.            |

7. Click **Save & Exit** to save the record and return to the list page. Optionally, click **Save & Continue** to save the record and continue on the same page. Click Cancel to discard the added information and exit the page.

Upon saving the record, all the bid items and its associated information are retrieved from the final engineer's estimate and the published advertisement to the appropriate sections in the **BID ITEMS** tab.

- 8. To export the Excel template workbook, perform the following steps:
  - a. Click the **BID ITEMS** tab.

| BID OPENING        | S AND REVIEW |                   |                  |                 |                                           |                             |         |                    |             |            |                     |   |     |
|--------------------|--------------|-------------------|------------------|-----------------|-------------------------------------------|-----------------------------|---------|--------------------|-------------|------------|---------------------|---|-----|
| 🗟 Save & Ex        | kit 🚺 Sav    | e & Continue      | ( Cancel         | ┣Î Workfl       | low 👻 🐮                                   | Select Actions 🔻            | 💮 More  | •                  |             |            |                     | 4 | • + |
| REVIEW             | BID ITEMS    | BIDDER DETAI      | s                |                 |                                           |                             |         |                    |             |            |                     |   | i   |
| 🖃 BID ITEN         | IS           |                   |                  |                 |                                           |                             |         |                    |             |            | r2                  |   |     |
| Schedule<br>Letter | Option       | Container<br>Path | Line Item<br>No. | Pay Item<br>No. | Descripti                                 | Supplemental<br>Description | Unit    | Unit Price<br>(\$) | Quantity    | Amount(\$) | Alternate<br>Number |   |     |
| A                  |              | Schedule A        | A0001            | 15201-0000      | CONSTRUCT<br>ION SURVEY<br>AND<br>STAKING |                             | LPSM    | 0.00               | 1.000       | 0.00       |                     |   |     |
|                    |              |                   |                  |                 |                                           |                             |         |                    |             |            |                     |   | 1   |
|                    |              |                   |                  |                 |                                           |                             |         |                    |             |            |                     |   |     |
| Schedule           | Option C     | ontainer Ite      | e Pay<br>m Item  | Descripti       | on                                        | lemental Unit               | Quantit | Estima             | ite's Bid U | nit Price  | Incentive           |   | 4   |

Figure 69: Bid Items Tab

Note: You can export the template from any of the three tabs.

The following information is displayed:

| Section   | Column Name     | Description                                                  |
|-----------|-----------------|--------------------------------------------------------------|
| BID ITEMS | Schedule Letter | The schedule as defined in the final engineer's estimate.    |
|           | Option          | The check box selection of the Pay Item No as defined in     |
|           |                 | the final engineer's estimate.                               |
|           | Container Path  | The container name as defined in the final engineer's        |
|           |                 | estimate.                                                    |
|           | Line Item No    | The line item number as defined in the final engineer's      |
|           |                 | estimate.                                                    |
|           | Pay Item No     | The pay item number from the final engineer's estimate.      |
|           | Description     | The description of the Pay Item No from the final engineer's |
|           |                 | estimate.                                                    |
|           | Supplemental    | The supplemental description of the Pay Item No.             |
|           | Description     |                                                              |
| INCENTIVE | Schedule Letter | The schedule as defined in the final engineer's estimate.    |
| ITEMS     | Option          | The check box selection as defined in the final engineer's   |
|           |                 | estimate.                                                    |

| Section     | Column Name     | Description                                                      |
|-------------|-----------------|------------------------------------------------------------------|
|             | Container Path  | The container name as defined in the final engineer's            |
|             |                 | estimate.                                                        |
|             | Line Item No    | The line item number as defined in the final engineer's          |
|             |                 | estimate.                                                        |
|             | Pay Item No     | The pay item number from the final engineer's estimate.          |
|             | Description     | The description of the <b>Pay Item No</b> from the final         |
|             |                 | engineer's estimate.                                             |
|             | Supplemental    | The supplemental description of the Pay Item No as               |
|             | Description     | defined in the final engineer's estimate.                        |
|             | Unit            | The unit of the Pay Item No from the final engineer's            |
|             |                 | estimate.                                                        |
|             | Quantity        | The quantity of the <b>Pay Item No</b> as defined in the final   |
|             |                 | engineer's estimate.                                             |
|             | Estimate's Unit | The unit price of the <b>Pay Item No</b> as defined in the final |
|             | Price (\$)      | engineer's estimate.                                             |
| A+B BIDDING | Schedule Letter | The schedule as defined in the advertisement.                    |
|             | Estimated       | The estimated number of days as defined in the                   |
|             | Number of Days  | advertisement.                                                   |
|             | Minimum         | The minimum number of days as defined in the                     |
|             | Number of Days  | advertisement.                                                   |
|             | Maximum         | The maximum number of days as defined in the                     |
|             | Number of Days  | advertisement.                                                   |
|             | Admin Cost (\$) | The admin cost as defined in the advertisement.                  |

b. Click Excel Import / Export, and then click Excel Template with Data.

| BID OPENING AND REVIEW                                                            |                                         |  |  |  |  |  |  |  |  |  |
|-----------------------------------------------------------------------------------|-----------------------------------------|--|--|--|--|--|--|--|--|--|
| 🖺 Save & Exit 📑 Save & Continue 🛞 Cancel 🧟 Workflow 🗸 🍄 Select Actions 🔻 💬 More 🗸 |                                         |  |  |  |  |  |  |  |  |  |
| REVIEW BID ITEMS BIDDER DETAILS                                                   | Et Excel Import / Export ► Excel Import |  |  |  |  |  |  |  |  |  |
| BID ITEMS                                                                         | Excel Template With Data (xlsx)         |  |  |  |  |  |  |  |  |  |

Figure 70: Excel Import / Export

The Excel workbook template is downloaded to the local storage.

- c. Open the saved Excel workbook template.
- 9. In the Excel workbook template, enter the appropriate information in the various columns, as described in the following table:

| Sheet     | Column          | Description                             |
|-----------|-----------------|-----------------------------------------|
| Bid Items | Unit Price (\$) | Enter the unit price for each bid item. |

| Sheet       | Column                      | Description                                                                                |
|-------------|-----------------------------|--------------------------------------------------------------------------------------------|
| A+B Bidding | (A+B) Number of Days<br>Bid | Enter the appropriate number of days within the range of the minimum and maximum number of |
|             |                             | days.                                                                                      |
|             |                             | Note: This sheet is available if A+B Bidding check                                         |
|             |                             | box is selected in the published advertisement.                                            |

### 10. To import the bid, perform the following steps:

a. In the **BID ITEMS** tab, click Excel Import / Export, and then click Excel Import. The **IMPORT DETAILS FROM EXCEL FILE** page is displayed.

| IMPORT DETAILS FROM EXCEL FILE |                                        |
|--------------------------------|----------------------------------------|
| Back                           |                                        |
| Select File                    | Choose File No file chosen Upload Save |

Figure 71: Import Details from Excel File

**Note:** You can import the workbook from any of the three tabs.

- b. Click **Choose File** to select the Excel workbook with updated information. The **Open** dialog box is displayed.
- c. Select the appropriate Excel workbook, and then click **Open**.
- d. Click Upload to import the information from the Excel workbook to the form.
- e. Click Save.

On successful import, the success message is displayed.

f. Click Back.

The information in the Excel workbook are uploaded to the respective sections in the **BID ITEMS** tab.

Additionally, the following updates occur:

- In the **BID ITEMS** section, the **Amount (\$)** column displays the value of each bid item. Calculated as: Quantity x Unit Price (\$)
- In the A+B BIDDING section, the A+B Cost (\$) column displays the cost for each schedule.
   Calculated as: Admin Cost (\$) x (A+B) Number of Days Bid
- 11. To enter the incentive amount for the ancillary items, in the **INCENTIVE ITEMS** section, in the **Bid Unit Price (\$)** column of the appropriate item row, click and enter the unit price for the ancillary item.

Upon entering the bid unit price, the Incentive Amount (\$) column is automatically updated with the same bid unit price value for the same item.

12. In the **ATTACHMENTS** section, upload or link files related to the bid guarantee. For information on attachments, refer to Section <u>4.1. Attachments</u>.

13. Click **Save & Exit** to save the record and return to the list page. Optionally, click **Save & Continue** to save the record and continue the same page. Click Cancel to discard the added information and exit the page.

To review the imported bid, refer to Section <u>3.4.1. Reviewing a Bid.</u>

## 3.4.3. Awarding a Bid

#### Prerequisites

- The record is in the **Received** workflow status.
- The role of the logged-in user must be any of the following:
  - $\circ$  Acquisitions
  - o Administrator
  - o Overview

Awarding is the process of short listing and awarding contracts to the most competitive bid.

The **Bid Opening And Review** form enables you to award the reviewed bids.

For more information on reviewing a bid, refer to Section <u>3.4.1. Reviewing a Bid.</u>

#### Steps

1. In the module menu, click Projects.

The **PROJECTS** list page is displayed.

|     | PROJECTS                         | PR | DJECTS                                  |                                                                  |
|-----|----------------------------------|----|-----------------------------------------|------------------------------------------------------------------|
| Q,  | Type to Search 🗙 🗙 🔨             | Ð, | New 🖟 Workflow 🗸 📋 Reports 🛪 🗞          | Manage Users 🏿 🖗 Mark Offline/Online 💮 More 👻                    |
|     | Select Project                   | 0  | Project Code                            | Project Name Project Description Business Unit                   |
| 擂   | Recent Projects                  |    |                                         |                                                                  |
| 800 |                                  |    | SIT MT NPS GLAC 14(4) & MT NPS- Test GL | Rehabilitate Many Gla Reconstruction of 12 Western Federal Lands |
|     | STI - CA ERFO FS LSPDR 2023-1(1) |    | SIT MT NPS GLAC 14(4) & MT NPS GLACIER  | Rehabilitate Many Gla Reconstruction of 12 Western Federal Lands |
| ø   | All Projects                     |    | SIT MT NPS GLAC 14(4) & MT NPS GLACIER  | Rehabilitate Many Gla Reconstruction of 12 Western Federal Lands |
|     | J                                |    | SIT MT NPS GLAC 14(4) & MT NPS GLACIER  | Rehabilitate Many Gla Reconstruction of 12 Western Federal Lands |

Figure 72: Navigation to Projects Module

2. In the list page, double-click the appropriate project, and then click the project folder to expand it.

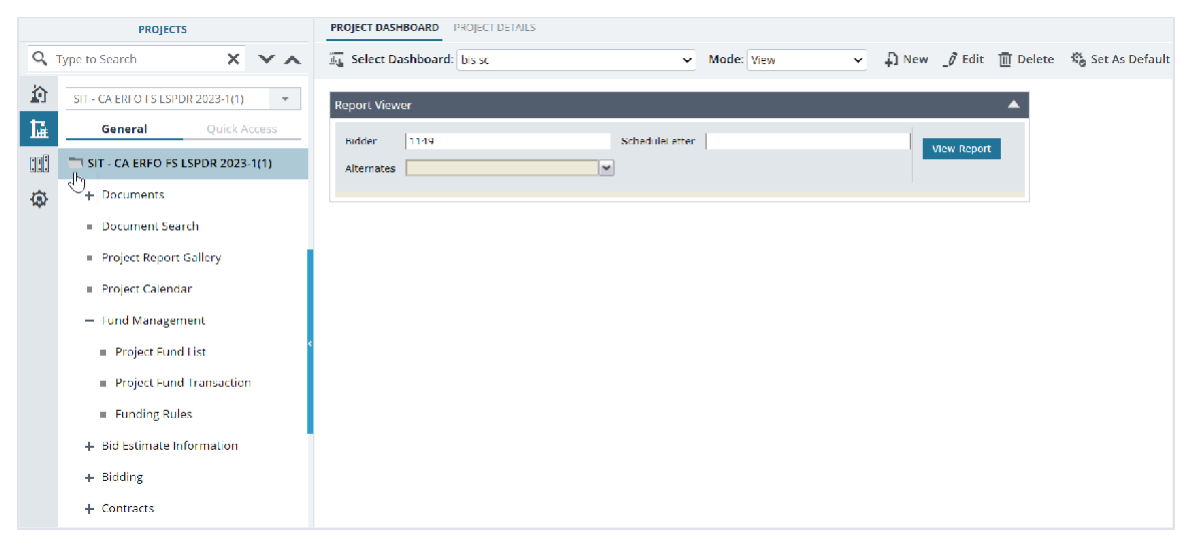

Figure 73: Expanding Projects Folder

3. In the navigation pane, expand Bidding, and then click Bid Opening And Review. The **BID OPENING AND REVIEW** list page is displayed.

|        | PROJECTS                             | BID C    | PENING AND                    | REVIEW     |                                                    |              |                  |                                     |                                   |             |               |           |                   |
|--------|--------------------------------------|----------|-------------------------------|------------|----------------------------------------------------|--------------|------------------|-------------------------------------|-----------------------------------|-------------|---------------|-----------|-------------------|
| ۹<br>۵ | Type to Search X X                   | P<br>New | _∮ Edit<br>⊕ View<br>∭ Delete | History    | Associate Workflow User(s) Show Pending On User(s) | • <b>2</b> * | Select Actions 🕶 | Merge and<br>Merge and<br>Merge and | d Attach<br>d Download<br>d Email | Reports     | 2<br>52<br>10 | None      | マ<br>ヤ<br>ヤ       |
| 讘      | General Quick Access                 | (        | GENERAL                       |            | WORKFLOW                                           |              |                  | MAIL M                              | ERGE                              | OTHER       | S             | FILTERS   |                   |
|        | SIT - CA ERFO FS LSPDR 2023          |          | 0 Contrac                     | tor        | Total Bid Amount (\$) (/                           | A+B)         | Bid Opening Da   | ite and Time                        | Awarded 5                         | chedules an | d Options     | Available | e for Later Award |
| \$     | + Documents                          |          | C Key Sto                     | ne Limited | 2,753,872.89                                       |              | 07/23/2024 3:20  | 0:00 AM                             |                                   |             |               |           |                   |
|        | Document Search                      |          |                               |            |                                                    |              |                  |                                     |                                   |             |               |           |                   |
|        | Project Report Gallery               |          |                               |            |                                                    |              |                  |                                     |                                   |             |               |           |                   |
|        | <ul> <li>Project Calendar</li> </ul> |          |                               |            |                                                    |              |                  |                                     |                                   |             |               |           |                   |
|        | + Fund Management                    |          |                               |            |                                                    |              |                  |                                     |                                   |             |               |           |                   |
|        | + Bid Estimate Information           |          |                               |            |                                                    |              |                  |                                     |                                   |             |               |           |                   |
|        | — Bidding                            |          |                               |            |                                                    |              |                  |                                     |                                   |             |               |           |                   |
|        | <ul> <li>Advertisement</li> </ul>    |          |                               |            |                                                    |              |                  |                                     |                                   |             |               |           |                   |
|        | <ul> <li>Amendment</li> </ul>        |          |                               |            |                                                    |              |                  |                                     |                                   |             |               |           |                   |
|        | Bid Opening And Review               |          |                               |            |                                                    |              |                  |                                     |                                   |             |               |           |                   |
|        | Contracts                            |          |                               |            |                                                    |              |                  |                                     |                                   |             |               |           |                   |

Figure 74: List Page of the Bid Opening and Review Form

4. In the list page, select the appropriate record in the **Received workflow** status, and then click **Select** 

| Ac | tio             | ns.         |            |                                                                                                    |    |                                                          |                                       |                               |              |                     |         |                  |         |
|----|-----------------|-------------|------------|----------------------------------------------------------------------------------------------------|----|----------------------------------------------------------|---------------------------------------|-------------------------------|--------------|---------------------|---------|------------------|---------|
| B  | ID OP           | ENING AND I | REVIEW     |                                                                                                    |    |                                                          |                                       |                               |              |                     |         |                  |         |
|    | <b>D</b><br>lew | _Ø Edit     | History    | <ul> <li>         Associate<br/>Associate<br/>Workflow User(s)<br/>Age Show Pending On User(s)         </li> </ul> |    | Select Actions -<br>Mark as Non-Res<br>Send to Bidder fo | Merge an<br>ponsive<br>or Corrections | d Attach<br>Download<br>Email | Reports      | 2<br>14<br>15<br>16 | None    | ያ<br>4<br>2<br>2 |         |
|    | GEI             | NERAL       |            | WORKFLOW                                                                                                    |    | Award<br>Mark as Withdraw                                | 810                                   | RGE                           | OTHER        | 15                  | FILTERS |                  |         |
| ~  | U U             | Contrac     | tor        |                                                                                                    | .i | MM/dd/yyyy                                               |                                       | Awarded S                     | chedules and |                     |         | e for Lat        | er Awar |
| -  | 6               | Key Stor    | ne Limited | 2,753,872.89                                                                                                    |    | 07/23/2024 3:2                                           | 0:00 AM                               | А                             |              |                     |         |                  |         |
|    |                 |             |            |                                                                                                    |    |                                                          |                                       |                               |              |                     |         |                  |         |

Figure 75: Workflow Action – Award

5. Click **Award**, and in the Masterworks dialog box, click **OK**. The record is moved to the Awarded workflow status.

## 3.4.4. Bid Opening and Review Workflow Status

The following table provides the workflow status (current and subsequent status) of the Bid Opening and Review record.

**Note:** You can perform workflow actions on the Bid Opening And Review record only if the bid opening date and time have passed.

For information on setting a workflow status to the next status, refer to Section <u>4.3. Workflow Status</u> <u>Transitions.</u>

| Phase | Current<br>Workflow<br>Status | Action<br>Stakeholders        | Action | Subsequent<br>Workflow<br>Status | Comments                                                                                                    |
|-------|-------------------------------|-------------------------------|--------|----------------------------------|----------------------------------------------------------------------------------------------------|
| 1     | Received                      | Acquisitions<br>Administrator | Award  | Awarded                          | You can award only<br>one bid in a project.<br>To perform this<br>workflow action,<br>ensure the following<br>conditions are met:<br>• In the<br><b>SCHEDULE</b><br><b>AWARD</b><br><b>INFORMATION</b><br>section, the<br>Awarded<br>Schedules and<br>Options,<br>Contract, and<br>Award Date |

| Phase | Current<br>Workflow | Action<br>Stakeholders | Action                               | Subsequent<br>Workflow               | Comments                                                                                                    |
|-------|---------------------|------------------------|--------------------------------------|--------------------------------------|----------------------------------------------------------------------------------------------------|
|       | Status              |                        |                                      | Status                               | fields are<br>filled.<br>• The Authorized<br>amount must<br>be greater than<br>or equal to the<br>Award<br>Amount.<br>After the record is<br>moved to the<br>Awarded workflow<br>status, the following<br>changes occur:<br>• A notification<br>email is sent to<br>the users<br>assigned with<br>the Lead<br>Designer and<br>Construction<br>Admin Staff<br>role for the<br>project.<br>• The available<br>bids in the Bid<br>Opening<br>And Review<br>form cannot<br>be edited.<br>Note: The following<br>Fields remain editable<br>even after the Bid<br>Opening and Review<br>record is awarded:<br>• Award Date<br>• Contract Task #<br>• Order # |
|       |                     |                        | Send to<br>Bidder for<br>Corrections | Sent to<br>Bidder for<br>Corrections | To perform this workflow action,                                                                                                    |

| Phase | Current<br>Workflow<br>Status | Action<br>Stakeholders | Action                        | Subsequent<br>Workflow<br>Status | Comments                                                                                                    |
|-------|-------------------------------|------------------------|-------------------------------|----------------------------------|----------------------------------------------------------------------------------------------------|
|       |                               |                        |                               |                                  | ensure the following<br>conditions are met:<br>• The bid is<br>received<br>through the e-<br>Bidding<br>module.<br>• The Bid<br>Correction<br>Remarks field<br>is not empty.<br>After the record is<br>moved to the Sent to<br>Bidder for Corrections<br>workflow status, the<br>following changes<br>occur:<br>• The<br>corresponding<br>bid in the<br>e-Bidding<br>module is<br>automatically<br>moved to<br>the Bid<br>Corrections<br>Required<br>workflow<br>status.<br>• A notification<br>email is sent to<br>the bidder who<br>have<br>submitted the<br>bid |
|       |                               |                        | Mark as<br>Non-<br>Responsive | Non-<br>Responsive               | -                                                                                                    |
|       |                               |                        | Mark as<br>Withdrawn          | Withdrawn                        | You can perform this<br>workflow action only<br>if the bid is manually                                                                                                    |

| Phase | Current<br>Workflow<br>Status        | Action<br>Stakeholders                               | Action                   | Subsequent<br>Workflow<br>Status | Comments                                                                                                    |
|-------|--------------------------------------|------------------------------------------------------|--------------------------|----------------------------------|----------------------------------------------------------------------------------------------------|
|       |                                      |                                                      |                          |                                  | imported to the Bid<br>Opening And Review<br>form.                                                                                                    |
| 2     | Sent to<br>Bidder for<br>Corrections | <system<br>Automated&gt;</system<br>                 |                          | Received                         | Once the bidder<br>resubmits the bid in<br>the e-Bidding module,<br>the following changes<br>occur:<br>The<br>corresponding<br>bid in the <b>Bid</b><br><b>Opening And</b><br><b>Review</b> form is<br>automatically<br>moved to the<br>Received<br>workflow<br>status.<br>A notification<br>email is sent to<br>the users<br>assigned with<br>the<br>Acquisitions<br>role for the<br>project. |
| 3     | Non-<br>Responsive                   | <ul><li>Acquisitions</li><li>Administrator</li></ul> | Move back<br>to Received | Received                         | _                                                                                                    |
| 4     | Withdrawn                            |                                                      |                          |                                  | To perform this<br>workflow action,<br>ensure the following<br>conditions are met:<br>• The bid is<br>manually<br>imported to<br>the Bid<br>Opening<br>And Review<br>form.                                                                                                    |

| Phase | Current<br>Workflow<br>Status | Action<br>Stakeholders                                                                               | Action     | Subsequent<br>Workflow<br>Status | Comments                                                                            |
|-------|-------------------------------|----------------------------------------------------------------------------------------------------|------------|----------------------------------|-------------------------------------------------------------------------------------|
|       |                               |                                                                                                    |            |                                  | <ul> <li>No bid is<br/>moved to the<br/>Awarded<br/>workflow<br/>status.</li> </ul> |
| 5     | Awarded                       | <ul> <li>Acquisitions</li> <li>Administrator</li> <li>Construction<br/>Component<br/>Lead</li> </ul> | HideButton | Close                            | _                                                                                   |

## 3.4.5. Generating Bid Opening and Review Reports

#### Prerequisites

The role of the logged-in user must be any of the following:

- Administrator
- Acquisitions

#### Overview

Based on the roles assigned to you, you can generate reports that illustrate various types of information.

#### Steps

1. In the module menu, click **Projects**.

The **PROJECTS** list page is displayed.

|                                  | PROJECTS             | PR | DJECTS                                  |                                                                  |
|----------------------------------|----------------------|----|-----------------------------------------|------------------------------------------------------------------|
| Q,                               | Type to Search 🗙 🗙 🔨 | Ð  | New 🙀 Workflow 🗸 📋 Reports 🛪 🗞          | Manage Users 🛛 🛱 Mark Offline/Online 💮 More 👻                    |
|                                  | Select Project 👻     | 0  | Project Code                            | Project Name Project Description Business Unit                   |
| 挿                                | Recent Projects      |    | T                                       |                                                                  |
| en 1                             |                      |    | SIT MT NPS GLAC 14(4) & MT NPS- Test GL | Rehabilitate Many Gla Reconstruction of 12 Western Federal Lands |
| SIT - CA ERFO FS LSPDR 2023-1(1) |                      |    | SIT MT NPS GLAC 14(4) & MT NPS GLACIER  | Rehabilitate Many Gla Reconstruction of 12 Western Federal Lands |
| Ø                                | All Projects         |    | SIT MT NPS GLAC 14(4) & MT NPS GLACIER  | Rehabilitate Many Gla Reconstruction of 12 Western Federal Lands |
|                                  |                      |    | SIT MT NPS GLAC 14(4) & MT NPS GLACIER  | Rehabilitate Many Gla Reconstruction of 12 Western Federal Lands |

Figure 76: Navigation to Projects Module

2. In the list page, double-click the appropriate project, and then click the project folder to expand it.

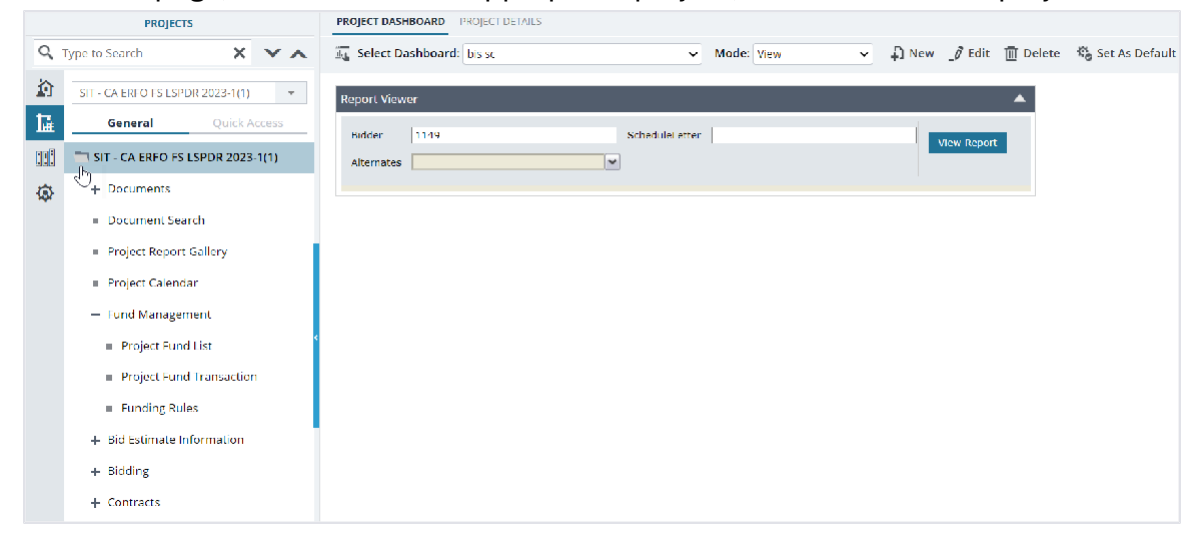

Figure 77: Expanding Projects Folder

3. In the navigation pane, expand Bidding, and then click Bid Opening and Review. The **BID OPENING AND REVIEW** list page is displayed.

|        | PROJECTS                             | BID OF   | PENING AND R                  | EVIEW     |                      |         |                  |                                                                                        |                                   |              |             |          |                   |
|--------|--------------------------------------|----------|-------------------------------|-----------|----------------------|---------|------------------|----------------------------------------------------------------------------------------|-----------------------------------|--------------|-------------|----------|-------------------|
| م<br>1 | Type to Search X X                   | ₽<br>New | _Ø Edit<br>⊗ View<br>Î Delete | History   | Associate            | •°      | Select Actions 🛩 | <ul> <li>Merge and</li> <li>Merge and</li> <li>Merge and</li> <li>Merge and</li> </ul> | d Attach<br>d Download<br>d Email | Reports      | 2<br>2<br>2 | None     | 9<br>7<br>7       |
| L.     | General Quick Access                 | GE       | ENERAL                        |           | WDRKFLOW             |         |                  | MAIL M                                                                                 | ERGE                              | OTHERS       | i           | FILTERS  | i                 |
| ::::   | SIT - CA ERFO FS LSPDR 2023          |          | ) Contract                    | tor       | Total Bid Amount (\$ | ) (A+B) | Bid Opening Da   | ite and Time                                                                           | Awarded Se                        | chedules and | Options     | Availabl | e for Later Award |
| ۹      | + Documents                          |          | [] Key Ston                   | e Limited | 2,753,872.89         |         | 07/23/2024 3:20  | 0:00 AM                                                                                |                                   |              |             |          |                   |
|        | Document Search                      |          |                               |           |                      |         |                  |                                                                                        |                                   |              |             |          |                   |
|        | Project Report Gallery               |          |                               |           |                      |         |                  |                                                                                        |                                   |              |             |          |                   |
|        | <ul> <li>Project Calendar</li> </ul> |          |                               |           |                      |         |                  |                                                                                        |                                   |              |             |          |                   |
|        | + Fund Management                    |          |                               |           |                      |         |                  |                                                                                        |                                   |              |             |          |                   |
|        | + Bid Estimate Information           |          |                               |           |                      |         |                  |                                                                                        |                                   |              |             |          |                   |
|        | — Bidding                            |          |                               |           |                      |         |                  |                                                                                        |                                   |              |             |          |                   |
|        | <ul> <li>Advertisement</li> </ul>    |          |                               |           |                      |         |                  |                                                                                        |                                   |              |             |          |                   |
|        | <ul> <li>Amendment</li> </ul>        |          |                               |           |                      |         |                  |                                                                                        |                                   |              |             |          |                   |
|        | Bid Opening And Review               |          |                               |           |                      |         |                  |                                                                                        |                                   |              |             |          |                   |
|        | <ul> <li>Contracts</li> </ul>        |          |                               |           |                      |         |                  |                                                                                        |                                   |              |             |          |                   |

Figure 78: List Page of the Bid Opening And Review Form

4. In the list page, click Reports, and then click the appropriate report.

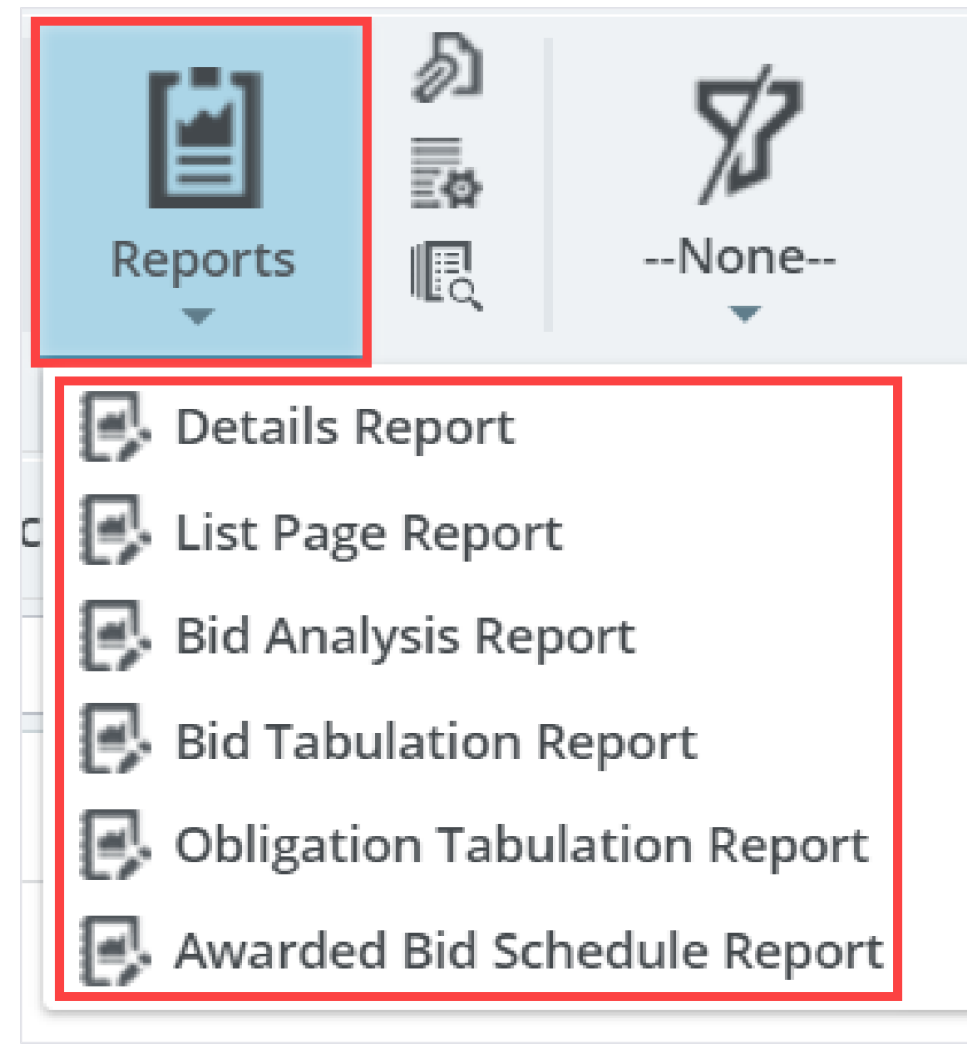

#### Figure 79: Bid Opening and Review Reports

The report is generated and displayed. You can generate the following reports:

- Awarded Bid Schedule Report
- Bid Tabulation Report
- Obligation Tabulation Report
- Bid Analysis Report

For more information on the various report features available, refer to Section <u>4.2. Standard Report</u> <u>Functions.</u>

# 4. Appendix

## 4.1. Attachments

You can upload or link files in the Documents folders to every record. You can also upload any number of attachments, regardless of size, to a record or while performing workflow actions for a record. The following sections explain how to upload or link, access, and download attachments in a form or workflow:

- <u>4.1.1. Attaching a File to a Form</u>
- <u>4.1.2. Attaching a File to a Workflow</u>
- <u>4.1.3. Accessing and Downloading Attached Files</u>
- <u>4.1.4. Deleting Attached Files</u>

You can annotate and delete attachments.

## 4.1.1. Attaching a File to a Form

You can upload files to a form and link a file in the Documents folders of a form.

**Note**: The **Upload** and **Link New Document** option is the most preferred and used method to link files to a form by the FLH team.

The **Project Fund List** form is used for illustration purposes.

### **Uploading Files to a Form**

To upload files, perform the following steps in the ATTACHMENTS section:

1. Click **Upload Document**.

| Account Priority : CON03-CON04<br>Authorized Amount (S) : 0.00<br>Expended Amount (S) : 0.00<br>Probable Expenditure (S) : 0.00<br>Remaining Amount (S) : 0.00<br>Notes : 0.00<br>Notes : 0.00<br>File View Status Document Na Url/Link Title Uploaded By Uploaded Date File Size<br>No Attachments available                                                                                                    |                           |
|----------------------------------------------------------------------------------------------------|---------------------------|
| Account Priority :   Authorized Amount (\$) :   Expended Amount (\$) :   Probable Expenditure (\$) :   Probable Expenditure (\$) :   Remaining Amount (\$) :   Notes :                                                                                                    | ALLOUIL NUMBER            |
| Authorized Amount (\$) : 0.00   Expended Amount (\$) : 0.00   Probable Expenditure (\$) : 0.00   Remaining Amount (\$) : 0.00   Notes : 0.00                                                                                                    | Account Priority          |
| Expended Amount (S) : 0.00<br>Probable Expenditure (S) : 0.00<br>Remaining Amount (S) : 0.00<br>Notes : 0.00<br>Notes : 0. | Authorized Amount (\$)    |
| Probable Expenditure (\$) : 0.00   Remaining Amount (\$) : 0.00   Notes : 0.00   ATTACHMENTS                                                                                                    | Expended Amount (\$)      |
| Remaining Amount (\$) :       0.00         Notes :                                                                                                    | Probable Expenditure (\$) |
| ATTACHMENTS                                                                                                    | Remaining Amount (\$)     |
| ATTACHMENTS                                                                                                    | Notes                     |
| Im     Im     <                                                                                                    | ATTACHMENTS               |
| File View Status         Document Na         Url/Link         Title         Uploaded By         Uploaded Date         File Size                                                                                                    | ê ≤ ±                     |
| No Attachments available                                                                                                    | File View Status Docu     |
|                                                                                                    |                           |
| Link Document Upload Document                                                                                                    | No Attachments available  |

Figure 80: Using Upload Document Option

#### The **Open** dialog box is displayed.

| rganize • New  | folder   |                      |                    |           | ≣• □              |         |
|----------------|----------|----------------------|--------------------|-----------|-------------------|---------|
| A Home         |          | Name                 | ^                  |           | Date modified     |         |
|                |          | A01_Library_Managem  | nent_PG_ditamap-1  | 0001      | 5/24/2023 3:08 PM | Ŭ.      |
|                |          | A01_Library_Managem  | nent_PG_ditamap-1  | 0002      | 5/25/2023 5:23 PN | li<br>1 |
| E Desktop      |          | A01_Library_Managem  | nent_PG_ditamap-1  | 0002      | 5/25/2023 5:23 PN | Č.      |
| Documents 🖋    |          | A01_Library_Managem  | nent_PG_ditamap-1  | 0004      | 5/30/2023 11:04 A | М       |
| 🛓 Downloads  🖈 |          | A01_Library_Managem  | nent_PG_Draft      |           | 5/29/2023 10:06 P | М       |
| Pictures 🖉     |          | Adding_an_Engineers_ | Estimate_Item_dita | -1000     | 6/21/2023 12:29 A | М       |
| 🚱 Music 🛛 🖈    | •        | Adding_an_Engineers_ | Estimate_Item_dita | Addin     | 6/15/2023 1:03 PM | t)      |
| Videos 🖋       |          | 7                    |                    | _         |                   |         |
| Fil            | le name: |                      |                    | All files |                   | - 24    |

#### Figure 81: Open Dialog Box

2. To upload a single file, click the appropriate file. Optionally, to upload multiple files, press and hold **CTRL**, and then click the appropriate files.

#### 3. Click Open.

| $\rightarrow \sim 1$ | r 📜 «      | FHWA > Publishe V C Search                  | Published PDF      |  |
|----------------------|------------|---------------------------------------------|--------------------|--|
| Drganize 👻 Ne        | ew folder  |                                             | ≣ • □              |  |
| A Home               |            | Name                                        | Date modified      |  |
|                      |            | A01_Library_Management_PG_ditamap-10001     | 5/24/2023 3:08 PM  |  |
|                      | - 1        | A01_Library_Management_PG_ditamap-10002     | 5/25/2023 5:23 PM  |  |
| E Desktop            | *          | A01_Library_Management_PG_ditamap-10002     | 5/25/2023 5:23 PM  |  |
| Documents            | *          | A01_Library_Management_PG_ditamap-10004     | 5/30/2023 11:04 AM |  |
| 🛓 Downloads          | *          | A01_Library_Management_PG_Draft             | 5/29/2023 10:06 PM |  |
| 🔀 Pictures           | *          | Adding_an_Engineers_Estimate_Item_dita-1000 | 6/21/2023 12:29 AM |  |
| 🕑 Music              | *          | Adding_an_Engineers_Estimate_Item_ditaAddin | 6/15/2023 1:03 PM  |  |
| 🚺 Videos             | *          |                                             |                    |  |
|                      | File name: | All file                                    | s                  |  |
|                      |            | c                                           | Open Cancel        |  |

The files are uploaded to the form and displayed in the ATTACHMENTS section.

4. The name of the file is updated in the **Title** column.

Optionally, in the **Title** column, enter the tiles for the files attached.

| Save & Exit      | ave & Continue            | 🙁 Cancel 🙀        | Workflow - 🏦 Sele | ect Actions 👻 |                    |           |
|------------------|---------------------------|-------------------|-------------------|---------------|--------------------|-----------|
| ALLU             |                           | 1010040027201.040 | J.C.N.V/UU.U4.1   |               |                    |           |
| Acco             | ount Priority :           | CON03-CON04       | ~                 |               |                    |           |
| Authorized       | i Amount (\$) :           |                   | 0.00              |               |                    |           |
| Expended         | Amount (\$) :             |                   | 0.00              |               |                    |           |
| Probable Exp     | enditure (\$) :           |                   | 0.00              |               |                    |           |
| Remaining        | g Amount (\$) :           |                   | 0.00              |               |                    |           |
|                  | Notes :                   |                   | *                 |               |                    |           |
| TACHMENTS        |                           |                   | M                 |               |                    |           |
| Ì 🖬 🛨            |                           |                   |                   |               |                    |           |
| File View Status | Document Na               | me Uri/Link       | Title             | Uploaded By   | Uploaded Date      | File Size |
|                  | Fund Managem<br>FHWA.docx | ent in            | Document - FM     | / Mike Ross   | 07-27-2023 3:05 AM | 13 KB     |
| Link Document    | Upload Documen            | t                 |                   |               |                    |           |
|                  |                           |                   |                   |               |                    |           |

Figure 83: Uploaded File

#### Linking a File to a Form

You can link a file to a form using any of the following options:

Masterworks Document: This option enables you to link files available in the document folders of a
project or contract. The document folders are available based on the selected document folder
structure in the PROJECT DETAILS page.

Note: This option helps users avoid uploading the same files multiple times in a project.

Upload and Link New Document: This option enables you to upload new files to the document folders of a project or contract and link them to the respective form. The document folders are available based on the selected document folder structure in the PROJECT DETAILS page.
 Note: This option helps users upload new files into the document folder structure from the respective form without navigating to the document folder.

The Upload and Link New Document option is the most preferred and used method to link files to a form by the FLH team.

• **External Document:** This option enables you to link files from an external location.

#### Linking a File to a Form – Masterworks Document Option

To link a file available in the Documents folders, perform the following steps:

1. In the ATTACHMENTS section, click Link Document.

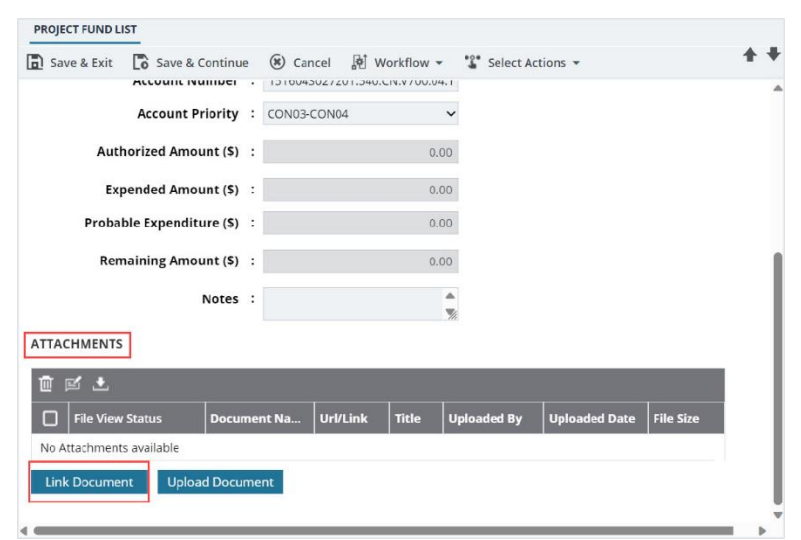

Figure 84 : Using Link Document Option

#### The Link Document dialog box is displayed.

| Link Document        |                                |                     | ×            |
|----------------------|--------------------------------|---------------------|--------------|
| MasterWorks Document | O Upload and Link New Document | External Document   |              |
| Folder : Rn-FHWA     | -2607, RESTORATION OF NORTHER  | N RAILS 🗸           |              |
|                      |                                | Search Clear Search |              |
| Document Name        | Title                          | Created By          | Created Date |
| No Link available    |                                |                     |              |
|                      |                                |                     |              |
|                      | ОК                             | Cancel              |              |

#### Figure 85: Link Document Dialog Box

#### 2. Click Masterworks Document.

| Link Document        |                                  | >                   | × |
|----------------------|----------------------------------|---------------------|---|
| MasterWorks Document | O Upload and Link New Document   | O External Document |   |
| Folder : Rn-FH       | WA-2607, RESTORATION OF NORTHERN | I RAILS 🗸           |   |
|                      | OK Cancel                        |                     |   |

Figure 86: Using Masterworks Document Option

3. In the **Folder** drop-down list, select the appropriate document folder where the files exist. The list of files in that folder is displayed.

| Link Document                                                                                |               |            | ×                  |  |
|----------------------------------------------------------------------------------------------|---------------|------------|--------------------|--|
| MasterWorks Document     O Upload and Link New Document     O External Document              |               |            |                    |  |
| Folder :       Rn-FHWA-2607, RESTORATION OF NORTHERN RAILS         Search       Clear Search |               |            |                    |  |
| Document Name                                                                                | Title         | Created By | Created Date       |  |
| Fund Management in FHWA.docx                                                                 | Document - FM | Mike Ross  | 07-27-2023 3:17 AM |  |
|                                                                                              |               |            |                    |  |
| OK Cancel                                                                                    |               |            |                    |  |

Figure 87: List of Documents

- 4. Perform any of the following steps, as applicable:
  - From the list of files, select the appropriate files.
  - To search for a file, in the box, enter any search criteria for the file, click **Search**, and then select the appropriate files.

| Link Document                                                            |                                |                     | ×            |  |  |
|--------------------------------------------------------------------------|--------------------------------|---------------------|--------------|--|--|
| MasterWorks Document                                                     | O Upload and Link New Document | O External Document |              |  |  |
|                                                                          |                                |                     |              |  |  |
| Folder : SIT - CA HBP CR104(1) ET AL, SIT - TRINITY COUNTY HBP BRIDGES 🗸 |                                |                     |              |  |  |
|                                                                          | S                              | Gearch Clear Search |              |  |  |
| Document Name                                                            | Title                          | Created By          | Created Date |  |  |
| No Link available                                                        |                                |                     |              |  |  |
|                                                                          |                                |                     |              |  |  |
| OK Cancel                                                                |                                |                     |              |  |  |
|                                                                          |                                |                     |              |  |  |

Figure 88: Using Search Option

You can specify search criteria such as the extension of the file type, the date or time the file was uploaded, the name or title of the file, or the username of the user who uploaded the file. Optionally, to view all the files in the selected folder, click **Clear Search**.
#### 5. Click **OK**.

The files are linked to the form and are displayed in the **ATTACHMENTS** section.

| PROJECT FUND LIST    | ontinue 🛞 Cance                 | । 🎦 Workflow 👻                                | 🗳 Select Actions 👻 |             |                    | ++               |
|----------------------|---------------------------------|-----------------------------------------------|--------------------|-------------|--------------------|------------------|
| Account Pri          | ority : CON03-CO                | N04 🗸                                         |                    |             |                    | A                |
| Authorized Amour     | nt (S) :                        | 0.00                                          |                    |             |                    |                  |
| Expended Amour       | nt (S) :                        | 0.00                                          |                    |             |                    |                  |
| Probable Expenditur  | re (\$) :                       | 0.00                                          |                    |             |                    |                  |
| Remaining Amour      | nt (\$) :                       | 0.00                                          |                    |             |                    |                  |
| N                    | lotes :                         | ▲<br>%:                                       |                    |             |                    |                  |
| ATTACHMENTS          |                                 |                                               |                    |             |                    |                  |
| ñ 🗹 土                |                                 |                                               |                    |             |                    |                  |
| File View Status     | Document Name                   | Url/Link                                      | Title              | Uploaded By | Uploaded Date      | File Size        |
|                      | Fund Management in<br>FHWA.docx | RESTORATION OF<br>NORTHERN<br>RAILS/Documents | Document - FM      | Mike Ross   | 07-27-2023 3:25 AM | 1 <b>2.77</b> KB |
| Link Document Upload | Document                        |                                               |                    |             |                    |                  |

#### Figure 89: Linked Document

**Note**: The **Url/Link** column displays the path to the folder where the document is available. You can click the folder path to open the folder.

6. In the **Title** column, enter the titles for the linked files.

#### Linking a File to a Form – Upload and Link New Document Option

To upload a file to a folder in the Documents folder structure and link the file to the respective form, perform the following steps:

Note: The Upload and Link New Document option is the most preferred and used method to link files to a form by the FLH team.

- PROJECT FUND LIST Save & Exit Save & Continue 🐮 Select Actions 👻 🛞 Cancel 🛛 🕅 Workflow 👻 Account Number . 1010045027201.040.019.7700.04.1 Account Priority : CON03-CON04 ~ Authorized Amount (\$) : 0.00 Expended Amount (\$) : 0.00 Probable Expenditure (\$) : 0.00 Remaining Amount (\$) : 0.00 ۸ Notes : V ATTACHMENTS 前 🗹 土 **File View Status** Url/Link Title Uploaded By Uploaded Date File Size Document Na...  $\square$ No Attachments available Upload Document Link Document Figure 90: Using Link Document Option
- 1. In the ATTACHMENTS section, click Link Document.

#### The Link Document dialog box is displayed.

| Link Document        |                                   |                     | ×            |
|----------------------|-----------------------------------|---------------------|--------------|
| MasterWorks Document | O Upload and Link New Document    | C External Document |              |
| Folder : Rn-FHW/     | A-2607, RESTORATION OF NORTHERN F | RAILS V             |              |
|                      | Se                                | arch Clear Search   |              |
| Document Name        | Title                             | Created By          | Created Date |
| No Link available    |                                   |                     |              |
|                      |                                   |                     |              |
|                      | ОК                                | Cancel              |              |

Figure 91: Link Document Dialog Box

#### Federal Highway Administration

2. Click Upload and Link New Document.

| Link Document          |                                 | ×                   |
|------------------------|---------------------------------|---------------------|
| O MasterWorks Document | OUpload and Link New Document   | O External Document |
| Folder : Rn-FH         | NA-2607, RESTORATION OF NORTHER | N RAILS 🗸           |
|                        | OK Cancel                       |                     |

Figure 92: Using Upload and Link New Document Option

- 3. In the **Folder** drop-down list, select the appropriate folder to upload files.
- 4. Click OK.

A confirmation dialog box is displayed.

5. Click **OK**.

The **NEW DOCUMENT** page is displayed.

| NEW DOCUMENT       |                                            |              |
|--------------------|--------------------------------------------|--------------|
| Save & Exit 🛞 Canc | 21                                         |              |
| 43                 |                                            |              |
| Title              | EHWA Restoration of Northern Ra            |              |
|                    |                                            |              |
| New Document       |                                            | Select files |
| Template Document  | Oused as Template Document for Mail Merge) |              |
| Workflow           | None 🗸                                     |              |
|                    | Figure 93: New Document Page               |              |

- 6. To upload files, in the **New Document** section, drag and drop the appropriate files. On uploading and saving the files, the files are uploaded to the selected folder in the Folder dropdown list and linked to the respective form.
- 7. In the **Title** column, enter the titles for the linked files.

#### Linking a File to a Form – External Document Option

To link a file to an external storage system, perform the following steps:

1. In the **ATTACHMENTS** section, click **Link Document**.

| Save & Exit   | Save & Continue        | 🛞 Cancel    | Morkflow          | - ' <u>'</u> | Select Actio | ns 🔻          | -         | 1 |
|---------------|------------------------|-------------|-------------------|--------------|--------------|---------------|-----------|---|
|               | Account Number .       | 13100430272 | 01.340.011.9700.0 | 4.1          |              |               |           |   |
|               | Account Priority :     | CON03-CON04 | 4                 | ~            |              |               |           |   |
| Aut           | horized Amount (\$) :  |             | 0.                | .00          |              |               |           |   |
| Ex            | pended Amount (\$) :   |             | 0.                | .00          |              |               |           |   |
| Proba         | ble Expenditure (\$) : |             | 0.                | .00          |              |               |           |   |
| Ren           | naining Amount (\$) :  |             | 0.                | .00          |              |               |           |   |
|               | Notes :                |             |                   | ▲<br>▼/      |              |               |           |   |
| TTACHMENTS    |                        |             |                   |              |              |               |           |   |
| 🖻 🗹 土         |                        |             |                   |              |              |               |           |   |
| File View     | / Status Docume        | nt Na Url/  | Link Title        | Uploa        | ided By L    | Jploaded Date | File Size |   |
| No Attachment | s available            | 5.40        |                   |              |              |               |           |   |
| Link Docume   | nt Upload Docume       | ent         |                   |              |              |               |           |   |

Figure 94: Using Link Document Option

#### 2. Click External Document.

| Link Document        | ×                                                    |  |
|----------------------|------------------------------------------------------|--|
| O MasterWorks Docume | ent Oupload and Link New Document Octavenal Document |  |
| Url/Link:            | https://                                             |  |
| Title :              |                                                      |  |
|                      | OK Cancel                                            |  |

Figure 95: Using External Document Option

- 3. In the **URL/Link** box, enter the URL to the file in the external storage system.
- 4. In the **Title** box, enter the title for the linked file.
- 5. Click **OK**.

The file is linked to the form and is displayed in the ATTACHMENTS section.

# 4.1.2. Attaching a File to a Workflow

#### **Overview**

You can upload files to the specific records of a form while performing a workflow action. The **Project Fund List** form is used for illustration purposes.

#### Steps

1. In the list page of a form, select the appropriate record.

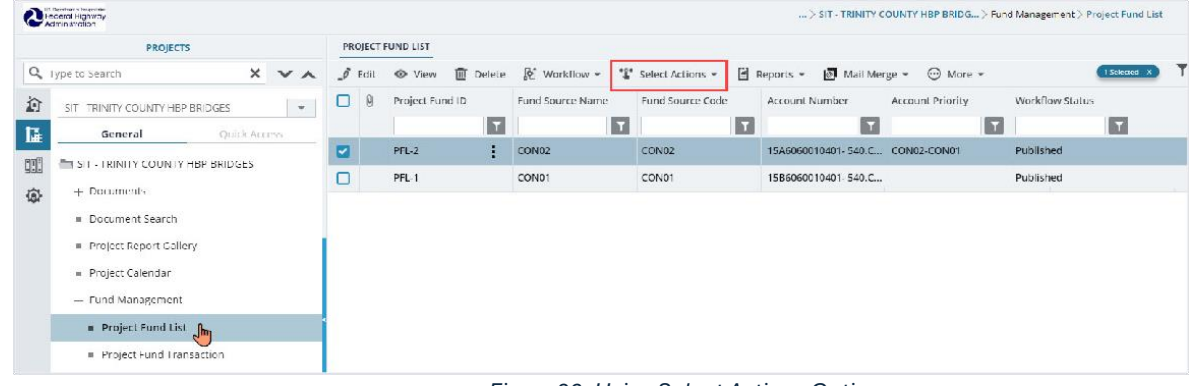

Figure 96: Using Select Actions Option

'Select Actions -, and then click the appropriate workflow action. 2. Click Select Actions

| asterWorks                                                                                                    |                       |       |                                                                                                    |               |                              |              |               |
|----------------------------------------------------------------------------------------------------|-----------------------|-------|----------------------------------------------------------------------------------------------------|---------------|------------------------------|--------------|---------------|
|                                                                                                    | Notes :               |       |                                                                                                    |               | 1.                           |              |               |
| Set Days To Complete fo                                                                                        | r Next Stage :        |       | 1                                                                                                    |               |                              |              |               |
| ACHMENTS                                                                                                    |                       |       |                                                                                                    |               |                              |              |               |
| 1                                                                                                    |                       |       |                                                                                                    | <i></i>       |                              | -            | da -          |
| The second second second second second second second second second second second second second second second s | Document Name         | Title | Uploaded By                                                                                                    | Uploaded Date | File Size                    | GPS Latitude | GPS Longitude |
| File View Status                                                                                               | Discuttering training |       | and the second second se |               | and the second second second |              |               |

Figure 97: Masterworks Dialog Box

3. In the ATTACHMENTS section, click Upload Document.

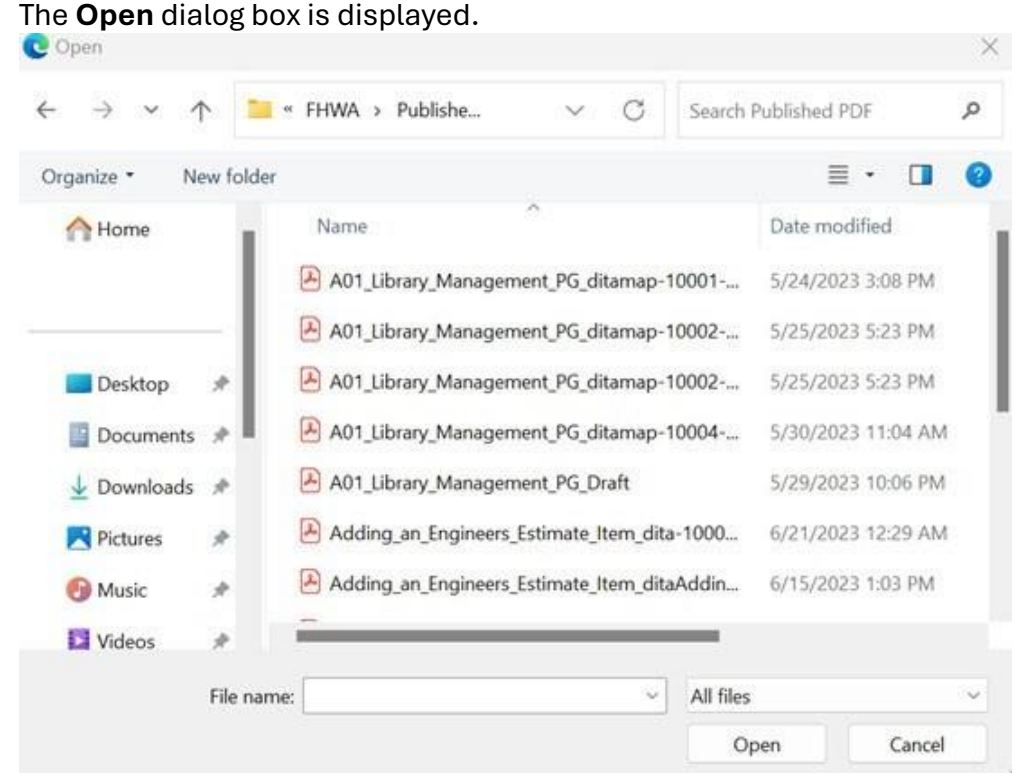

Figure 98:Open Dialog Box

4. To upload a single file, click the required file. Optionally, to upload multiple files, press and hold **CTRL**, and then click the required files.

#### 5. Click **Open**.

**Federal Highway** 

Administration

| rganize * New fold | er                                          | ≣ • □              |
|--------------------|---------------------------------------------|--------------------|
| A Home             | Name                                        | Date modified      |
|                    | A01_Library_Management_PG_ditamap-10001     | 5/24/2023 3:08 PM  |
|                    | A01_Library_Management_PG_ditamap-10002     | 5/25/2023 5:23 PM  |
| 🔲 Desktop 🛛 🖈      | A01_Library_Management_PG_ditamap-10002     | 5/25/2023 5:23 PM  |
| 📔 Documents 🖈      | A01_Library_Management_PG_ditamap-10004     | 5/30/2023 11:04 AM |
| 🛓 Downloads 🏾 🖈    | A01_Library_Management_PG_Draft             | 5/29/2023 10:06 PM |
| 🚬 Pictures 🛛 🖈     | Adding_an_Engineers_Estimate_Item_dita-1000 | 6/21/2023 12:29 AM |
| 🕑 Music 🛛 🖈        | Adding_an_Engineers_Estimate_Item_ditaAddin | 6/15/2023 1:03 PM  |
| 🚺 Videos 🛛 🖈       |                                             |                    |
| File na            | ame: V All files                            |                    |

The name of the file is automatically updated in the Document Name column

6. Optionally, in the Title column, enter the title for the attached file.

| and the second second sec |         |            |                       |             |                    |           |
|----------------------------------------------------------------------------------------------------|---------|------------|-----------------------|-------------|--------------------|-----------|
| Set Days To Complete for Next Stage : 2                                                                                                    |         |            | 0                     |             |                    |           |
| CHMENTS                                                                                                    |         |            |                       |             |                    |           |
|                                                                                                    |         |            |                       |             |                    |           |
| File View Status                                                                                                    | Documer | nt Name    | Title                 | Uploaded By | Uploaded Date      | File Size |
|                                                                                                    | FHWA    | notes.docx | Project Fund Document | John        | 12/11/2023 4:58 AM | 32 KB     |

Figure 100: Updating Title for the Attached File

7. Click **OK**.

You can access the attached file from the **Workflow Status and History** dialog box. For more information, refer to <u>Section 4.2.2</u>. <u>Viewing the Workflow History</u>

# 4.1.3. Accessing and Downloading Attached Files

You can access files that are attached to forms and workflows. The **Project Fund List** form is used for illustration purposes.

- To access files attached to a form (from the list page):
  - 1. In the navigation pane, click the required form. The form list page is displayed.

|              | PROJECTS                            | PRO | DJECT F | UND LIST        |                      |                  |                  |                     |
|--------------|-------------------------------------|-----|---------|-----------------|----------------------|------------------|------------------|---------------------|
| Q,           | Type to Search 🗙 🗙 🔨                | Ð   | New     | 🕅 Workflow 👻 🗎  | Reports 👻 🗄 Excel Ex | port 🔹 💮 More 👻  |                  |                     |
| Ŷ            | SIT - CA ERFO FS LSPDR 2023-1(1 🔻   |     | 0       | Project Fund ID | Fund Source Name     | Fund Source Code | Fund Source Type | Fund Description    |
| ١.           | General Quick Access                |     |         | T               | T                    | T                | T                | <b>T</b>            |
| 000          |                                     |     |         | PFL-4           | CON04                | CON04            | CON              | CLIN00101: ERFO     |
|              | 511 - CA ERPO PS LSPDR 2023-1(1)    |     |         | PFL-3           | CON03                | CON03            | CON              | Option X            |
| <b>(</b> \$} | + Documents                         |     |         | PFL-2           | CON02                | CON02            | CON              | CLIN00101: ERFO     |
|              | Document Search                     | -   |         |                 |                      |                  |                  |                     |
|              | Project Report Gallery              | U   |         | PFL-1           | CONDI                | CONUT            | CON              | CLINUUTUT: NON-ERFO |
|              | Project Calendar                    |     |         |                 |                      |                  |                  |                     |
|              | <ul> <li>Fund Management</li> </ul> |     |         |                 |                      |                  |                  |                     |
|              | Project Fund List                   |     |         |                 |                      |                  |                  |                     |
|              | Project Fund Transaction            |     |         |                 |                      |                  |                  |                     |
|              | <ul> <li>Funding Rules</li> </ul>   |     |         |                 |                      |                  |                  |                     |

Figure 101: Project Fund List Page

#### Federal Highway Administration

2. Click More, and then click Attachments.

| PRO | OJECT F | UND LIST        |                       |         |                |
|-----|---------|-----------------|-----------------------|---------|----------------|
| ÷D  | New     | 函 Workflow - 🗐  | Reports 👻 🖓t Excel Ex | kport 👻 | 💮 More 👻       |
|     | 9       | Project Fund ID | Fund Source Name      | Fund So | Customize List |
|     | 0       | PFL-4           | CON04                 | CON04   | Re Audit Log   |
|     |         | PFL-3           | CON03                 | CON03   | CON            |
|     |         | PFL-2           | CON02                 | CON02   | CON            |
|     |         | PFL-1           | CON01                 | CON01   | CON            |

Figure 102: Using Attachments Option

#### The attachments of all the records are listed.

| PR | DJECT FUND LIST DOCUME | NTS                                    |         |          |        |      |            |                    |  |  |  |
|----|------------------------|----------------------------------------|---------|----------|--------|------|------------|--------------------|--|--|--|
| €  |                        |                                        |         |          |        |      |            |                    |  |  |  |
|    | Record Identifier      | Document Name                          | Version | Url/Link | Title  | Туре | Size       | Created On         |  |  |  |
|    | Ţ                      | T                                      |         |          | T      |      |            | MM/dd/ 🔠 🗿 🔽       |  |  |  |
|    | PFL-2 / CON02          | Project_Fund_List_Att<br>achments_FHWA | 1       |          | Angela | PDF  | 7574.29 KB | 12/14/2023 6:32 AM |  |  |  |

Figure 103: List of Attachments

# Optionally, to view files attached to a record, select the appropriate record and then click **Attachments**.

| PR | ОЈЕСТ И | FUND LIST       |                  |                    |         |          |             |
|----|---------|-----------------|------------------|--------------------|---------|----------|-------------|
| _0 | Edit    | 💿 View 🔟 Delete | 🖟 Workflow 👻 📋   | Reports 👻 🧧 Mail M | erge 💌  | 💮 More 🔻 |             |
|    | 0       | Project Fund ID | Fund Source Name | Fund Source Code   | Fund So | Attachme | Description |
|    |         | PFL-2           | CON02            | CON02              | CON     |          |             |
|    |         | PFL-1           | CON01            | CON01              | CON     |          | TS90        |

Figure 104: Viewing Files Attached to a Record

- To access and download files attached to a record (from the details page):
  - 1. In the navigation pane, click the appropriate form. The form list page is displayed.

|          | PROJECTS                                     | PRO                                                        | JECT F | UND LIST        |                  |                  |                  |                     |  |
|----------|----------------------------------------------|------------------------------------------------------------|--------|-----------------|------------------|------------------|------------------|---------------------|--|
| Q,       | Type to Search 🗙 🗙 🔨                         | 🞝 New 🕅 Workflow - 🖆 Reports - 🥄 t Excel Export - 😁 More - |        |                 |                  |                  |                  |                     |  |
| þ        | SIT - CA ERFO FS LSPDR 2023-1(1 💌            |                                                            | 0      | Project Fund ID | Fund Source Name | Fund Source Code | Fund Source Type | Fund Description    |  |
| 14       | General Quick Access                         |                                                            |        | T               | T                | <b>T</b>         | T                |                     |  |
| rn:      | SIT - CA FREQ ES I SPDR 2023-1(1)            |                                                            |        | PFL-4           | CON04            | CON04            | CON              | CLIN00101: ERFO     |  |
|          | 1511 - CA ERFO FS LSPDR 2023-1(1)            |                                                            |        | PFL-3           | CON03            | CON03            | CON              | Option X            |  |
| <b>Q</b> | . + Documents                                |                                                            |        | PFL-2           | CON02            | CON02            | CON              | CLIN00101: ERFO     |  |
|          | Document Search                              |                                                            |        | PFL-1           | CON01            | CON01            | CON              | CLIN00101: Non-ERFO |  |
|          | Project Report Gallery                       |                                                            |        |                 |                  |                  |                  |                     |  |
|          | Project Calendar                             |                                                            |        |                 |                  |                  |                  |                     |  |
|          | <ul> <li>Fund Management</li> </ul>          |                                                            |        |                 |                  |                  |                  |                     |  |
|          | Project Fund List                            |                                                            |        |                 |                  |                  |                  |                     |  |
|          | <ul> <li>Project Fund Transaction</li> </ul> |                                                            |        |                 |                  |                  |                  |                     |  |
|          | = Funding Rules                              |                                                            |        |                 |                  |                  |                  |                     |  |

Figure 105: Project Fund List Page

2. In the list page, select the appropriate record, and then click **View**. The form details page is displayed.

| PRO | DJEC⊤ F | UND LIST        |                  |                      |                      |                  |
|-----|---------|-----------------|------------------|----------------------|----------------------|------------------|
| _0  | Edit    | 💿 View 🔟 Delete | 🖟 Workflow 👻 📽   | Select Actions 👻 📓 R | Reports 👻 🙋 Mail Mer | ge 🔹 💮 More      |
|     | 0       | Project Fund ID | Fund Source Name | Fund Source Code     | Fund Source Type     | Fund Description |
|     |         |                 | T                | T                    |                      |                  |
|     | 0       | PFL-4           | CON04            | CON04                | CON                  |                  |

Figure 106: Using View Option

3. In the ATTACHMENTS section, select the appropriate files, and then click 📩.

| Edit 🛞 Cancel   | 層 Workflow                        | •                 |          |                        |             |                    | +         |
|-----------------|-----------------------------------|-------------------|----------|------------------------|-------------|--------------------|-----------|
| Ac              | count Priority :                  | CON03-CON0        | )4       |                        |             |                    |           |
| Authorize       | ed Amount (\$) :                  |                   |          | 0.00                   |             |                    |           |
| Expende         | ed Amount (\$) :                  |                   |          | 0.00                   |             |                    |           |
| Probable E      | kpenditure (\$) :                 |                   |          | 0.00                   |             |                    |           |
| Remainir        |                                   |                   |          |                        |             |                    |           |
|                 | Notes :                           |                   |          | <b>A</b><br><b>y</b> / |             |                    |           |
| TACHMENTS       |                                   |                   |          |                        |             |                    |           |
| 2               |                                   |                   | -        |                        |             |                    |           |
| File View Statu | is Docume                         | nt Name           | Url/Link | Title                  | Uploaded By | Uploaded Date      | File Size |
| 🔽 🖲 Ready       | <u>Fund Mar</u><br><u>FHWA.do</u> | nagement in<br>cx | NA       |                        | Mike Ross   | 07-27-2023 4:31 AM | 12.77KB   |
|                 |                                   |                   | NIA      |                        | Mike Ross   | 07-27-2023 4·30 AM | 92 13KB   |

Figure 107:: Project Fund List Page in View Mode

- To access and download files attached to a workflow:
  - 1. In the navigation pane, click the appropriate form.

| The form list | page is displayed. |
|---------------|--------------------|
|               | pugo io uiopiuyou. |

|          | PROJECTS                                     | PRO | PROJECT FUND LIST                                        |                 |                  |                  |                  |                     |  |  |
|----------|----------------------------------------------|-----|----------------------------------------------------------|-----------------|------------------|------------------|------------------|---------------------|--|--|
| Q,       | Type to Search 🗙 🗙 🔨                         | Ð,  | 🞝 New 📓 Workflow - 📓 Reports - 🕃 Excel Export - 😁 More - |                 |                  |                  |                  |                     |  |  |
|          | SIT - CA ERFO FS LSPDR 2023-1(1 💌            |     | 0                                                        | Project Fund ID | Fund Source Name | Fund Source Code | Fund Source Type | Fund Description    |  |  |
| 臣        | General Quick Access                         |     |                                                          | T               | T                | T                | T                | T                   |  |  |
| en B     |                                              |     |                                                          | PFL-4           | CON04            | CON04            | CON              | CLIN00101: ERFO     |  |  |
|          | SIT - CA ERFO FS LSPDR 2023-1(1)             |     |                                                          | PFL-3           | CON03            | CON03            | CON              | Option X            |  |  |
| <b>Q</b> | + Documents                                  |     |                                                          | PFL-2           | CON02            | CON02            | CON              | CLIN00101: ERFO     |  |  |
|          | Document Search                              |     |                                                          | PFL-1           | CON01            | CON01            | CON              | CLIN00101: Non-ERFO |  |  |
|          | Project Report Gallery                       | _   |                                                          |                 |                  |                  |                  |                     |  |  |
|          | Project Calendar                             |     |                                                          |                 |                  |                  |                  |                     |  |  |
|          | <ul> <li>Fund Management</li> </ul>          |     |                                                          |                 |                  |                  |                  |                     |  |  |
|          | Project Fund List                            |     |                                                          |                 |                  |                  |                  |                     |  |  |
|          | <ul> <li>Project Fund Transaction</li> </ul> |     |                                                          |                 |                  |                  |                  |                     |  |  |
|          | Funding Rules                                |     |                                                          |                 |                  |                  |                  |                     |  |  |

Figure 108: Project Fund List Page

2. In the list page, select the appropriate record.

3. In the **WORKFLOW** group, click **History**.

The Workflow Status & History dialog box is displayed.

| Workflow Status & H   | listory               |                   | ×                     |  |  |  |  |  |  |
|-----------------------|-----------------------|-------------------|-----------------------|--|--|--|--|--|--|
| Workflow Status       |                       |                   | Hide 🔨                |  |  |  |  |  |  |
| Selected              | Status Cur            | rent Status       |                       |  |  |  |  |  |  |
| Published     Approve |                       |                   |                       |  |  |  |  |  |  |
| Workflow History      |                       |                   |                       |  |  |  |  |  |  |
| Workflow Status :     | Published             | Workflow Status : | Approved              |  |  |  |  |  |  |
| Received On :         | 07-26-2023 7:34:08 AM | Received On :     | 07-27-2023 5:32:06 AM |  |  |  |  |  |  |
| Action :              | Approve               | Action :          |                       |  |  |  |  |  |  |
| Action Notes :        |                       | Action Notes :    |                       |  |  |  |  |  |  |
| Action By :           | Mike Ross             | Action By :       |                       |  |  |  |  |  |  |
| Due Date :            | 07-26-2023 7:34:08 AM | Due Date :        | 07-27-2023 5:32:06 AM |  |  |  |  |  |  |
| Action Status :       | Action Completed      | Action Status :   | Action Pending        |  |  |  |  |  |  |
|                       | More Details          | Cancel            |                       |  |  |  |  |  |  |

Figure 109: Workflow Status & History Dialog Box

4. To view all the attachments and complete workflow history, click **More Details**. The **History** page is displayed.

| HISTORY                         |                      |                    |                        |                    |             |
|---------------------------------|----------------------|--------------------|------------------------|--------------------|-------------|
| () Close                        |                      |                    |                        |                    |             |
| Record Identifier : PFL-4/CON04 |                      |                    |                        |                    |             |
| Workflow Status                 |                      |                    |                        |                    | Hide 🔨      |
| Selected Status                 | Current Status       |                    |                        |                    |             |
| • Draît<br>Publish •            | Publisher<br>Approve | •                  | Approved               | • Inactive         | • End Stage |
| Workflow History                |                      |                    |                        |                    | Hide 🔨      |
|                                 | Action Pending       | Action Completed   | Action Failed Workflow | Completed          |             |
| () Status                       | Received On          | Action             | Action Notes           | Action On          | Action By   |
| T                               | t d T                | T                  | T                      | 1 0 T              | T           |
| Draft                           | 07-26-2023 7:34 AM   | Publish            |                        | 07-26-2023 7:34 AM | User10      |
|                                 |                      | Figure 110:History | Page                   |                    |             |

5. In the **ATTACHMENTS** section, select the appropriate documents, and then click **.** 

| ) (1                         | Draft     | 07-26-2023 7:34 AM | Publich              |                      | 07-              | 26-2023 7-34 AM | Licer10  |  |  |  |  |
|------------------------------|-----------|--------------------|----------------------|----------------------|------------------|-----------------|----------|--|--|--|--|
| 0                            | Published | 07-26-2023 7:34 AM | Approve              |                      | 07-              | 27-2023 5:32 AM | Mike@01  |  |  |  |  |
|                              | Approved  | 07-27-2023 5:32 AM |                      |                      |                  |                 |          |  |  |  |  |
| Show Workflow History Report |           |                    |                      |                      |                  |                 |          |  |  |  |  |
|                              |           |                    | Show Wor             | rkflow History Repor | t                |                 |          |  |  |  |  |
| ITA                          |           |                    | Show Wor             | rkflow History Repor | t                |                 |          |  |  |  |  |
| FTA                          | CHMENTS   | Document Name      | Show Wor<br>Url/Link | rkflow History Repor | t<br>Uploaded By | Uploaded Da     | ate File |  |  |  |  |

Figure 111: Using Download Option

# 4.1.4. Deleting Attached Files

#### Prerequisites

You can delete a file only if you have attached it.

#### **Overview**

You can delete files that are attached to forms. You cannot delete files that are attached while performing a workflow action.

The **Project Fund List** form is used for illustration purposes.

#### Steps

- 1. To access the appropriate file attached to a form to be deleted, perform the following steps:
  - a. In the navigation pane, click the appropriate form.
    - The form list page is displayed.

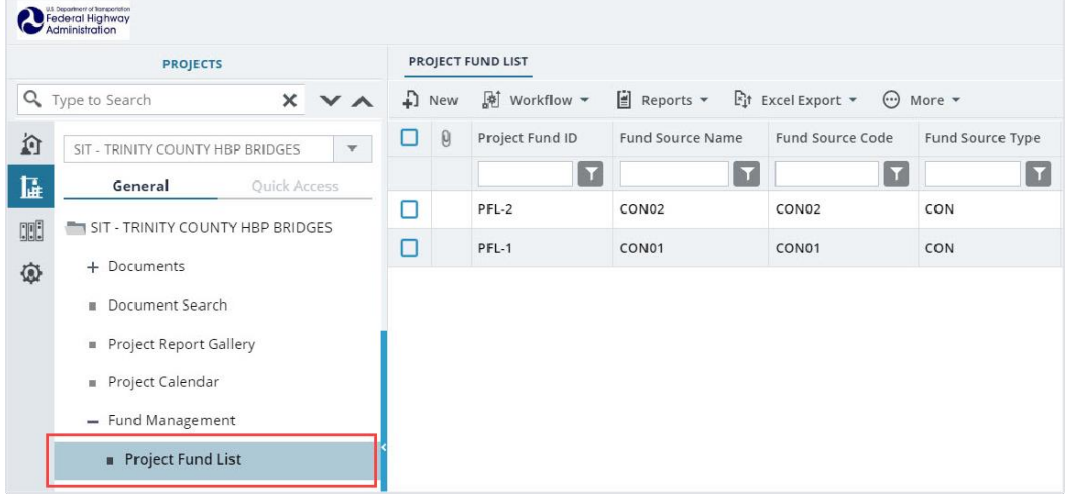

Figure 112: Project Fund List Page

#### b. Click **More**, and then click **Attachments**.

The attachments of all the records are listed.

| PRO | PROJECT FUND LIST |                 |                      |         |                |  |  |  |  |  |  |  |
|-----|-------------------|-----------------|----------------------|---------|----------------|--|--|--|--|--|--|--|
| Ð,  | New               | 🗗 Workflow 👻 📋  | Reports 👻 🛱 Excel Ex | (port 🔻 | 💮 More 🔻       |  |  |  |  |  |  |  |
|     | Ø                 | Project Fund ID | Fund Source Name     | Fund So | Customize List |  |  |  |  |  |  |  |
|     | ρ                 | PFL-4           | CON04                | CON04   | Attachments    |  |  |  |  |  |  |  |
|     |                   | PFL-3           | CON03                | CON03   |                |  |  |  |  |  |  |  |
|     |                   | PFL-2           | CON02                | CON02   | CON            |  |  |  |  |  |  |  |
|     |                   | PFL-1           | CON01                | CON01   | CON            |  |  |  |  |  |  |  |

Figure 113: Using Attachments Option

c. Various document management features are available for attachments.

| PRO | DJECT FUND LIST DOCUME | NTS                                    |         |          |        |      |            |                    |  |  |  |  |
|-----|------------------------|----------------------------------------|---------|----------|--------|------|------------|--------------------|--|--|--|--|
| €   | ) Back 💮 More 🔻        |                                        |         |          |        |      |            |                    |  |  |  |  |
|     | Record Identifier      | Document Name                          | Version | Url/Link | Title  | Туре | Size       | Created On         |  |  |  |  |
|     | T                      |                                        |         |          | T      | T    |            | MM/dd/ 🔠 🗿 🔽       |  |  |  |  |
|     | PFL-2 / CON02          | Project_Fund_List_Att<br>achments_FHWA | 1       |          | Angela | PDF  | 7574.29 KB | 12/14/2023 6:32 AM |  |  |  |  |

Figure 114: List of Attachments

2. To delete an attachment, select the appropriate file, and then click

| A | ATTACHMENTS                   |                  |                                        |          |                    |             |                    |           |  |  |  |  |
|---|-------------------------------|------------------|----------------------------------------|----------|--------------------|-------------|--------------------|-----------|--|--|--|--|
|   |                               |                  |                                        |          |                    |             |                    |           |  |  |  |  |
|   | ~                             | File View Status | Document Name                          | Url/Link | Title              | Uploaded By | Uploaded Date      | File Size |  |  |  |  |
|   |                               | Ready            | Project Fund List Attac<br>hments FHWA | NA       | Project_Fund_List_ | Angela      | 12/14/2023 6:32 AM | 7574.29KB |  |  |  |  |
|   | Link Document Upload Document |                  |                                        |          |                    |             |                    |           |  |  |  |  |

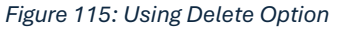

# 4.2. Standard Report Functions

Performing all report-related activities is similar in procedure throughout the application. All tasks that you can perform are based on the roles assigned to you in a project and the permissions granted to the roles.

For information on roles, refer to **Security Roles** in the **A02 Administrator Guide**.

The standard report functions include the following:

- <u>4.2.1. Generating and Viewing Reports</u>
  - o <u>4.2.1.1. Generating a report</u>
  - o <u>4.2.1.2. Printing a report</u>
  - o <u>4.2.1.3. Saving a report in various formats</u>
  - <u>4.2.1.4. Updating report to view the latest information</u>
- <u>4.2.2. Subscribing to a report</u>

# 4.2.1. Generating and Viewing Reports

You can generate reports for different information views for all the forms in the application. Masterworks enables you to use report filters to generate reports with specific information. You can perform the following report functions:

- <u>4.2.1.1. Generating a report</u>
- <u>4.2.1.2. Printing a report</u>
- <u>4.2.1.3. Saving a report in various formats</u>
- <u>4.2.1.4. Updating report to view the latest information</u>

#### 4.2.1.1 Generating a report

#### Overview

You can generate various reports that comprise information based on the roles assigned to you and the various projects to which you are invited.

For a few reports, you can use the filter criteria to provide information for the relevant fields and generate the reports.

The **Project Fund List** form is used for illustration purposes.

#### Steps

- 1. Perform any of the following steps, as applicable:
  - In the form list page, click **Reports**, and then click the appropriate report.

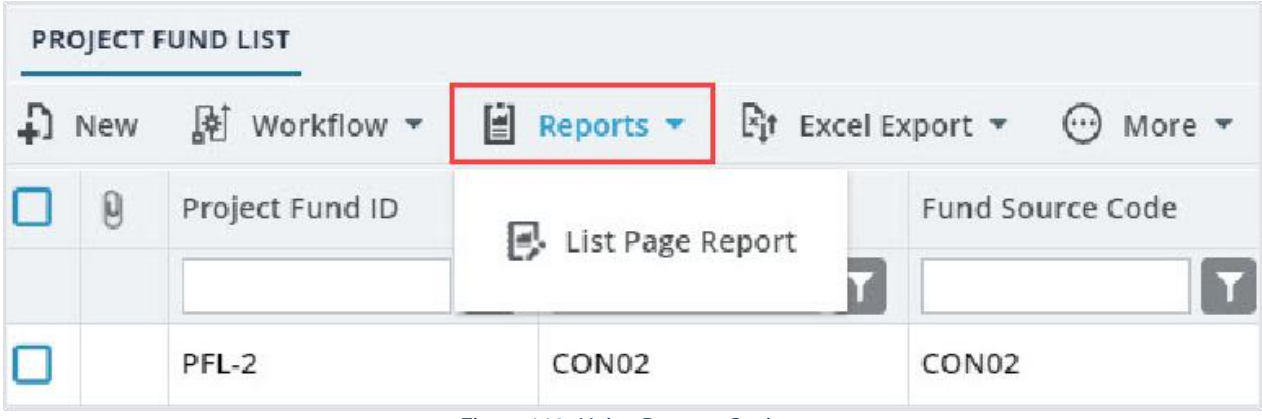

Figure 116: Using Reports Option

• In the project navigation pane, click **Project Report Gallery**, and then double-click the appropriate report.

|            | PROJECTS                            | PROJECT REPORT GALLERY       |
|------------|-------------------------------------|------------------------------|
| ٩,         | Type to Search 🗙 🗙 🔨                | Report                       |
|            | SIT - CA ERFO FS LSPDR 2023-1(1 🔻   | ✓ Acquisition Reports        |
| <b>I</b> ≩ | General Quick Access                | Awarded Bid Schedule Report  |
|            | SIT - CA ERFO FS LSPDR 2023-1(1)    | Bid Analysis Report          |
| ۲          | + Documents                         | Bid Schedule Report          |
|            | Document Search                     | Bid Tabulation Report        |
|            | Project Report Gallery              | Obligation Tabulation Report |
|            | Project Calendar                    |                              |
|            | <ul> <li>Fund Management</li> </ul> |                              |
|            | Project Fund List                   |                              |
|            | Project Fund Transaction            |                              |
|            | Funding Rules                       |                              |
|            | + Bid Estimate Information          |                              |
|            | + Bidding                           |                              |
|            | + Contracts                         |                              |

Figure 117: Project Report Gallery Navigation Page

#### Federal Highway Administration

• In the project navigation pane, expand the contract folder, click **Contract Report Gallery**, and then double-click the appropriate report.

|     | PROJECTS                                     | co | NTRACT REPORT GALLERY                         |
|-----|----------------------------------------------|----|-----------------------------------------------|
| 9   | Type to Search 🗙 🗙 🔨                         |    | Report                                        |
|     | SIT - CA ERFO FS LSPDR 2023-1(1)             | ~  | Change Orders                                 |
| 讘   | General Quick Access                         |    | Change Order By Date Report                   |
| ::: | ▲ Configurations                             | ~  | Contract Modifications                        |
| ٩   | Contract Items                               |    | CM Affected Pay Item Report                   |
|     | + Progress Tracking                          |    | Contract Modification Report                  |
|     | + Billings & Payments                        | ¥  | General(Contract dashboards)                  |
|     | Contract Modifications                       |    | Contract Summary Report                       |
|     | <ul> <li>Submittals</li> </ul>               |    | Grand pay item summary report                 |
|     | Contract Report Gallery                      | ~  | Progress payments                             |
|     | + Subcontract                                |    | Government Receiving Report                   |
|     | <ul> <li>Contract Closeout Status</li> </ul> |    | Pay Note Report                               |
|     | <ul> <li>Claims</li> </ul>                   |    | Pay Note Summary Report                       |
|     | Freedom of Information                       |    | Progress Payment Penort                       |
|     | Request for Equitable A                      |    | Program Dumont Donart/Contractor/e Version)   |
|     | CDR NAVIGATION PAGE                          |    | riogress rayment report contractor's versiony |
| >   | IDR NAVIGATION PAGE                          |    | Progress Payment Schedule Summary Report      |

Figure 118: Contract Report Gallery Navigation Page

#### Federal Highway Administration

2. If filtering options are necessary, select the appropriate information in the relevant fields, and then click **View Report**.

| LIST PAGE REPORT         Isst page REPORT         Isst page REPORT         Include Pending on Users and Boles       Nn         View Report         Image: Strain and Boles       Nn         Image: Strain and Boles       Nn         Image: Strain and Boles       Nn         Image: Strain and Boles       Nn         Image: Strain and Boles       Nn         Image: Strain and Boles       Nn         Image: Strain and Boles       Nn       Image: Strain and Boles         Image: Strain and Boles       Nn       Image: Strain and Boles       Nn         Image: Strain and Boles       Nn       Image: Strain and Boles       Nn         Image: Strain and Boles       Nn       Image: Strain and Boles       Nn         Project       Fund       Fund       Fund       Expended       Remaining Amount (\$)         Project       Fund       Source       Fund       Description       Number       Priority       Amount (\$)       Amount (\$)         PFL-1       CON01       CON1       CON       FLAP       This project       1516043       0.00       0.00       0.00       0.00       0.00       0.00       0.00       0.00       0.00       0.00       0.00                                                                                            | The repo                               | he report is generated and displayed. |                        |              |                            |                                                                   |                                                                   |                     |                           |                         |                        |
|----------------------------------------------------------------------------------------------------|----------------------------------------|---------------------------------------|------------------------|--------------|----------------------------|-------------------------------------------------------------------|-------------------------------------------------------------------|---------------------|---------------------------|-------------------------|------------------------|
| Include Pending on Users and Roles       No         View Report         Image: Subscribe       Image: Subscribe         View Report       Image: Subscribe         Image: Subscribe       Image: Subscribe         Project       Fund       Next       Image: Subscribe         Project       Fund       Source       Fund       Fund       Description       Account       Account       Authorized       Expended       Remaining         Project       Fund       Source       Type       Source       Description       Number       Priority       Amount (\$)       Amount (\$)       Amount (\$)         PFL-1       CON01       CON01       CON       FLAP       This project       1516043       0.00       0.00       0.00       0.00       0.00       0.00       0.00       0.00       0.00       0.00       0.00       0.00       0.00       0.00       0.00       0.00       0.00       0.00       0.00       0.00       0.00       0.00       0.00       0.00       0.00       0.00       0.00       0.00       0.00       0.00       0.00       0.00       0.00       0.00       0.00       0.00       0.00       0.00       0.00       0.00       0.00       0                                                                                          | LIST PAGE F                            | LIST PAGE REPORT                      |                        |              |                            |                                                                   |                                                                   |                     |                           |                         |                        |
| Include Pending on Users and Roles       No         View Report         I of 1       I of 1 <thi 1<="" of="" th="">       I of 1       I of 1       <thi 1<="" of="" th="">       I of 1       I of 1</thi></thi> | 🕒 Back                                 | D Subscrib                            | e                      |              |                            |                                                                   |                                                                   |                     |                           |                         |                        |
| Project<br>Fund ID       Fund<br>Source<br>Name       Fund<br>Code       Fund<br>Type       Fund<br>Source<br>Category       Fund<br>Description<br>Fund ID       Account<br>Number       Authorized<br>Priority       Expended<br>Amount (\$)       Remainin<br>Amount (\$)         PFL-1       CON01       CON01       CON       FLAP       This project<br>fund source<br>Category       1516043<br>027201.5<br>40.CN.V7<br>00.04.16<br>0400000       0.00       0.00       0.00       0.00                                                                                                    | Include Pending on Users and Roles No. |                                       |                        |              |                            |                                                                   |                                                                   |                     |                           |                         |                        |
| PROJECT FUND LIST - LIST REPORTProject<br>Fund IDFund<br>Source<br>CodeFund<br>TypeFund<br>Source<br>CategoryFund<br>DescriptionAccount<br>NumberAuthorized<br>PriorityExpended<br>Amount (\$)Remaining<br>Amount (\$)PFL-1CON01CON01CONFLAPThis project<br>fund list for<br>Category1516043<br>027201.5<br>40.CN.V7<br>00.04.160.000.000.00                                                                                                    |                                        | of 1 🕨 🌢                              |                        |              | Find   Ne:                 | d 🗎 🕶 🚱                                                           |                                                                   |                     |                           |                         |                        |
| Project<br>Fund<br>Fund<br>NameFund<br>Source<br>CodeFund<br>TypeFund<br>Source<br>CategoryFund<br>DescriptionAccount<br>                                                                                                    | PROJECT FUND LIST - LIST REPORT        |                                       |                        |              |                            |                                                                   |                                                                   |                     |                           |                         |                        |
| PFL-1         CON01         CON         FLAP         This project<br>fund list for<br>category         1516043<br>027201.5         0.00         0.00         0.00         0.00           0.00         0.00         0.00         0.00         0.00         0.00         0.00         0.00         0.00         0.00         0.00         0.00         0.00         0.00         0.00         0.00         0.00         0.00         0.00         0.00         0.00         0.00         0.00         0.00         0.00         0.00         0.00         0.00         0.00         0.00         0.00         0.00         0.00         0.00         0.00         0.00         0.00         0.00         0.00         0.00         0.00         0.00         0.00         0.00         0.00         0.00         0.00         0.00         0.00         0.00         0.00         0.00         0.00         0.00         0.00         0.00         0.00         0.00         0.00         0.00         0.00         0.00         0.00         0.00         0.00         0.00         0.00         0.00         0.00         0.00         0.00         0.00         0.00         0.00         0.00         0.00         0.00         0.00         0.00         0.          | Project<br>Fund ID                     | Fund<br>Source<br>Name                | Fund<br>Source<br>Code | Fund<br>Type | Fund<br>Source<br>Category | Fund<br>Description                                               | Account<br>Number                                                 | Account<br>Priority | Authorized<br>Amount (\$) | Expended<br>Amount (\$) | Remaininį<br>Amount (§ |
| 0.25255                                                                                                    | PFL-1                                  | CON01                                 | CON01                  | CON          | FLAP                       | This project<br>fund list for<br>fund source<br>category<br>FLAP. | 1516043<br>027201.5<br>40.CN.V7<br>00.04.16<br>0400000<br>0.25255 |                     | 0.00                      | 0.00                    | 0.00                   |
| PFL-2 CON02 CON02 CON FLAP 1516043 CON02- 0.00 0.00 0.00                                                                                                    | PFL-2                                  | CON02                                 | CON02                  | CON          | FLAP                       |                                                                   | 1516043                                                           | CON02-              | 0.00                      | 0.00                    | 0.00                   |

Figure 119: Using View Report Option

### 4.2.1.2 Printing a Report

#### Steps

1. Generate the required report. For more information, refer to <u>Section 4.2.1.1. Generating a Report</u>.

# 2. In the report toolbar, click **Print Report** 🛣.

| LIST PAGE          | LIST PAGE REPORT       |                        |              |                            |                                                                   |                                                                   |                     |                           |                         |                         |
|--------------------|------------------------|------------------------|--------------|----------------------------|-------------------------------------------------------------------|-------------------------------------------------------------------|---------------------|---------------------------|-------------------------|-------------------------|
| 🕞 Back             | 💩 Subscrib             | )e                     |              |                            |                                                                   |                                                                   |                     |                           |                         |                         |
| Include Pend       | ing on Users an        | d Roles No             |              |                            | ~                                                                 |                                                                   |                     |                           |                         |                         |
| View Report        |                        |                        |              |                            |                                                                   |                                                                   |                     |                           |                         |                         |
| 1                  | of 1 🕨 🌢               |                        |              | Find   Ne                  | d <b>⊡ - 5</b>                                                    |                                                                   |                     |                           |                         |                         |
|                    |                        |                        |              | PF                         | ROJECT FUN                                                        | ID LIST -                                                         | LIST REF            | PORT                      |                         | Î                       |
|                    |                        |                        |              |                            |                                                                   |                                                                   |                     |                           |                         |                         |
| Project<br>Fund ID | Fund<br>Source<br>Name | Fund<br>Source<br>Code | Fund<br>Type | Fund<br>Source<br>Category | Fund<br>Description                                               | Account<br>Number                                                 | Account<br>Priority | Authorized<br>Amount (\$) | Expended<br>Amount (\$) | Remaininį<br>Amount (\$ |
| PFL-1              | CON01                  | CON01                  | CON          | FLAP                       | This project<br>fund list for<br>fund source<br>category<br>FLAP. | 1516043<br>027201.5<br>40.CN.V7<br>00.04.16<br>0400000<br>0.25255 |                     | 0.00                      | 0.00                    | 0.00                    |
| PFL-2              | CON02                  | CON02                  | CON          | FLAP                       |                                                                   | 1516043                                                           | CON02-              | 0.00                      | 0.00                    | 0.00                    |

Figure 120: Using Print Report Option

# 4.2.1.3 Saving a Report

#### Steps

- 1. Generate the required report. For more information, refer to <u>Section 4.2.1.1. Generating a Report</u>
- 2. In the report toolbar, click **Export**, and then click the required option.

| PROJECT STATUS REP         | ORT             |                 |      |              |                  |              |              |                    |
|----------------------------|-----------------|-----------------|------|--------------|------------------|--------------|--------------|--------------------|
| 🕞 Back 💩 Sub               | scribe          |                 |      |              |                  |              |              |                    |
| Report Version             | Active Projects | ~               | Per  | rcent Con    | nplete Greater T | han 90       |              |                    |
| Positive \$ Value Differen | ce 100000       |                 | Nej  | gative \$ \  | alue Difference  | 100000       |              |                    |
| View Report                |                 |                 |      |              |                  |              |              |                    |
| ┥ ┥ 📘 of 1 🕨               |                 | Find            | Next | <b>)</b> • ( | > 🚍              |              | ^            |                    |
|                            |                 |                 | ٩ ٦٦ | Excel        |                  |              |              |                    |
|                            |                 |                 | C    | CSV (com     | ma delimited)    |              |              |                    |
| Project Number Proj        | ject Name       | Contract number | COE  |              | Award Date       | Original FCD | Modified FCD | Acceptance<br>Date |

Figure 121: Exporting a Report

#### 4.2.1.4 Viewing Latest Information in a Report

#### Steps

- 1. Generate the required report. For more information, refer to <u>Section 4.2.1.1. Generating a Report</u>
- 2. In the report toolbar, click Refresh 🤷

| LIST PAGE R        | LIST PAGE REPORT                |                        |              |                            |                                                                   |                                                                   |                     |                           |                         |                        |
|--------------------|---------------------------------|------------------------|--------------|----------------------------|-------------------------------------------------------------------|-------------------------------------------------------------------|---------------------|---------------------------|-------------------------|------------------------|
| 🕒 Back             | 🛯 Subscrib                      | e                      |              |                            |                                                                   |                                                                   |                     |                           |                         |                        |
| Include Pendi      | ng on Users an                  | d Roles No             |              |                            | ~                                                                 |                                                                   |                     |                           |                         |                        |
| View Report        |                                 |                        |              |                            |                                                                   |                                                                   |                     |                           |                         |                        |
| 1                  | of 1 🕨 🌢                        | <u>a</u>               |              | Find   Nex                 | d <b>⊡ - 5</b>                                                    |                                                                   |                     |                           |                         |                        |
|                    | PROJECT FUND LIST - LIST REPORT |                        |              |                            |                                                                   |                                                                   |                     |                           |                         |                        |
| Project<br>Fund ID | Fund<br>Source<br>Name          | Fund<br>Source<br>Code | Fund<br>Type | Fund<br>Source<br>Category | Fund<br>Description                                               | Account<br>Number                                                 | Account<br>Priority | Authorized<br>Amount (\$) | Expended<br>Amount (\$) | Remaininį<br>Amount (§ |
| PFL-1              | CON01                           | CON01                  | CON          | FLAP                       | This project<br>fund list for<br>fund source<br>category<br>FLAP. | 1516043<br>027201.5<br>40.CN.V7<br>00.04.16<br>0400000<br>0.25255 |                     | 0.00                      | 0.00                    | 0.00                   |
| PFL-2              | CON02                           | CON02                  | CON          | FLAP                       |                                                                   | 1516043                                                           | CON02-              | 0.00                      | 0.00                    | 0.00                   |

Figure 122: Using Refresh Option

# 4.2.2. Subscribing to Reports

#### Prerequisites

- You must have access to the report.
- The logged-in user is assigned with the permission to generate the report.

#### Overview

You can subscribe to reports, and subscribed reports are delivered to the specified email addresses or saved in the specified file location. You can configure subscriptions so that the reports are delivered periodically in the specified format.

Additionally, you can create multiple subscriptions for a single report with varied subscription options. You can subscribe to a report using any of the following methods:

• Email: The report is delivered through email to the specified email addresses in the specified formats.

Note: Only Masterworks registered email address is allowed to receive the subscribed reports.

• File Share: The reports are saved to the specified location in the specified formats

**Note:** Users with the appropriate permission can subscribe themselves or others to a report. Only users with the **Administrator** role can remove or end an active subscription once it is created.

#### Steps

1. Open a report, and then click

Subscribe

| BID ANALYSIS REPORT   | cribe                             |                       |  |
|-----------------------|-----------------------------------|-----------------------|--|
| Bidder :              | Missouri River Contractors, LLC 🗸 | Minimum Deviation % : |  |
| Maximum Deviation % : |                                   |                       |  |
| View Report           |                                   |                       |  |

Figure 123: Subscribing a Report

#### The subscription dialog box is displayed.

| SIT Testing Build- FHWA eDe      | livery                                                  | ×               |
|----------------------------------|---------------------------------------------------------|-----------------|
| Delivery Option Sch              | hedule Details                                          | 1               |
| Please select the delivery optic | on<br>Share                                             |                 |
|                                  | то *:                                                   |                 |
|                                  | Cc :                                                    |                 |
|                                  | Bcc :                                                   |                 |
|                                  | (Use (;) to separate multiple e-ma<br><b>Reply-To</b> : | ail addresses.) |
|                                  | Subject *:                                              |                 |
|                                  | Priority : Normal                                       | ~               |
| c                                | Comment :                                               | 1               |
|                                  | Include Report                                          |                 |
| Repor                            | rt Format : PDF                                         | ~               |
| S                                | tart Date : 07-27-2023 v                                |                 |
| Enable sche                      | dule stop : 🗍                                           | Dialog Box      |

## Note: To subscribe to a report, you must fill the fields with red asterisks.

- 2. In the **Please select the delivery option** section, perform either of the following steps, as applicable:
  - Click **E-Mail** to receive the report through email.
  - Click Windows File Share to save the report to the specified location.
- 3. Based on the delivery option selected, perform the following steps:

| 000 011 | the delivery option beteeted, perform the       | 1011011 |                                                      |
|---------|-------------------------------------------------|---------|------------------------------------------------------|
|         | E-Mail                                          |         | Windows File Share                                   |
| а.      | In the <b>To</b> box, enter the email           | a.      | In the File Name box, enter the file name            |
|         | addresses of the recipients of the              |         | for the report.                                      |
|         | report.                                         | b.      | Select the <b>Add</b> a file extension when the file |
| b.      | In the <b>Reply-To</b> box, enter the email     |         | is created check box to save the report file         |
|         | addresses of the recipients to whom             |         | name with the extension of the file format           |
|         | the reply email must be delivered.              |         | as required for the report.                          |
| с.      | In the <b>Subject</b> box, enter the name of    | с.      | In the <b>Path</b> box, enter the path of the        |
|         | the report or any other appropriate             |         | shared file location where the report must           |
|         | subject for the email.                          |         | be saved.                                            |
| d.      | From the <b>Priority</b> drop-down list, select |         | <b>Note</b> : To configure the shared file location  |
|         | the priority of the email. If the selected      |         | in the application, you must provide the file        |
|         | priority is High, the email will be sent as     |         | path location to the <b>Administrator</b> .          |
|         | a High Priority notification.                   | a.      | From the <b>Report Format</b> drop-down list,        |
| e.      | In the <b>Comment</b> box, enter any            |         | select the format in which the report must           |
|         | included in the body of the email               | 0       | be generated and saved.                              |
| f       | Select the <b>Include Pepert</b> check bey to   | е.      | share section, enter the credentials to              |
| 1.      | deliver the report in the selected format       |         | access the shared location and save the              |
|         | as an email attachment                          |         | report                                               |
| ø       | Select the <b>Include Link</b> check box to     | f       | From the <b>Overwrite</b> options section click      |
| 0.      | deliver the link to the report in the           |         | any of the following options:                        |
|         | report delivery email. The recipient can        | •       | Overwrite an existing file with a newer              |
|         | view the report on the application only         |         | version - When saving the report at the file         |
|         | if the recipient has the required               |         | location at the scheduled time, if a file with       |
|         | permissions on the report.                      |         | the same name exists, then the existing file         |
| h.      | From the Report Format drop- down               |         | is overwritten by the latest report.                 |
|         | list, select the format in which the            | •       | Do not overwrite the file if a previous              |
|         | report must be generated and delivered          |         | version exists - When saving the report at           |
|         | to the specified email addresses.               |         | the file location at the scheduled time, if a        |
| i.      | From the <b>Start Date</b> list, click the date |         | file with the same name exists, then the             |
|         | from when the report must be                    |         | report is not overwritten by the latest              |
|         | delivered.                                      |         | report, and the report is not saved at the           |
| j.      | Select the <b>Stop this schedule on</b>         |         | file location.                                       |
|         | Check box, and then select the date             | •       | Increment file names as newer versions are           |
|         | until the report must be delivered.             |         | added - When saving the report at the file           |

| location at the scheduled time, if a file with     |
|----------------------------------------------------|
| the same name exists, then the latest              |
| report is saved with the same name                 |
| appended with a sequential number.                 |
| g. From the <b>Start Date</b> list, click the date |
| from when the report must be saved.                |
| h. Select the <b>Stop</b> this schedule on check   |
| box, and then select the date up to when           |
| the report must be saved at the file               |
| location.                                          |
|                                                    |

4. To set the frequency of report delivery, click the Schedule Details tab.

| Testing build- Privi | Cedenvery               |         |
|----------------------|-------------------------|---------|
| Delivery Option      | Schedule Details        |         |
| O Hourly             | Runs only once          |         |
| O Daily              | Start time (hh:mm) *: : |         |
| O Weekly             |                         |         |
| O Monthly            |                         |         |
| Once                 |                         |         |
|                      | Subscribe               | Cancel  |
|                      | Subscribe               | CallCel |

Figure 125: Schedule Details Tab

5. From the delivery frequency options, click the appropriate option:

| Option | Description                                                                    | Steps                                                                                                    |
|--------|--------------------------------------------------------------------------------|----------------------------------------------------------------------------------------------------|
| Hourly | The report is delivered<br>every preset number of<br>hours.                    | <ul> <li>a. Click Hourly in the delivery options list.</li> <li>b. In the Run the schedule every section, enter the frequency of report delivery: <ol> <li>In the hours and minutes boxes, enter the time period in hours and minutes the report must be periodically delivered.</li> <li>In the Start time (hh:mm) box, enter the time (in 24-hour format) the report delivery must begin.</li> </ol> </li> </ul> |
| Daily  | The report is delivered<br>once on preset days, or<br>periodically as defined. | <ul> <li>a. Click <b>Daily</b> in the delivery options list.</li> <li>b. In the schedule definition section, enter the frequency of report delivery: <ul> <li>Click <b>Every Weekday</b> to get the report delivered on all weekdays, from Monday to Friday.</li> <li>Click <b>Repeat after this number of days</b>, and then, then in the box, enter the number of days</li> </ul> </li> </ul>                    |

| Option  | Description                                                                               | Steps                                                                                                    |
|---------|-------------------------------------------------------------------------------------------|----------------------------------------------------------------------------------------------------|
|         |                                                                                           | to get the report delivered periodically once<br>every specified number of days.<br>c. In the <b>Start time (hh:mm)</b> box, enter the time (in<br>24-hour format) the report must be delivered.                                                                                                    |
| Weekly  | The report is delivered<br>every preset number of<br>weeks on preset days of<br>the week. | <ul> <li>a. Click Weekly in the delivery options list.</li> <li>b. Click Repeat after this number of weeks, and then in the box, enter the number of weeks to get the report delivered periodically once every specified number of weeks.</li> <li>c. In the On day(s) section, select the days on which the report must be delivered.</li> <li>d. In the Start time (hh:mm) box, enter the time (in 24-hour format) the report must be delivered.</li> </ul>                                                                                                    |
| Monthly | The report is delivered<br>monthly on preset days of<br>a selected week.                  | <ul> <li>a. Click Monthly in the delivery options list.</li> <li>b. Select the months when the report must be delivered.</li> <li>c. Click one of the following options to schedule the delivery of the report: <ul> <li>On week of the month</li> <li>i. From the list of weeks, select the week the report must be delivered.</li> <li>ii. In the On day(s) section, select the days the report must be delivered in the week previously selected.</li> <li>On Calendar day(s)</li> <li>In the box, enter the number of days of the month the report must be delivered, starting from the current day. For example, if the current day is the 12<sup>th</sup> of a month, and the calendar days set is 10, then the report is sent for 10 days from the 12th of every selected month.</li> </ul> </li> <li>d. In the Start time (hh:mm) box, enter the time (in 24-hour format) by when the report must be delivered.</li> </ul> |
| Once    | The report is delivered once on the current day.                                          | In the <b>Start time (hh:mm)</b> box, enter the time (in 24- hour format) by when the report must be delivered.                                                                                                    |

# 6. Click Subscribe.

The report is delivered as scheduled. **Note:** Only users with the **Administrator** role can unsubscribe to reports.

# 4.2.3. Unsubscribing to Reports

#### Prerequisites

You are assigned the Administrator role.

#### Overview

You can stop the delivery of a subscribed report by unsubscribing to that report. Only a user with the Administrator role can delete report subscriptions.

#### Steps

1. In the module menu, click Administration.

The **ADMINISTRATION** page is displayed.

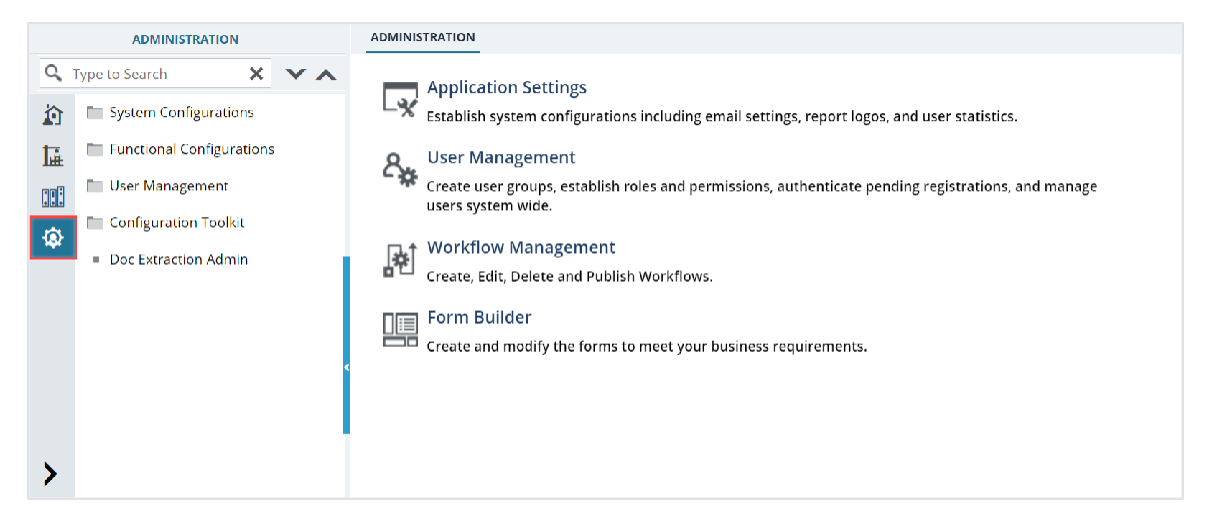

Figure 126: Administration Page

2. In the navigation pane, expand Functional Configurations, expand Report Management, and then click Report Subscriptions.

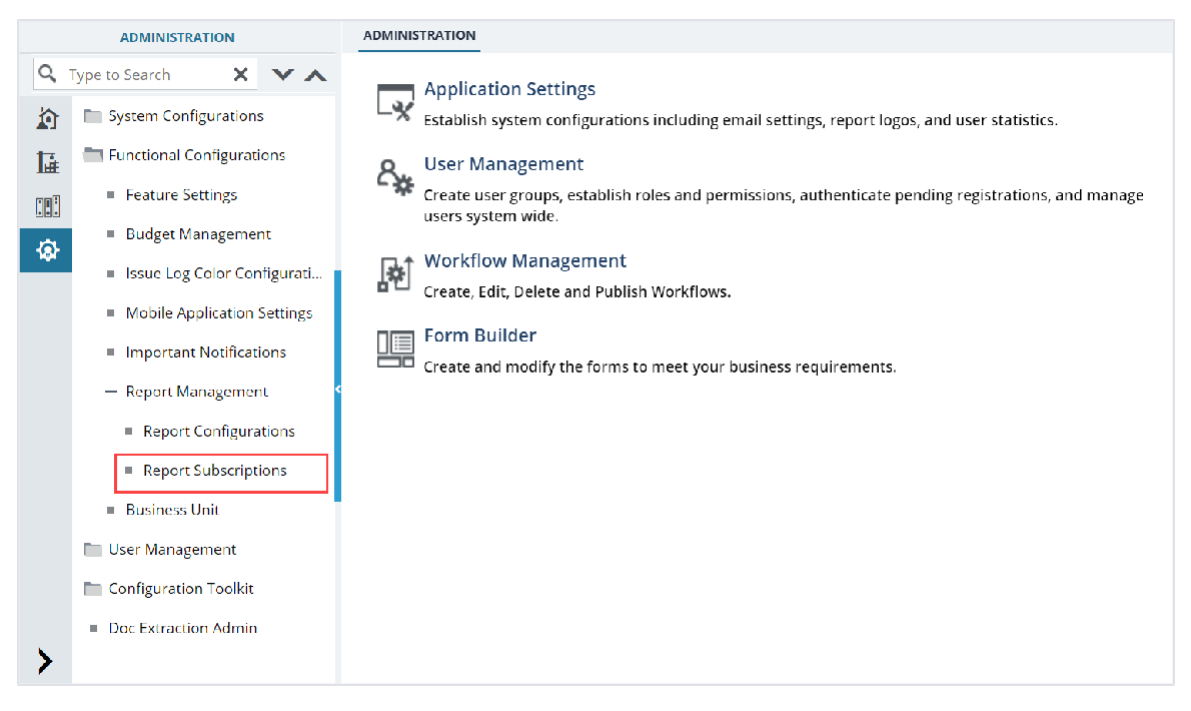

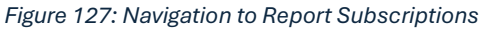

#### The **REPORT SUBSCRIPTIONS LIST** page is displayed.

| RE | REPORT SUBSCRIPTIONS LIST  |                     |                      |               |                          |                       |  |  |  |
|----|----------------------------|---------------------|----------------------|---------------|--------------------------|-----------------------|--|--|--|
|    | Customize List 🖳 Audit Log |                     |                      |               |                          |                       |  |  |  |
|    | Report Name                | Created On          | Created By           | Delivery Type | Schedule Details         | Path                  |  |  |  |
|    | /fhwasitdm/UPSA            | 05/02/2024 9:30 AM  | Lahoucine lo Ouhssay | Email         | At 9:30, starting 05/02/ | Home >Ad-Hoc Unit Pri |  |  |  |
|    | /fhwasitdm/Engine          | 01/11/2024 1:56 PM  | Lahoucine lo Ouhssay | Email         | At 1:0, starting 01/11/2 | Home >Projects >Laho  |  |  |  |
|    | /fhwasitdm/Summ            | 10/11/2023 10:13 PM | Ninh Phan            | Email         | At 18:0, starting 10/11/ | Home >Projects >Reha  |  |  |  |
|    | /fhwasitdm/Constr          | 07/17/2023 8:59 AM  | Rama                 | File Share    | Every 1 hour(s) and 0    | Home >Projects        |  |  |  |
|    | /fhwasitdm/Constr          | 07/11/2023 11:29 AM | Kim Pellegrini       | Email         | At 9:0 on the first Mon  | Home >Projects        |  |  |  |
|    |                            |                     |                      |               |                          |                       |  |  |  |
|    |                            |                     |                      |               |                          |                       |  |  |  |
| м  |                            |                     |                      |               |                          | Page 1 of 1           |  |  |  |

Figure 128: Report Subscriptions List Page

3. Select a report subscription, and then click **Delete**.

A confirmation message is displayed.

|   | REPORT SU       | BSCRIPTIONS LIST |                    |                      |               |                          |                       |
|---|-----------------|------------------|--------------------|----------------------|---------------|--------------------------|-----------------------|
| 1 | 🕅 Delete        | 🖳 Audit Log      |                    |                      |               |                          | 1 Selected X          |
| C | Report          | Name             | Created On         | Created By           | Delivery Type | Schedule Details         | Path                  |
|   | /fhwasitdm/UPSA |                  | 05/02/2024 9:30 AM | Lahoucine lo Ouhssay | Email         | At 9:30, starting 05/02/ | Home >Ad-Hoc Unit Pri |
| C | /fhwasi         | tdm/Engine       | 01/11/2024 1:56 PM | Lahoucine lo Ouhssay | Email         | At 1:0, starting 01/11/2 | Home >Projects >Laho  |

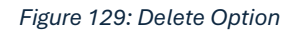

4. Click OK.

The selected report subscription is deleted, and delivery of the report is stopped for the user who was subscribed to the report.

# 4.3. Workflow Status Transitions

A workflow automates a business process for stakeholders to evaluate a form, make decisions, and then take an appropriate action. Workflows comprise various status, and each status is transitioned to the next workflow status through actions taken by stakeholders of the current workflow status. Transitioning a workflow status to the subsequent workflow status is performed in the way of a workflow action. The following topics describe the various workflow related tasks:

- 4.2.1. Performing Workflow Status Transitions
- <u>4.2.2. Viewing the Workflow History</u>
- <u>4.2.3. Selecting Workflow Users</u>
- <u>4.2.4. Associating a Workflow</u>

# 4.3.1. Performing a Workflow Action

# Prerequisites

- A workflow is associated with the record.
- You are an action stakeholder for a particular status in the workflow.
- You are invited to the project.
- You have editing permission for the form or document.
- A workflow action is pending for you.

# Overview

When a workflow action is performed on a record, the record is moved from the current workflow status to the subsequent workflow status. A workflow status is transitioned to the subsequent workflow status based on the workflow action conditions defined.

#### Steps

- 1. Open a form list page or document list page.
  - Note: You can view the workflow status of a record in the Workflow Status column of the list page.
- 2. Perform any of the following steps, as applicable:

| Se | elect the appropriate record. |                 |     |                  |                      |                     |                             |                     |                  |                 |    |
|----|-------------------------------|-----------------|-----|------------------|----------------------|---------------------|-----------------------------|---------------------|------------------|-----------------|----|
| PR | ојест р                       | UND LIST        |     |                  |                      |                     |                             |                     |                  |                 |    |
| _0 | Edit                          | 📀 View 🔟 Del    | ete | 🕅 Workflow -     | Select Actions 👻 📲 🛛 | Reports 👻 🙋 Mail Me | rge 🕶 💮 More 🕶              |                     |                  |                 |    |
|    | 0                             | Project Fund ID |     | Fund Source Name | Fund Source Code     | Fund Source Type    | Fund Description            | Account Number      | Account Priority | Workflow Status |    |
|    |                               |                 | T   |                  |                      | T                   |                             | T                   |                  |                 | T  |
|    |                               | PFL-4           |     | CON04            | CON04                | CON                 | 15FCA 14(4) Funding         | 15A7302501404 R40.C |                  | Approved        |    |
|    |                               | PFL-3           | :   | CON03            | CON03                | CON                 | FLAP Funding MT NPS GLACIER | 1517303700141 540.C |                  | Approved        |    |
|    |                               | PFL 2           |     | CON02            | CON02                | CON                 | FLAP Funding MT NPS GLAC 14 | 1517302601404 540.C | CON02 CON04      | Approved        | 17 |

Figure 130:Selecting a Record

• Select multiple records that are in the same workflow status and have the same workflow associated with them.

| PROJECT FUND LIST |   |                 |                |                  |                  |                              |                     |                   |                 |
|-------------------|---|-----------------|----------------|------------------|------------------|------------------------------|---------------------|-------------------|-----------------|
|                   | 9 | Project Fund ID | A Arrachments  | Fund Source Code | Fund Source Type | Fund Description             | Account Number      | Account Priority  | Workflow Status |
|                   |   |                 | 39 Accounteres | <b>T</b>         | <b>T</b>         |                              | T                   |                   |                 |
|                   |   | PFL 4           | CON04          | CON04            | CON              | 15F0A 14(4) Funding          | 15A7302601404 R40.C |                   | Approved        |
|                   |   | PFL-3           | CON03          | CON03            | CON              | FLAP Funding MT NPS GLACIER  | 1517303700141 540.C |                   | Approved        |
|                   |   | PFL 2           | CON02          | CON02            | CON              | FLAP Funding MT NPS GLAC 14  | 1517302601404 540.C | CON02 CON04       | Approved        |
|                   |   | PFL-1           | CON01          | CON01            | CON              | FLTP Funding MT NPS GLAC 14( | 1517302601404 540.C | CON01-CON02-CON04 | Approved        |

Figure 131: Multiple Records with Same Status

• Select the appropriate record, and then click **Edit**. The **Project Fund List** page is displayed.

| PROJECT FUND LIST               |                                                    |
|---------------------------------|----------------------------------------------------|
| 🏵 Cancel 📑 Workflow 👻 📽         | Select Actions 🔻                                   |
| Project Fund ID                 | : PFL-4                                            |
| Fund Source Name                | *: CON04                                           |
| Fund Source Code                | : CON04                                            |
| Fund Source Type                | : CON                                              |
| Fund Source Category            | : GAOA                                             |
| Fund Description                | : 15F0A 14(4) Funding                              |
| Account Number                  | : 15A7302601404 R40.CN.15F0.30<br>1730001426 25255 |
| Account Priority                | 1211                                               |
| Authorized Amount (\$)          | : 0.01                                             |
| Original Authorized Amount (\$) | : 0.01                                             |
| Expended Amount (\$)            | : 0.00                                             |
| Probable Expenditure (\$)       | : 0.00                                             |
| Remaining Amount (\$)           | : 0.01                                             |
| Notes                           | :                                                  |

Figure 132: Editing a Record

3. Click **Select Actions** , and then click the appropriate workflow action.

| PROJECT FUND LIST                          |                                                    |
|--------------------------------------------|----------------------------------------------------|
| 🕄 Cancel 📑 Workflow 👻 🙄                    | Select Actions 🔻                                   |
| Project Fun <sup>Re</sup><br>Fund Source N | eturn to Published<br>lark as Inactive             |
| Fund Source Code                           | : CON04                                            |
| Fund Source Type                           | : CON                                              |
| Fund Source Category                       | : GAOA                                             |
| Fund Description                           | : 15F0A 14(4) Funding                              |
| Account Number                             | : 15A7302601404 R40.CN.15F0.30<br>1730001426 25255 |
| Account Priority                           | :                                                  |
| Authorized Amount (\$)                     | : 0.01                                             |
| Original Authorized Amount (\$)            | : 0.01                                             |
| Expended Amount (\$)                       | : 0.00                                             |
| Probable Expenditure (\$)                  | : 0.00                                             |
| Remaining Amount (\$)                      | : 0.01                                             |
| Notes                                      | :                                                  |
|                                            | li 🔻                                               |

Figure 133: Using Select Actions Option – Details Page

Available actions are based on the definition of the associated workflow.

#### The Masterworks dialog box is displayed.

| MasterWorks                         |                |                          |             | ×                       |
|-------------------------------------|----------------|--------------------------|-------------|-------------------------|
| Notes                               | · Validated th | ne information added for | the fields. | 11                      |
| Set Days To Complete for Next Stage | : 2            |                          | 0           |                         |
| ATTACHMENTS                         |                |                          |             |                         |
| Ū                                   |                |                          |             |                         |
| File View Status Docume             | nt Name        | Title                    | Uploaded By | Uploaded Date File Size |
| No Attachments available            |                |                          |             |                         |
| Upload Document                     |                |                          |             |                         |
|                                     |                |                          | ОК          | Cancel                  |

Figure 134:Masterworks Dialog Box

- 5. Optionally, in the **Notes** field, enter the notes for the workflow transition. You can access these notes from the **Workflow History** dialog box.
- In the Set Days To Complete for Next Stage field, enter the number of days by when the workflow action of the next workflow status must be completed.
   Note:
  - The number mentioned in this field determines the due date to complete the workflow action for the next workflow status.
  - If the field is empty, the application applies the default number of days set for the respective workflow.
  - If you want to override the default days set for the respective workflow, you need to enter the appropriate number in this field.

| MasterWorks                 |                      |                          |             |               | ×         |  |  |
|-----------------------------|----------------------|--------------------------|-------------|---------------|-----------|--|--|
| Set Days To Complete for Ne | Notes : Validated to | he information added for | the fields. | 4             |           |  |  |
| ATTACHMENTS                 |                      |                          |             |               |           |  |  |
| Ē                           |                      |                          |             |               |           |  |  |
| File View Status            | Document Name        | Title                    | Uploaded By | Uploaded Date | File Size |  |  |
| No Attachments available    |                      |                          |             |               |           |  |  |
| No Attachments available    |                      |                          |             |               |           |  |  |

Figure 135:Set Days To Complete for Next Stage

Optionally, in the **ATTACHMENTS** section, you can upload or link related files. For information on attachments, refer to <u>Section 4.1. Attachments</u>. You can access these documents from the Workflow History dialog box. For more information, refer to <u>Section 4.3.2. Viewing the Workflow History</u>.

## 7. Click **OK**.

#### Note:

- You cannot revert certain workflow status to the previous workflow status.
- You cannot edit or select certain fields in a form based on the current workflow status of the record.

# 4.3.2. Viewing the Workflow History

#### Prerequisites

A workflow is associated with the record.

#### **Overview**

You can view the business process progression of a record in the workflow history of the record. The following details are available in the workflow history of every record:

- Action taken at every workflow status
- Date the workflow action was performed
- Notes entered when the workflow action was performed
- User name and user ID of the users who performed a workflow action
- Documents attached during workflow transitions

The **Project Fund List** form is used for illustration purposes.

#### Steps

1. In the list page of a form, select the appropriate record.

| PR | PROJECT FUND LIST |                 |                  |                    |                      |                             |  |  |  |
|----|-------------------|-----------------|------------------|--------------------|----------------------|-----------------------------|--|--|--|
| _0 | Edit              | 💿 View 🔟 Delete | 🛃 Workflow 👻 背   | Select Actions 👻 📓 | Reports 👻 👩 Mail Mer | rge 🕶 💮 More 🕶              |  |  |  |
|    | 0                 | Project Fund ID | Fund Source Name | Fund Source Code   | Fund Source Type     | Fund Description            |  |  |  |
|    |                   | T               | Т                | T                  | T                    | T                           |  |  |  |
|    |                   | PFL-4           | CON04            | CON04              | CON                  | 15F0A 14(4) Funding         |  |  |  |
|    |                   | PFL-3           | CON03            | CON03              | CON                  | FLAP Funding MT NPS GLACIER |  |  |  |
|    |                   | PFL-2           | CON02            | CON02              | CON                  | FLAP Funding MT NPS GLAC 14 |  |  |  |

Figure 136: Selecting a Record

2. Click Workflow, and then click History.

| PR | ојест | FUND LIST       |              |                        |
|----|-------|-----------------|--------------|------------------------|
| _0 | Edit  | 📀 View 🔟 Delete | 💽 Workflow 👻 | 🕻 Select Actions 👻 🕌 🖡 |
|    | 9     | Project Fund ID | History      | nd Source Code         |
|    |       | PFL-4           |              | N04                    |
|    |       | PFL-3           | CON03        | CON03                  |

Figure 137: Using History Option

#### The Workflow Status & History dialog box is displayed.

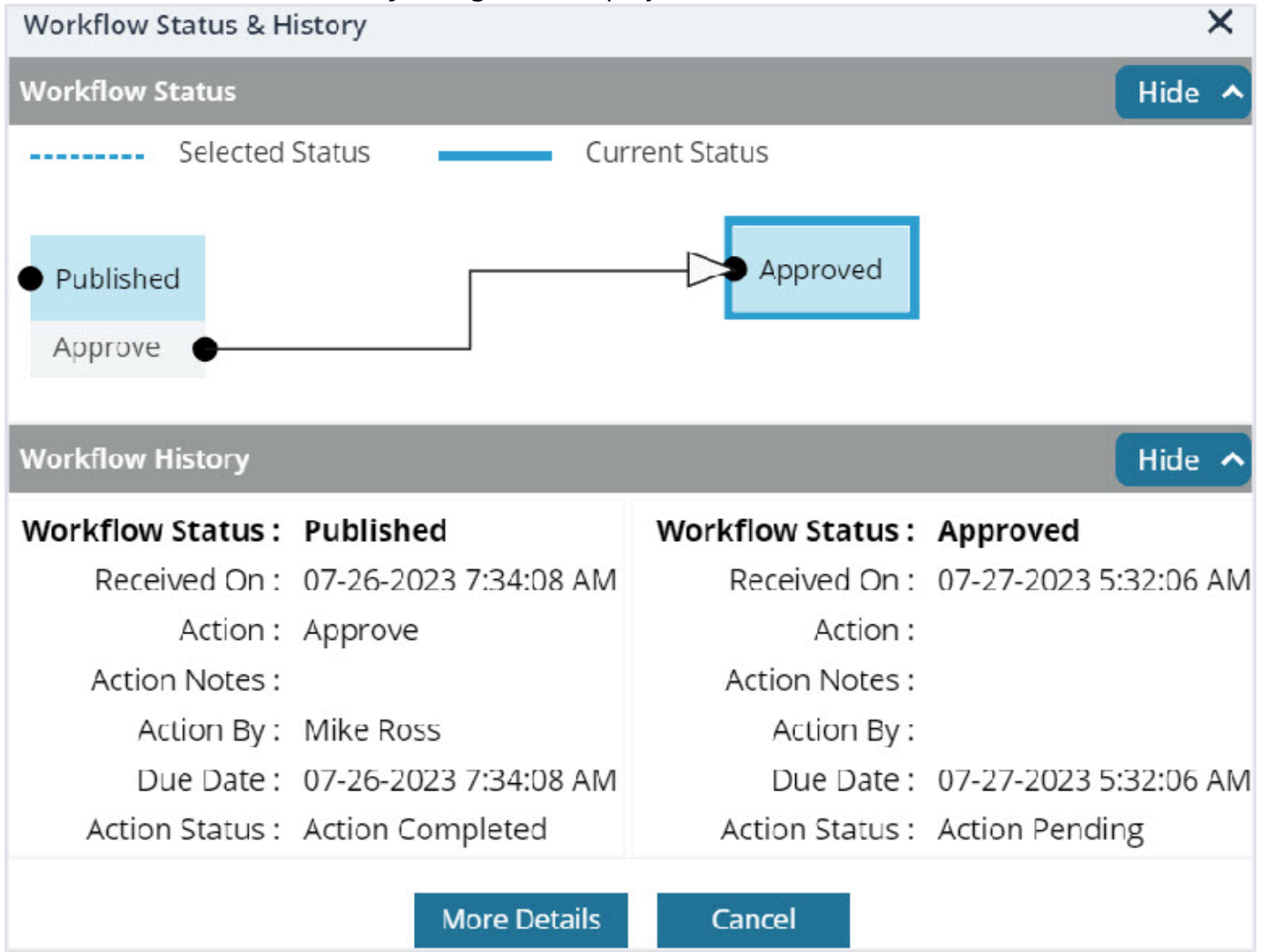

Figure 138: Workflow Status & History Dialog Box

The **Workflow Status** section displays the current and the previous workflow statuses. The **Workflow History** section displays the details of the workflow statuses.
#### Federal Highway Administration

3. To view the complete workflow history, click **More Details**.

| Workflow Status & H            | istory                |                   | ×                     |  |  |  |  |  |
|--------------------------------|-----------------------|-------------------|-----------------------|--|--|--|--|--|
| Workflow Status                |                       |                   | Hide 🔺                |  |  |  |  |  |
| Selected Status Current Status |                       |                   |                       |  |  |  |  |  |
| Published     Approve          |                       |                   |                       |  |  |  |  |  |
| Workflow History               |                       |                   | Hide 🔨                |  |  |  |  |  |
| Workflow Status :              | Published             | Workflow Status : | Approved              |  |  |  |  |  |
| Received On :                  | 07-26-2023 7:34:08 AM | Received On :     | 07-27-2023 5:32:06 AM |  |  |  |  |  |
| Action :                       | Approve               | Action :          |                       |  |  |  |  |  |
| Action Notes :                 |                       | Action Notes :    |                       |  |  |  |  |  |
| Action By :                    | Mike Ross             | Action By :       |                       |  |  |  |  |  |
| Due Date :                     | 07-26-2023 7:34:08 AM | Due Date :        | 07-27-2023 5:32:06 AM |  |  |  |  |  |
| Action Status :                | Action Completed      | Action Status :   | Action Pending        |  |  |  |  |  |
|                                | More Details          | Cancel            |                       |  |  |  |  |  |

Figure 139: More Details option

## The **History** page is displayed.

| HISTORY          |                     |                    |                      |                          |                    |             |
|------------------|---------------------|--------------------|----------------------|--------------------------|--------------------|-------------|
| () Close         |                     |                    |                      |                          |                    |             |
| Record Ideni     | ifier : PFL-4/CON04 |                    |                      |                          |                    |             |
| Workflow         | Status              |                    |                      |                          |                    | Hide 🔨      |
| Draft<br>Publish | Selected Status     | Current Status     | •                    | Approved                 | • inactive         | • End Stage |
| Workflow         | History             |                    |                      |                          |                    | Hide ^      |
|                  |                     | Action Pending     | 📕 Action Completed 📕 | Action Failed 📃 Workflow | Completed          |             |
| 0 State          | JS                  | Received On        | Action               | Action Notes             | Action On          | Action By   |
|                  |                     | iii 6 🔽            |                      | 7                        | 10 T               |             |
| Draf             | L                   | 07-26-2023 7:34 AM | Publish              |                          | 07-26-2023 7:34 AM | User10      |
|                  |                     |                    | Figure 140: His      | tory Page                |                    |             |

The **Workflow Status** section displays the progression of the workflow through the various statuses. The **Workflow History** section displays the details associated with each of the workflow statuses. The **ATTACHMENTS** section displays the list of documents attached when users performed workflow actions on the selected record. 4. To view details associated with any of these workflow statuses, click the appropriate workflow transition record in the **Workflow Status** section.

| HIST           | TORY                       |                      |                       |                           |                              |           |                     |            |
|----------------|----------------------------|----------------------|-----------------------|---------------------------|------------------------------|-----------|---------------------|------------|
| 3              | Close                      |                      |                       |                           |                              |           |                     |            |
| Recor          | d Identifier : PFL-4/CON04 |                      |                       |                           |                              |           |                     |            |
|                | rkflow Status              |                      |                       |                           |                              |           |                     | Hide ^     |
|                | Selected Status            | Current Status       |                       |                           |                              |           |                     |            |
| • Dr<br>Pu     | att                        | Published<br>Approve |                       | Approved                  | <ul> <li>Inactive</li> </ul> | End Stage |                     |            |
| +              |                            |                      |                       |                           |                              |           |                     | ×          |
| Wor            | kflow History              |                      |                       |                           |                              |           |                     | Hide 🔺     |
|                |                            |                      | Action Pending 📃 Acti | on Completed 📕 Action F   | ailed 📕 Workflow Comple      | ted       |                     |            |
| 9              | Status                     | Received On          | Action                | Action Notes              | Action On                    | Action By | Action By User Name | Action Mes |
|                | Approved                   | i 0 T                | T                     | T                         | to T                         | Υ         |                     |            |
|                | Approved                   | 11/21/2023 B:37 AM   |                       |                           |                              |           |                     |            |
| $ \mathbf{T} $ |                            |                      |                       |                           |                              |           |                     | •          |
|                |                            |                      |                       | Show Workflow History Rep | ort                          |           |                     |            |
|                |                            |                      |                       |                           |                              |           |                     |            |

Figure 141: Workflow Status Section

The **Workflow History** section displays the details associated with the selected workflow statuses. The **ATTACHMENTS** section displays the files uploaded during the workflow transition of the selected workflow statuses.

5. To open an attachment, in the **ATTACHMENTS** section, in the **Document Name** column, click the required file name.

| HIST | ORY              |                                 |          |                      |             |                 |            |
|------|------------------|---------------------------------|----------|----------------------|-------------|-----------------|------------|
| я) с | lose             |                                 |          |                      |             |                 |            |
|      | Draft            | 07-26-2023 7:34 AM              | Publish  |                      | 07-2        | 6-2023 7:34 AM  | User10     |
| 0    | Published        | 07-26-2023 7:34 AM              | Approve  |                      | 07-2        | 7-2023 5:32 AM  | Mike@01    |
|      | Approved         | 07-27-2023 5:32 AM              |          |                      |             |                 |            |
| 4 @  |                  |                                 |          | )                    |             |                 | Þ          |
|      |                  |                                 | Show We  | orkflow History Repo | ort         |                 |            |
| ATTA | ACHMENTS         |                                 |          |                      |             |                 |            |
| ø    | *                |                                 |          |                      |             |                 |            |
| ~    | File View Status | Document Name                   | Url/Link | Title                | Uploaded By | Uploaded Date   | File Size  |
|      |                  | Fund Management in<br>FHWA.docx | NA       |                      | Mike Ross   | 07-27-2023 5:32 | AM 12.77KB |

Figure 142: Clicking Document Name

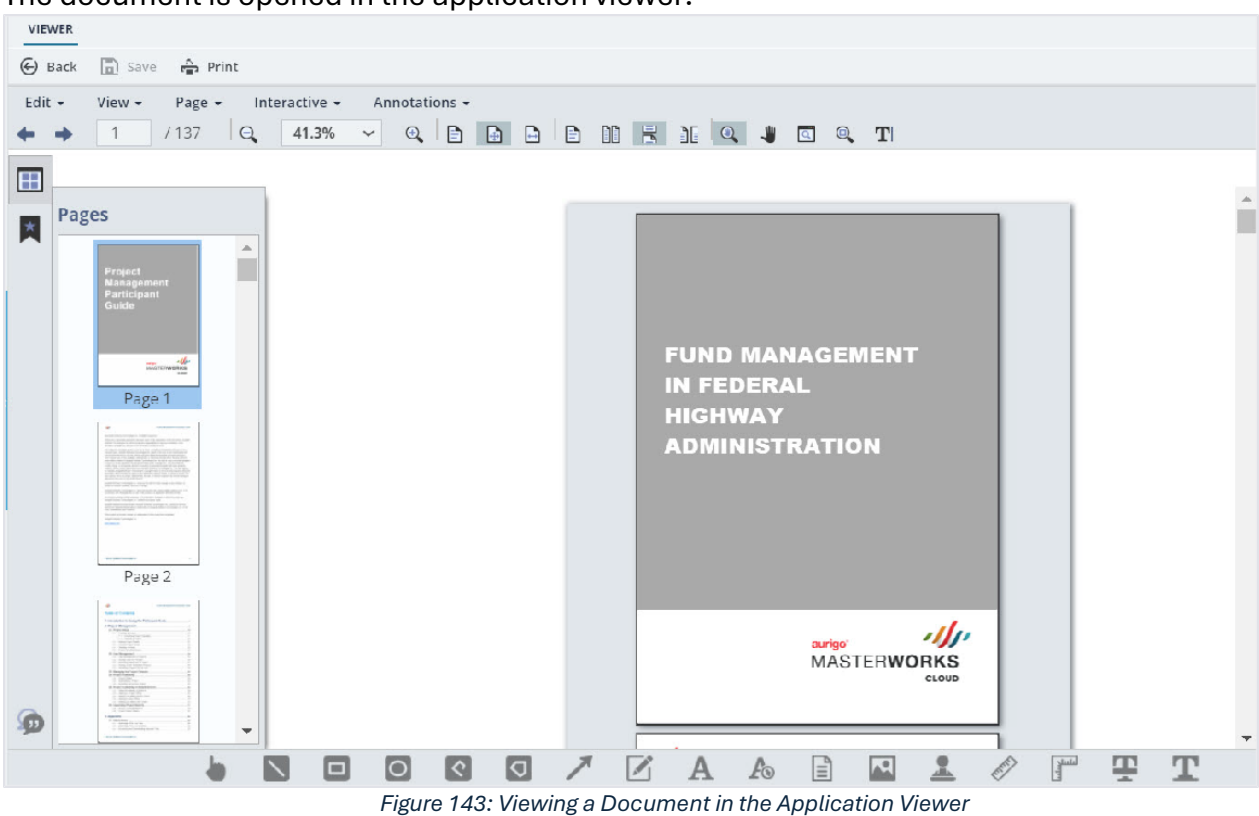

#### The document is opened in the application viewer.

6. To view the workflow history as a report, click Show Workflow History Report.

| IISTO | DRY              |                                 |          |                      |             |                    |          |
|-------|------------------|---------------------------------|----------|----------------------|-------------|--------------------|----------|
| ) cl  | ose              |                                 |          |                      |             |                    |          |
|       | Draft            | 07-26-2023 7:34 AM              | Publish  |                      | 07-26       | -2023 7:34 AM Use  | -10      |
| 0     | Published        | 07-26-2023 7:34 AM              | Approve  |                      | 07-27       | -2023 5:32 AM Mik  | :@01     |
|       | Approved         | 07-27-2023 5:32 AM              |          |                      |             |                    |          |
| 4 📾   |                  |                                 |          |                      |             |                    | Þ        |
| ATTA  | CHMENTS          |                                 | Show Wo  | orkflow History Repo | prt         |                    |          |
|       | Ľ                |                                 |          |                      |             |                    |          |
| ~     | File View Status | Document Name                   | Url/Link | Title                | Uploaded By | Uploaded Date      | File Siz |
|       |                  | Fund Management in<br>FHWA.docx | NA       |                      | Mike Ross   | 07-27-2023 5:32 AM | 12.77K   |

Figure 144: Using Show Workflow History Report Option

## The **Workflow History Report** is displayed.

| WORKFLO | W HISTORY                                                                                                    | REPORT                                                                                                    |                                    |               |                     |                          |                                                                        |                       |  |
|---------|----------------------------------------------------------------------------------------------------|----------------------------------------------------------------------------------------------------|------------------------------------|---------------|---------------------|--------------------------|------------------------------------------------------------------------|-----------------------|--|
| Back    | D Subs                                                                                                    | cribe                                                                                                    |                                    |               |                     |                          |                                                                        |                       |  |
| ∢ ∢ [1  | of 1 🕨                                                                                                    | )                                                                                                    |                                    | Find   Next   | <b>.</b> •          | •                        | đ                                                                      |                       |  |
|         |                                                                                                    |                                                                                                    | Workflo                            | ow Histo      | ory Re              | port                     |                                                                        |                       |  |
| Record  | Name:                                                                                                    | Project Fu                                                                                                    | nd List                            | Record D      | etails:             | Fund                     | Source Na                                                              | me                    |  |
| Project | Project Code: Aurigo SIT<br>GLAC 14(4<br>GLACIER 1                                                                           |                                                                                                    | MT NPS<br>) & MT NPS<br>4(1) - RKR | Project Name: |                     | Aurigo<br>Glacie<br>Road | Aurigo - Test Rehabilitate Many<br>Glacier Road & Many Glacier<br>Road |                       |  |
| Status  | Status Pending On<br>Role(s)                                                                                                 |                                                                                                    | Received<br>On                     | Action        | Action User<br>Name |                          | Action<br>On                                                           | Due Date<br>Override  |  |
| Draft   | A/E De<br>Lead<br>Design<br>Manag<br>ions,Ac<br>or,Con<br>Admin<br>Staff,Co<br>n Com<br>Lead,D<br>Compo<br>Lead,D<br>oject N | signer,A/E<br>er,A/E<br>er,Acquisit<br>dministrat<br>struction<br>onstructio<br>ponent<br>esign<br>onent<br>esigner,Pr<br>lanager | 12/11/202<br>3 2:28 AM             | Publish       | Admir<br>or         | histrat                  | 12/11/20<br>23 2:28<br>AM                                              | 12/11/2023<br>2:28 AM |  |

Figure 145: Workflow History Report Page

## 4.3.3. Selecting Workflow Users

#### Prerequisites

Workflows are published for the form.

#### Overview

At any workflow stage, you can select specific users to mandatorily take an action at the defined workflow stage. These selected users must perform an action at the defined workflow stage to move the workflow to the subsequent workflow stage. Only selected workflow users can perform the workflow action.

For document folders in the Document Management module, users selected at a folder level are applicable to all sub-folders and document records within them. Additionally, you can select users at a sub-folder level and at a document record level.

The **Project Fund List** form is used for illustration purposes.

#### Steps

- 1. To select users in the workflow of a module or document folder, perform the following steps:
  - a. In the list page of a form or the list page of a document folder, click **Workflow**, and then click Workflow User(s).

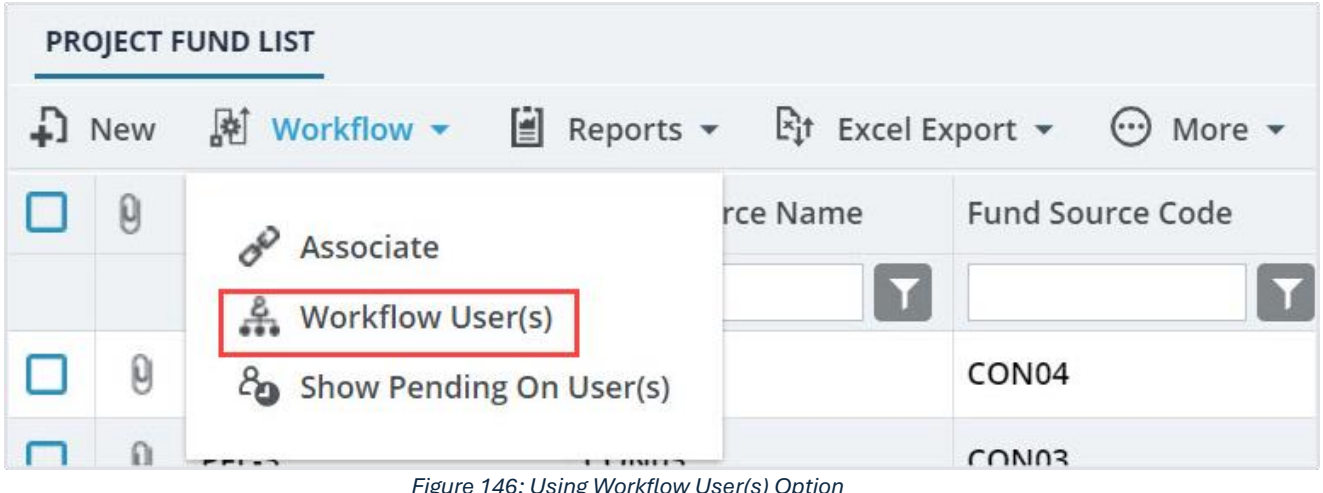

Figure 146: Using Workflow User(s) Option

b. From the Available Workflows drop-down list, select a workflow. The published workflows associated with the form are displayed.

| Workflow User(s)                            |                          |   |                                              | × |
|---------------------------------------------|--------------------------|---|----------------------------------------------|---|
| Available Workflows :                       | Select                   | ٠ |                                              |   |
| Note: '*' indicates the stage has an action | Select                   |   | he action to move the workflow to next stage |   |
|                                             | Custom Project Fund List |   | 1                                            |   |
|                                             |                          |   |                                              |   |

Figure 147: Published Workflows

The Workflow User(s) table is displayed.

The list of stakeholders for each stage and role is displayed.

- 2. Alternatively, to select users in a workflow for a record of a form or a document, perform the following steps:
  - Select a record, click Workflow, and then click Workflow User(s).

| PROJECT | FUND LIST       |            |                      |                  |
|---------|-----------------|------------|----------------------|------------------|
| _Ø Edit | 💿 View 🔟 Delete | Workflow - | 📋 Reports 👻 📴 Mail M | lerge 🔹 💮 More 🔹 |
| 9       | Project Fund ID | History    | nd Source Code       | Fund Source Type |
|         | PFL-2           |            | )N02                 | CON              |
|         | PFL-1           | CON01      | CON01                | CON              |

Figure 148: Using Workflow User(s) Option

The **WORKFLOW USER(S)** page with the associated workflow of the record is displayed.

| Workflow User(s)              |          |                                |                                |                               |              | ×           |
|-------------------------------|----------|--------------------------------|--------------------------------|-------------------------------|--------------|-------------|
| Workflow assigned             | ed for r | ecord : Custom Proje           | ect Fund List                  |                               |              |             |
|                               |          | Stage                          | Role                           | User Name                     | First Name   | Last Name   |
|                               |          |                                | T                              |                               | T            |             |
| ✓ Stage                       | : Inact  | ive                            |                                |                               |              | Î           |
| ~                             | Role:    | Acquisitions                   |                                |                               |              |             |
|                               |          | Inactive                       | Acquisitions                   | Rama_Acquisitions             | Rama         |             |
|                               |          | Inactive                       | Acquisitions                   | Ryanp_Acquisitions            | Ryan         | Phillips    |
|                               |          | Inactive                       | Acquisitions                   | Shirley_Acquisitions          | Shirley      | Anderson    |
|                               |          | Inactive                       | Acquisitions                   | Dean_Acquisitions             | Dean         | Umathum     |
|                               |          | Inactive                       | Acquisitions                   | Antony                        | Antony       |             |
| 4                             | -        |                                |                                |                               |              |             |
|                               | 2 3      | 4 5 🕨 🕅                        |                                |                               |              | Page 1 of 5 |
| Note: '*' indicates the stage | e has an | action which requires every se | elected user to complete the a | action to move the workflow t | o next stage |             |

Figure 149: Workflow User(s) Page

Only workflow stages following the current workflow stage are displayed, and the list of stakeholders for each stage is displayed.

3. Select the users for each stage to add to the workflow.

| Workflow User(s)                     |                               |                              |                               |                | ×           |
|--------------------------------------|-------------------------------|------------------------------|-------------------------------|----------------|-------------|
| Workflow assigned for                | record : Custom Proj          | ect Fund List                |                               |                |             |
|                                      | Stage                         | Role                         | User Name                     | First Name     | Last Name   |
|                                      | Approved                      | Administrator                | T                             | T              | T           |
| ✓ Stage: App                         | roved                         |                              |                               |                | <b>^</b>    |
| ✓ Role                               | : Administrator (Show         | ving 10 of 40 items. (       | Group continues on t          | he next page.) |             |
|                                      | Approved                      | Administrator                | Administrator                 | Administrator  |             |
|                                      | Approved                      | Administrator                | shreyash                      | shreyash       | N           |
|                                      | Approved                      | Administrator                | kishor                        | Kishor         | E           |
|                                      | Approved                      | Administrator                | Mahesh                        | Mahesh         | Panda       |
|                                      | Approved                      | Administrator                | Ramadevi                      | Ramadevi       |             |
|                                      | Approved                      | Administrator                | Rama_Administrat              | Rama           |             |
|                                      | Approved                      | Administrator                | Beale_Administrat             | Beale          | Spencer     |
| 4                                    |                               |                              |                               |                | •••         |
|                                      | 4 5 6 7                       | 8                            |                               |                | Page 1 of 8 |
| Note: '*' indicates the stage has an | action which requires every s | elected user to complete the | action to move the workflow t | o next stage   |             |

Figure 150: Using Filter Option

Optionally, you can filter the users using the following filters:

- Stage
- Role
- User Name
- First Name
- Last Name
- 4. Click Save.

Based on the defined workflow, any or all selected users must perform the workflow action on the selected record.

The **WORKFLOW HISTORY** page displays the workflow actions performed by all users across all stages of the workflow.

# 4.3.4. Associating a Workflow

## Prerequisites

- Workflows are published for the form.
- The logged-in user is assigned Administrator role.

#### **Overview**

Once a workflow is published as the default workflow for a form, every record of the form that is created in every project is associated with its default workflow. You can change the default workflow of a form. The newly associated workflow is effective for this form only in this project. New records created for this form in this project are associated with the newly selected workflow.

The **Project Fund List** form is used for illustration purposes.

## Steps

1. In the navigation pane, click a form to open.

| C A | ederal Highway<br>Idministration           |        |    |                                                         |                 |                  |                  |                  |
|-----|--------------------------------------------|--------|----|---------------------------------------------------------|-----------------|------------------|------------------|------------------|
|     | PROJECTS                                   |        | PR | OJECT                                                   | FUNDLIST        |                  |                  |                  |
| ٩,  | C Type to Search X V 🔨                     |        |    | ♪ New 🕅 Workflow - 🗎 Reports - Èt Excel Export - ⊙ More |                 |                  |                  | More 💌           |
|     | SIT - TRINITY COUNTY HBP BRIDGES           | •      |    | 0                                                       | Project Fund ID | Fund Source Name | Fund Source Code | Fund Source Type |
| 蕌   | General Quick A                            | lccess |    |                                                         | T               |                  | Ţ                | T                |
| 008 |                                            |        |    | PFL-2                                                   | CON02           | CON02            | CON              |                  |
|     |                                            | 000    |    |                                                         | PFL-1           | CON01            | CON01            | CON              |
| ٢   | + Documents                                |        |    |                                                         |                 |                  |                  |                  |
|     | Document Search                            |        |    |                                                         |                 |                  |                  |                  |
|     | <ul> <li>Project Report Gallery</li> </ul> |        |    |                                                         |                 |                  |                  |                  |
|     | <ul> <li>Project Calendar</li> </ul>       |        |    |                                                         |                 |                  |                  |                  |
|     | 🗕 Fund Management                          |        |    |                                                         |                 |                  |                  |                  |
|     | Project Fund List                          | Ś      |    |                                                         |                 |                  |                  |                  |

Figure 151: Selecting a Form

2. Click **Workflow**, and then click **Associate**.

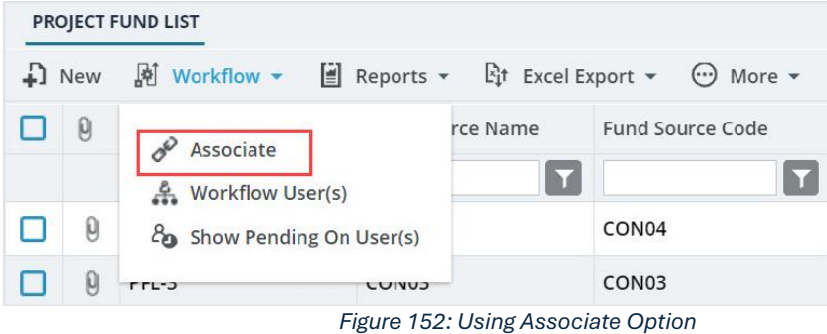

#### The Workflow Association dialog box is displayed.

| Workflow Association     |                |               | ×     |
|--------------------------|----------------|---------------|-------|
| DEFAULT WORKFLOW :       |                |               |       |
| Custom Project Fund List |                |               |       |
| WORKFLOW OVERRIDE FO     | R THIS PAGE :  |               |       |
| No Workflow Associated   |                |               |       |
| APPLY A NEW WORKFLOW     | FOR THIS LIS   | TPAGE AND MOD | ULE : |
| Select                   | ~              | Apply         |       |
| Figure 153: Workflo      | ow Association | Dialog Box    |       |

The **DEFAULT WORKFLOW** section displays the workflow name of the form that is marked as default for the form in the application.

3. To associate a different workflow to the form in the project, from the **APPLY A NEW WORKFLOW FOR THIS LISTPAGE AND MODULE** drop-down box, select the workflow to associate with the form for the project.

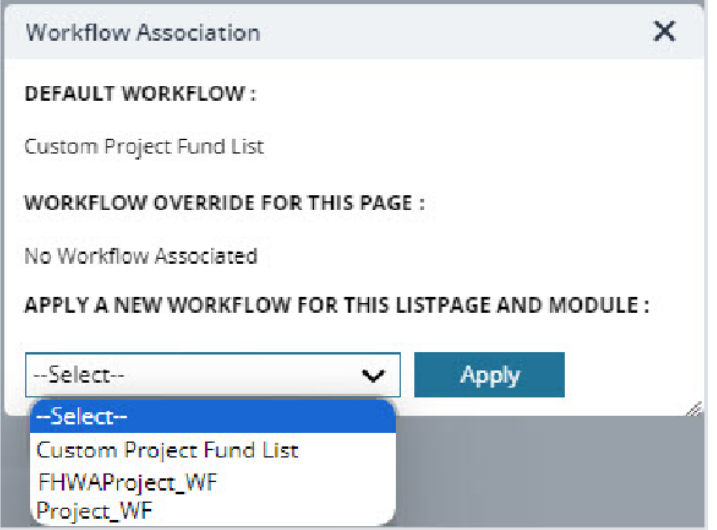

Figure 154: Using Applying a new Workflow for this List Page and Module Option

Available options are the published workflows for the respective form.

Upon selecting the workflow, the **WORKFLOW OVERRIDE FOR THIS PAGE** field displays the current workflow that is associated with the form for the project.

| Workflow Association     |                 |            | ×       |
|--------------------------|-----------------|------------|---------|
| DEFAULT WORKFLOW :       |                 |            |         |
| Custom Project Fund List |                 |            |         |
| WORKFLOW OVERRIDE F      | OR THIS PAGE :  |            |         |
| FHWAProject_WF           | Remove          |            |         |
| APPLY A NEW WORKFLO      | W FOR THIS LIST | PAGE AND M | ODULE : |
| Select                   | ~               | Apply      |         |

Figure 155: Updated Workflow Override for this Page Field

If no selection is done in the **APPLY A NEW WORKFLOW FOR THIS LISTPAGE AND MODULE** field, then the **WORKFLOW OVERRIDE FOR THIS PAGE** field displays **No Workflow Associated**.

4. Optionally, to reset the workflow of the form for the project to the default workflow as defined for the form in the application, click Remove adjacent to the **WORKFLOW OVERRIDE FOR THIS PAGE** field.

| Workflow Association     |               |            | ×       |
|--------------------------|---------------|------------|---------|
| DEFAULT WORKFLOW :       |               |            |         |
| Custom Project Fund List |               |            |         |
| WORKFLOW OVERRIDE FO     | R THIS PAGE : |            |         |
| FHWAProject_WF           | Remove        |            |         |
| APPLY A NEW WORKFLOW     | FOR THIS LIST | PAGE AND M | ODULE : |
| Select                   | ~             | Apply      |         |

Figure 156: Resetting to Default Workflow

5. Click **Apply** to save the changes.

The workflow properties are associated with the form. The selected workflow is associated with the newly created records of this form within the project.